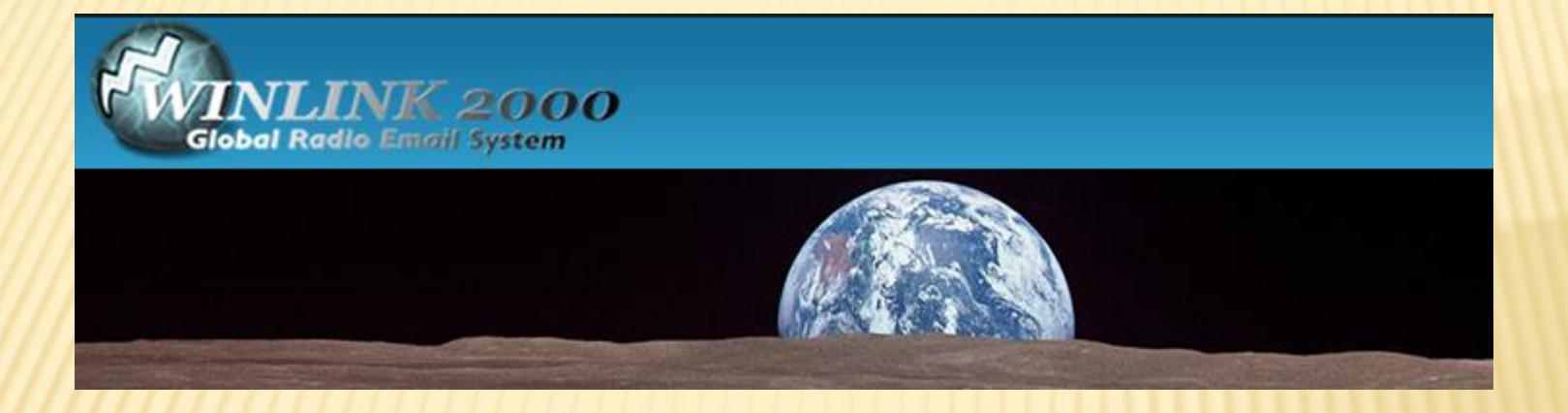

#### Some slides gently stolen from a video by Rick Frost, K4REF

### CACHE COUNTY ARES GETTING STARTED WITH WINLINK 2000

### WHAT IS WINLINK?

- × Global system for e-mail via radio
  - + Useful when Internet is not available (e.g. sailing)
  - + Radio Internet email
  - + Radio Radio email ("peer-to-peer")
- Standard e-mail backup for EMCOMM
  - + Amateur radio (e.g. RACES, ARES)
  - + Federal (e.g. DHS)
  - + State and Local agencies

# **REQUIRED EQUIPTMENT**

- The required equipment needed to operate within the Winlink2000 system is:
- × (1) a Windows-operating system computer,
- × (2) a VHF/UHF or HF transceiver., and
- (3) a terminal node controller (TNC or radio modem) or a sound card interface.
- Microsoft's Net Framework 1.1, not 2.0. Service packs also are necessary for Win2000 and WinXP.

# PREFERED VHF TNC \$200

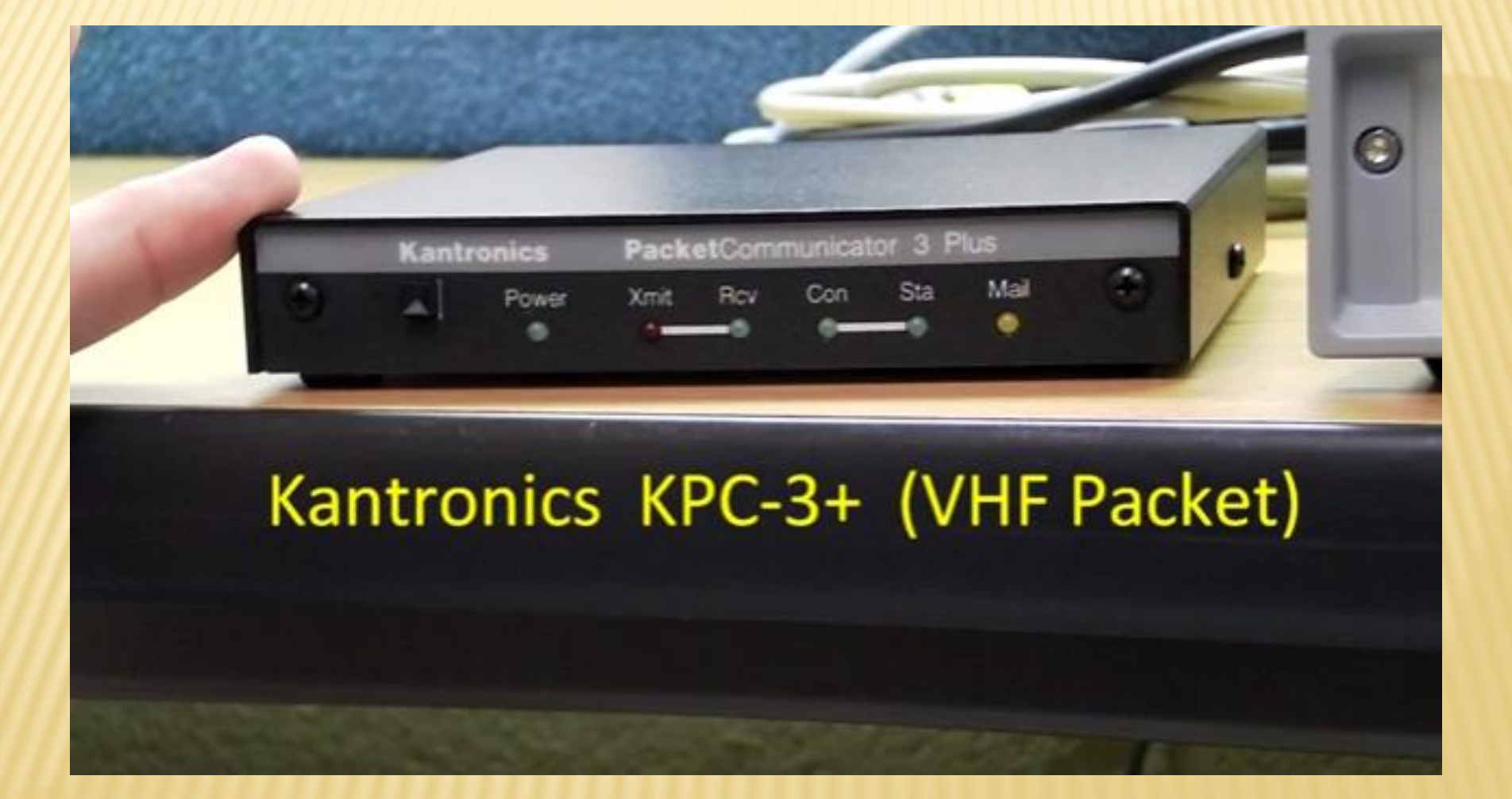

### COMPATIBLE TNC'S ARE:

- × Kantronics KPC3, KPC3+, KAM98, KAM+, KPC9612
- × AEA/Timewave PK-88, PK-232, PK900, DSP232, PK-96
- × MFJ-1278 ROM version 3.7 needed
- × Kenwood Radios with built in TNC TH-D710, D700
- Byonics TinyTrak4
- × Sound Card Modems Signal link, etc.
- × SCS modems for HF Pactor (High Cost)

# **KPC CONNECTIONS**

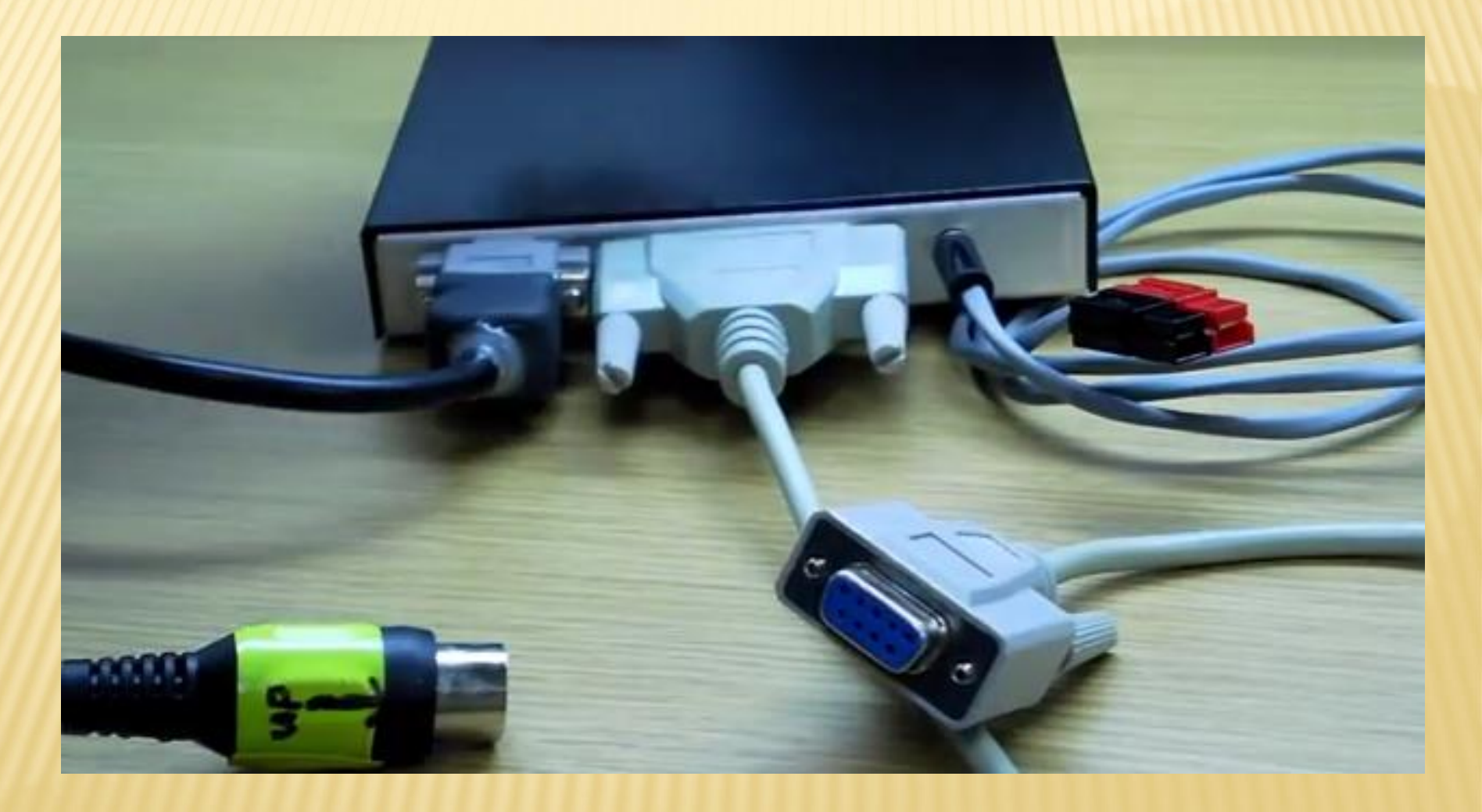

# KENWOOD TH-D710 \$500

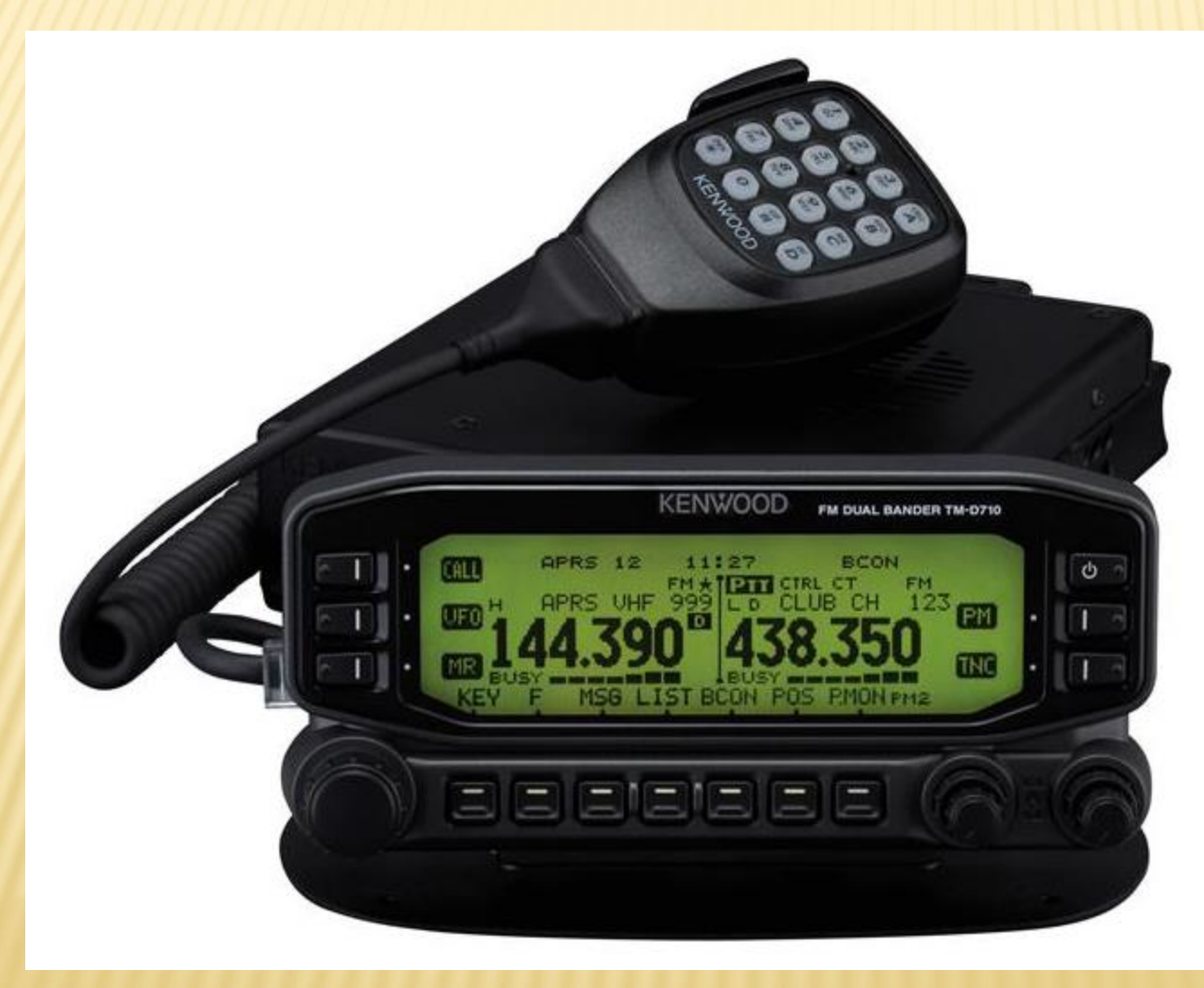

# SIGNALINK - USED FOR HF \$100

### SignaLink USB (HF Winmor)

### SignaLink<sup>™</sup> USB

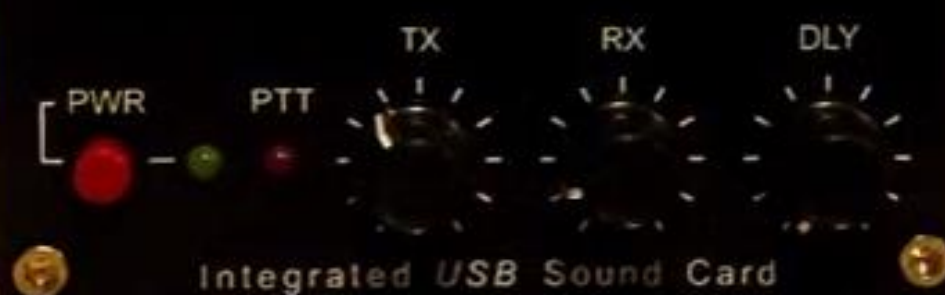

## SIGNALINK CONNECTIONS

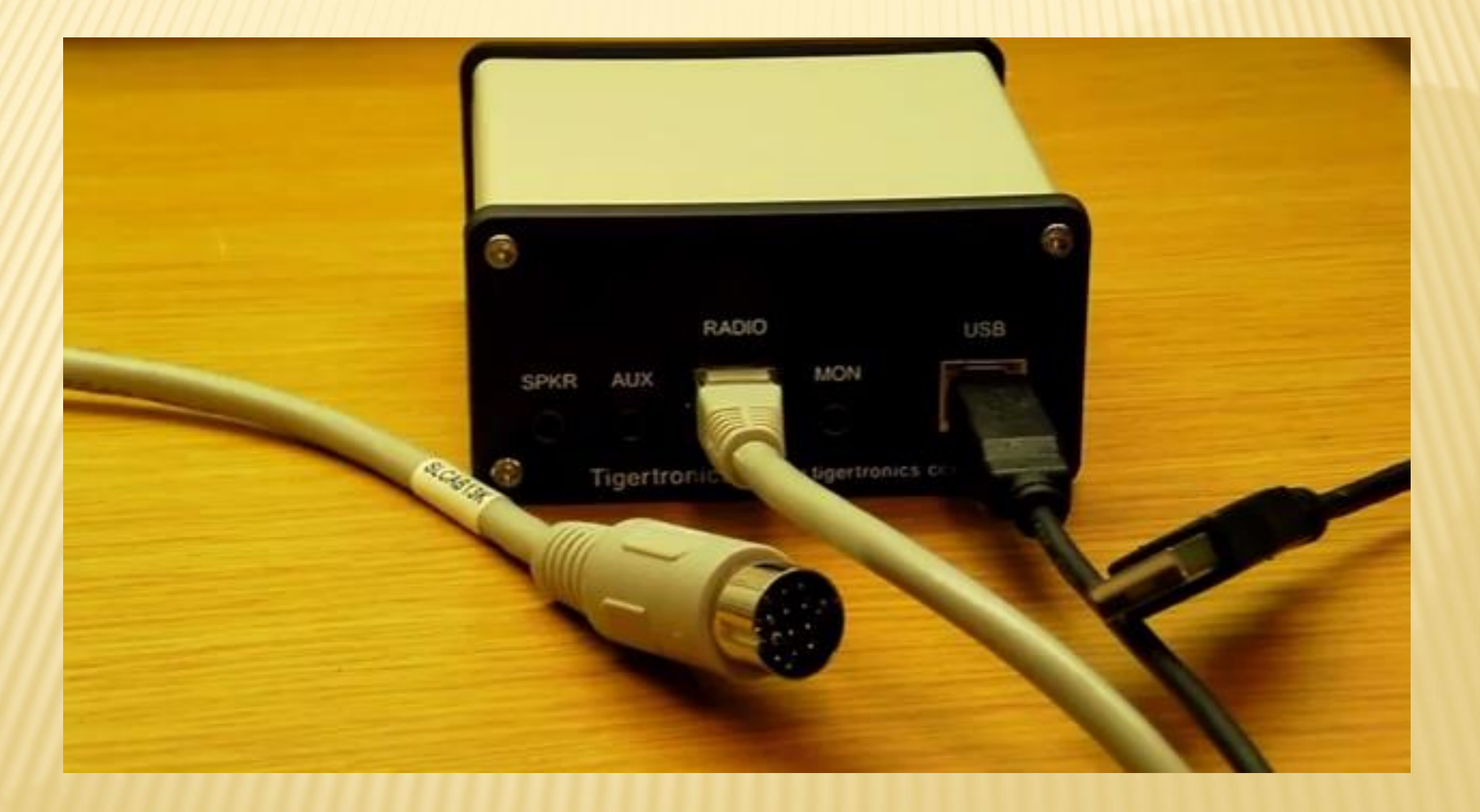

## SCS P4 MODEM \$1500

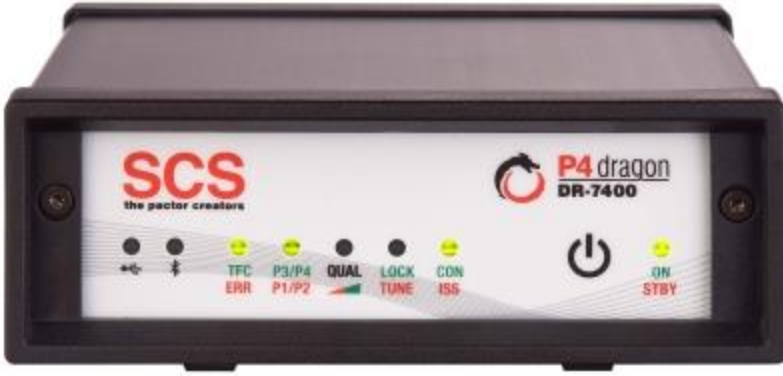

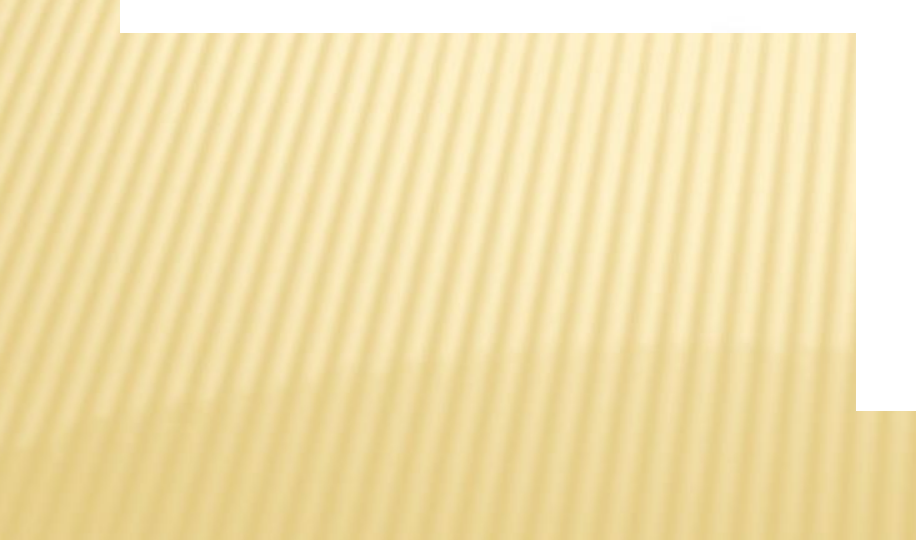

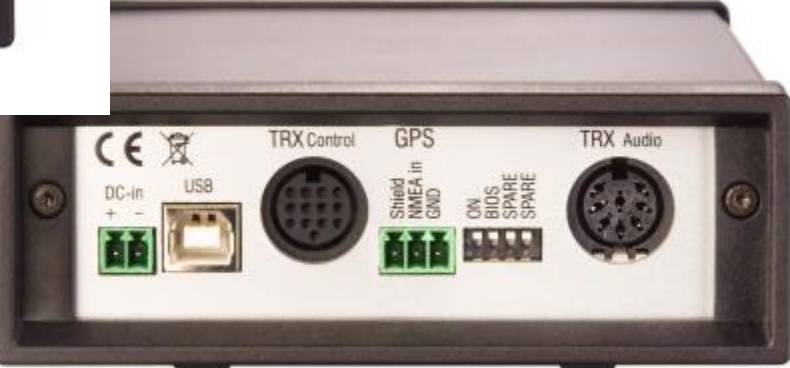

## SERIAL CONNECTIONS

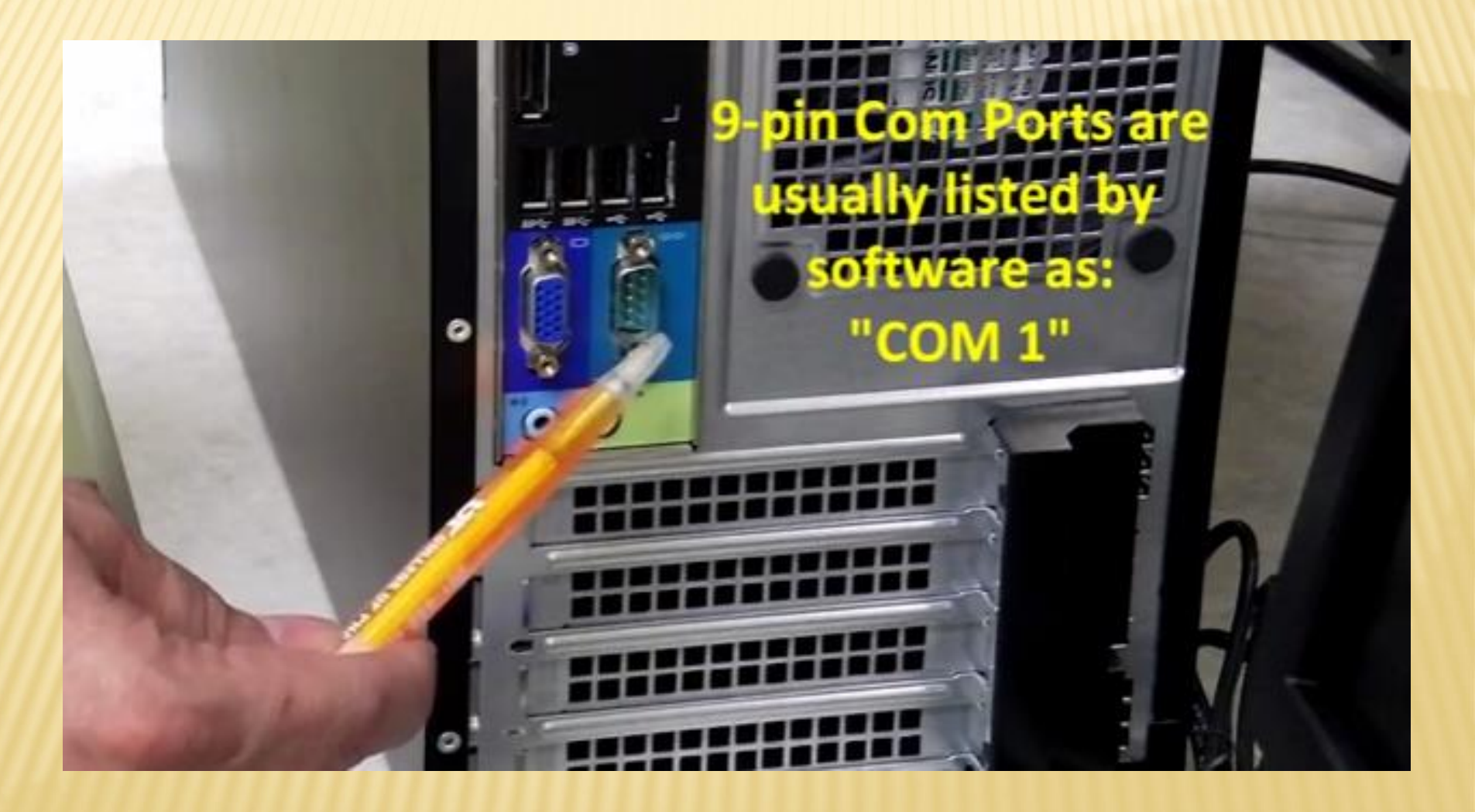

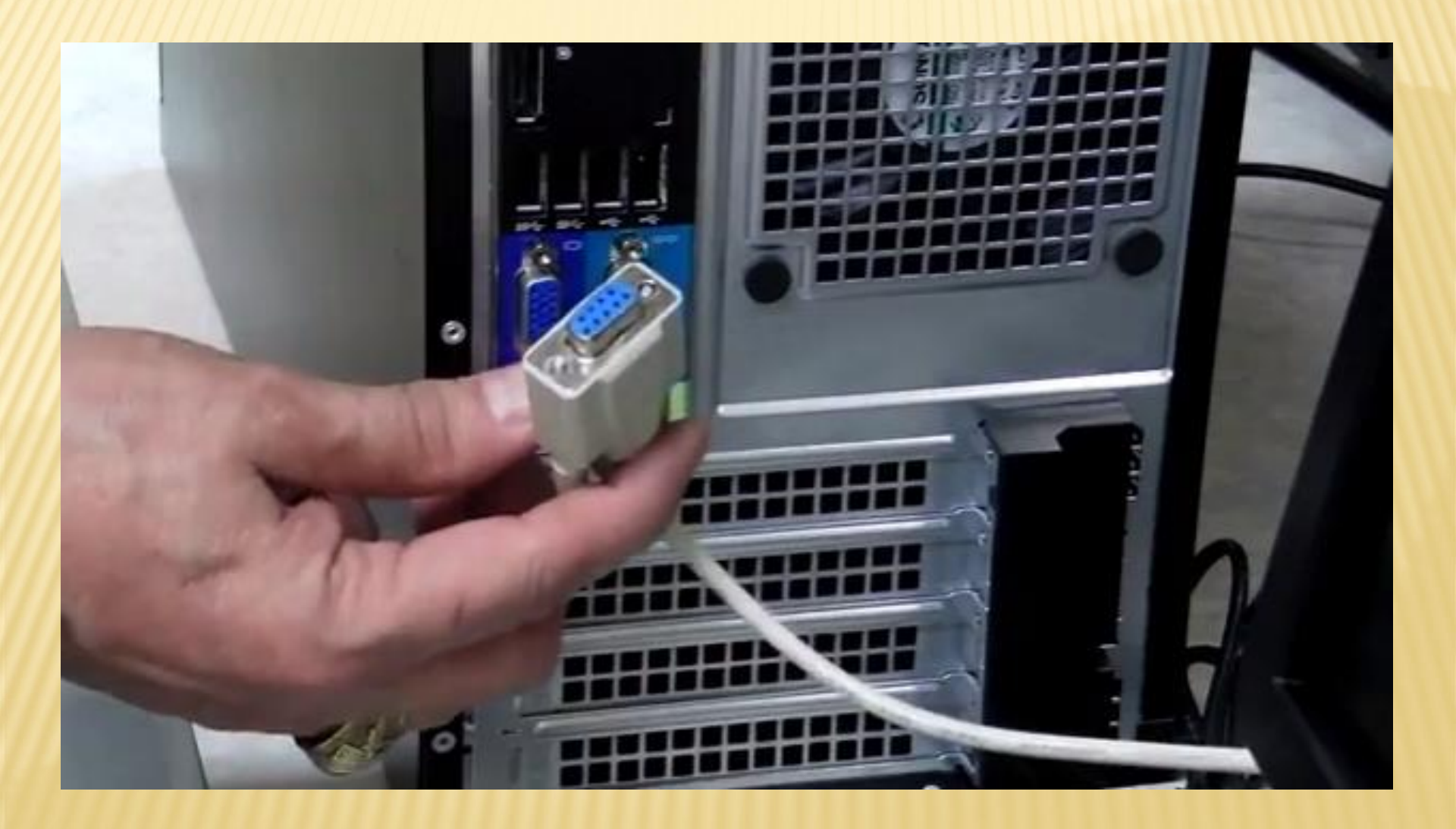

### **USB ADAPTORS**

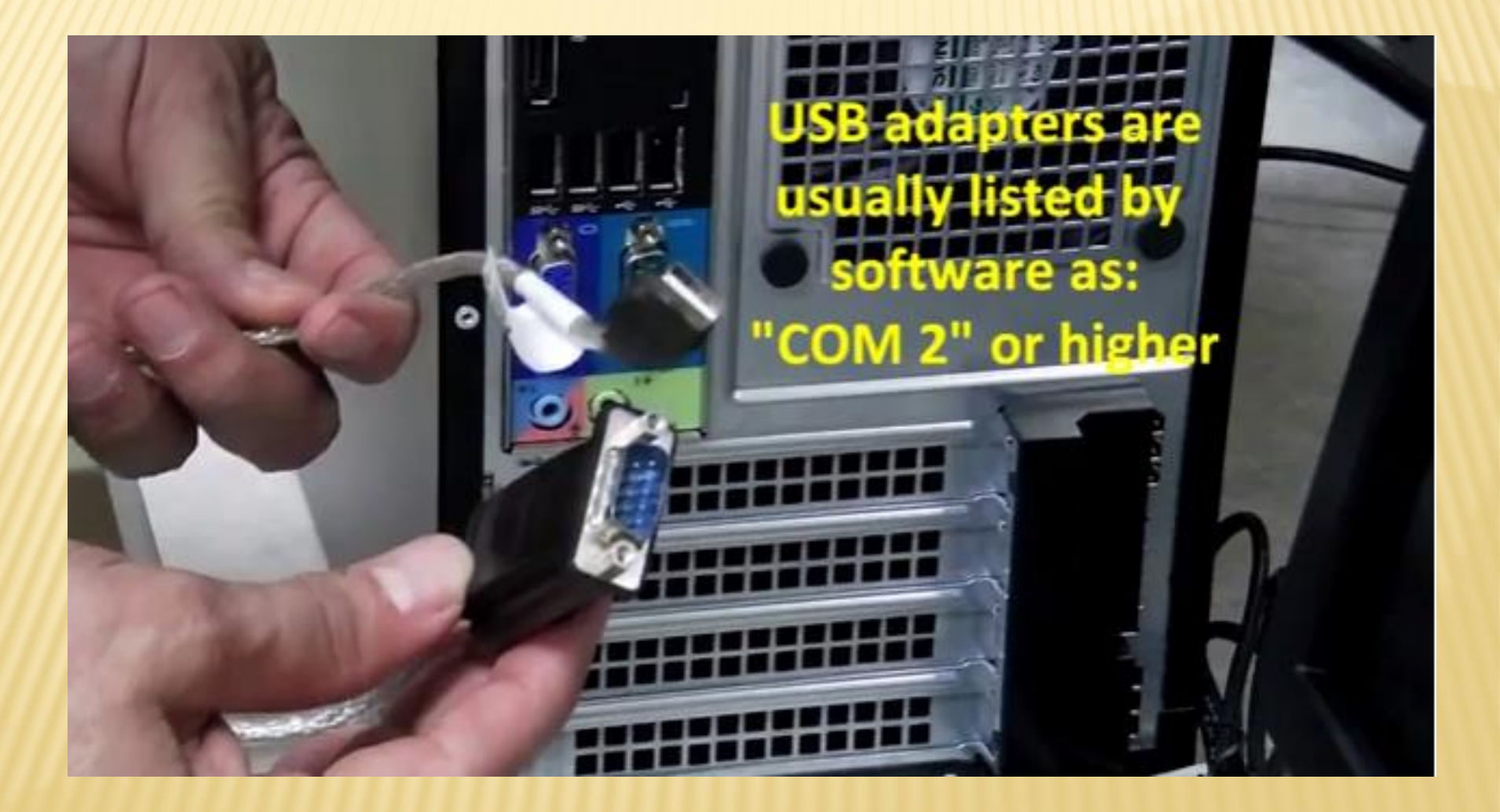

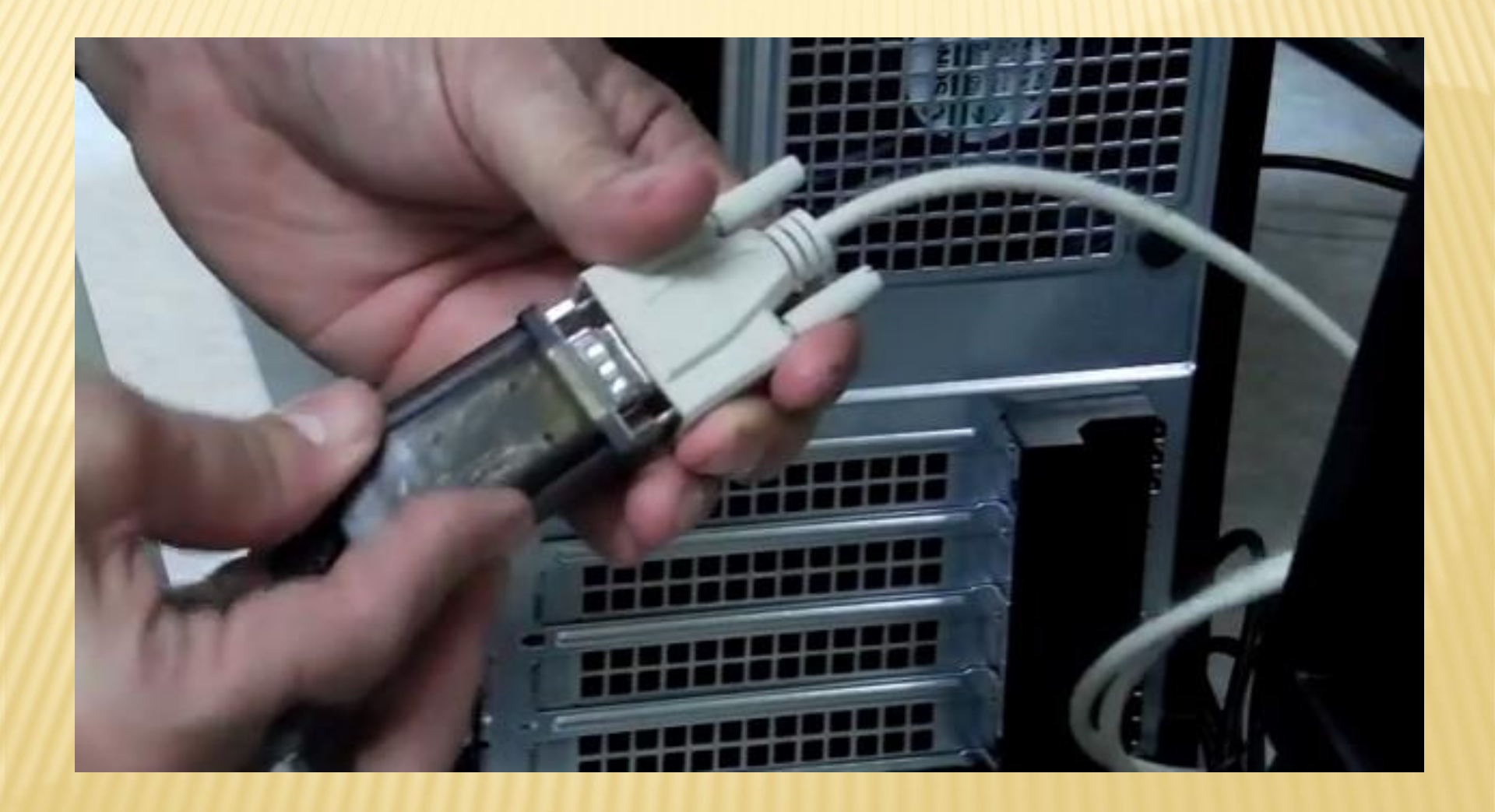

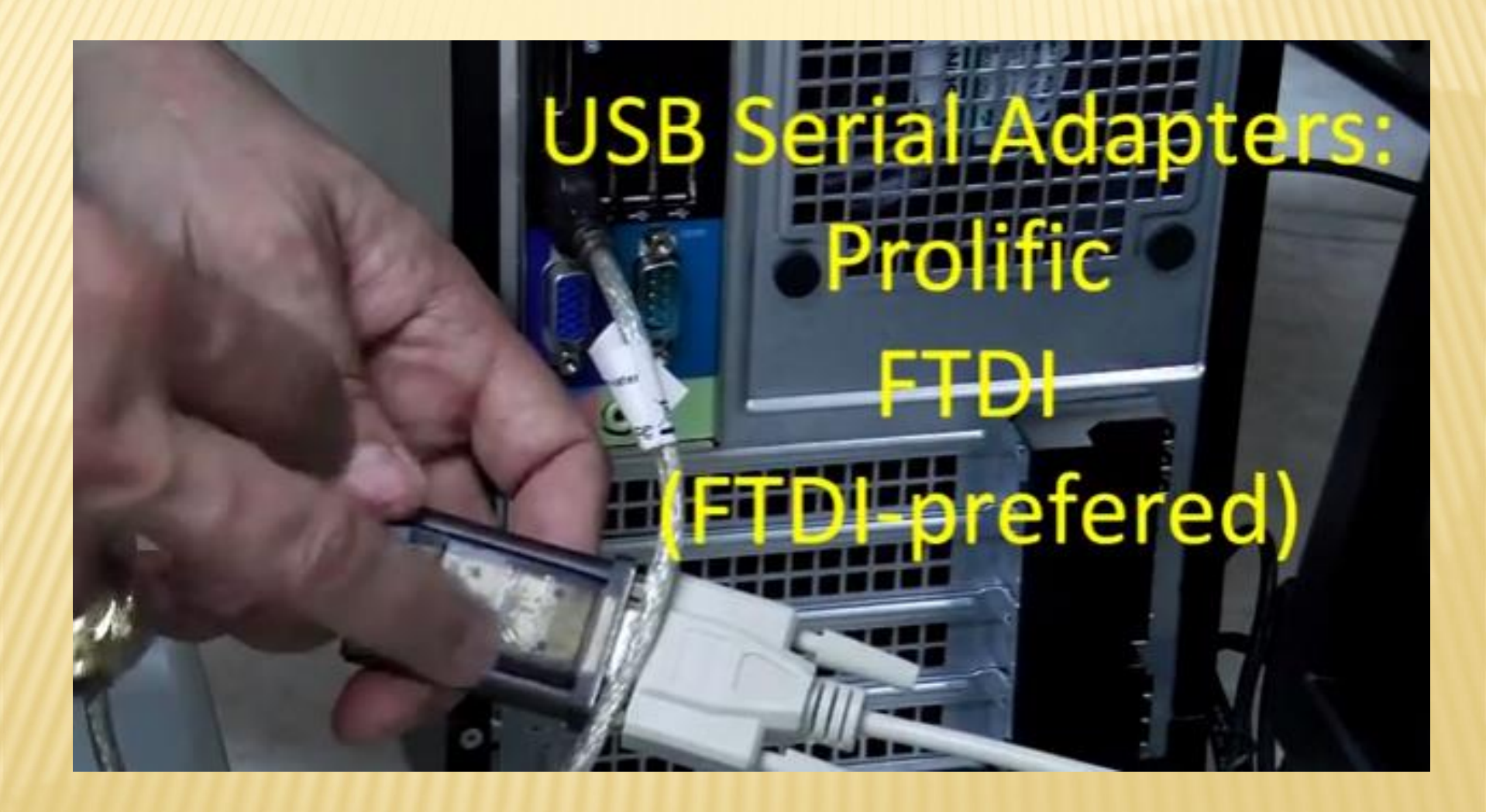

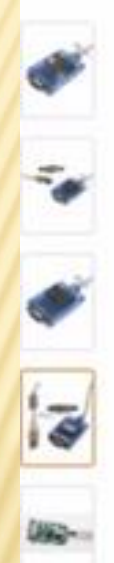

TTUTE SITUR SECOND

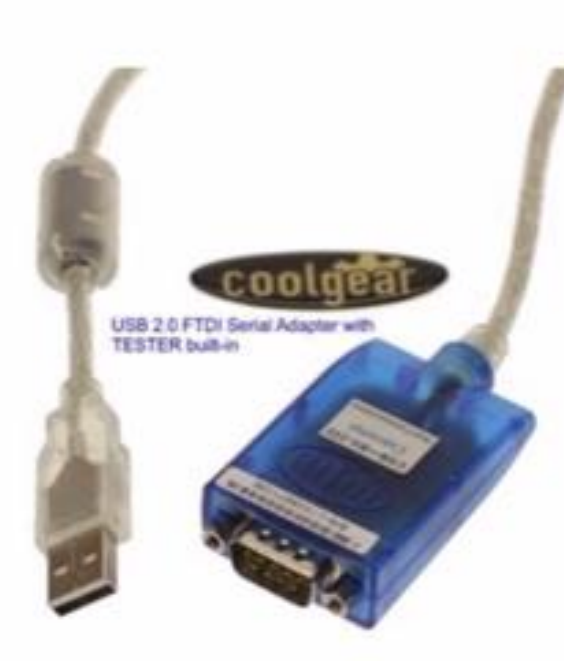

Click to open expanded view

#### USB RS-232 Serial Adapter with LED Indicators

by Gearmo

\*\*\*\* \* 22 customer reviews | 3 answered questions

#### Price: \$17.95 JPrime

#### In Stock.

Sold by SerialStuff and Fulfilled by Amazon. Gift-wrap available.

Want it Friday, Oct. 18? Order within 19 hrs 11 mins and choose One-Day Shipping at checkout. Details

- FT Chip USB to RS-232 Cable With LED monitor
- \* Full RS-232 Signal LED Tester Output Via Dual Color Display
- . DCD , RVD, TXD, DTR , GND, DSR , RTS , CTS , RI
- · Easy test RS-232 Host to Device link
- Standard USB TO RS-232 cable With Double color LED Display of Full Signal Power

2 new from \$17.95

### **DOWNLOAD SOFTARE FROM WINLINK.ORG**

| GIOB                                                                         | T <b>INK</b><br>U Radio Eme                                           | ail                                                             |                               |                   |                                                                                                    |                                                                                                    |
|------------------------------------------------------------------------------|-----------------------------------------------------------------------|-----------------------------------------------------------------|-------------------------------|-------------------|----------------------------------------------------------------------------------------------------|----------------------------------------------------------------------------------------------------|
| My Account                                                                   | > Tools                                                               | > News                                                          | > Position Reports            | > Client Software | > The Book of Knowledge                                                                                                    | > Support                                                                                                    |
|                                                                              |                                                                       |                                                                 |                               |                   | Network Stat                                                                                                    | ion News                                                                                                    |
| e only client wit<br>sy to setup, lean<br>ery ham needs e<br>wnload the late | h everything W<br>n and use. Full<br>mail when the<br>st production r | /inlink offers.<br>y supported. Fr<br>internet is de<br>elease. | ee.<br>tocally, regionally, o | or everywhere!    | <ul> <li>KK4ZUU-11 net</li> <li>25w FM18GT</li> <li>W7CWY</li> <li>VE7RBH going</li> <li>KK4ZUU-10 (Fr</li> <li>N80HU-10 Pac</li> <li>XE2EOS out of</li> <li>VA7TSA UPDAT notice</li> </ul> | w 40m HF node *test me*<br>Off Air for a while<br>equency for VHF packet?)<br>ket/UHF ARDOP node<br>service (xe2/n6kzb)<br>'E: Down until further |
| The                                                                          | Types<br>of a                                                         | s, Patl                                                         | ns and Mo<br>Based            | odes              | <ul> <li>HS0ZIB - New V<br/>Phuket Island,</li> <li>VE7RBH freque</li> <li>AG6QO Gatewa</li> </ul>                                                                                          | Winlink HF station on<br>Thailand<br>ncy changes<br>y Maintenance is Complete                                                                     |
| Gl                                                                           | obal N                                                                | lessa                                                           | ging Syste                    | em                | AG6Q0 Gatewa<br>maintenance     XE1VP back in :                                                                                                    | y will be down for<br>JUN 8 0330Z-1400Z<br>service, damage repaired.                                                                              |
| Rick Front, K-4REF                                                           | B                                                                     | y Rick Fro                                                      | st, K4REF                     | COLUNK CAR        | (xe2/n6kzb)<br>• XE1VP lightnin<br>(xe2/n6kzb)                                                                                                    | g damage, off line for now                                                                                                    |

#### A New Open Protocol is Coming

A new, open radio protocol is in the future for Winlink users, and for amateurs everywhere. ARDOP (Amateur Radio Digital Open Protocol) is a new cooperative radio protocol project in which the Amateur Radio Safety Foundation and Rick Muething, KN6KB, of the Winlink Development Team is proud to have a major role. ARDOP will ultimately replace WINMOR in the Winlink system because of it's superior features and multiple platform (OS) support.

- VA7TSA Update: SCS-PTC USB tnc Pactor 4 added
- KD8PGB is now W5DMH Great Lakes Station
- S50ARO now P4 QRV.
- K9LAE 40 METER WINMOR NODE IS BACK. ON THE AID

# **DOWNLOAD THE ZIP FILE**

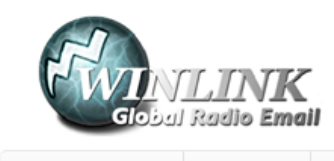

> Tools

> News >

> Position Reports > Client S

> Client Software

> The Book of Knowledge

> Support

#### **RMS Express**

> My Account

RMS Express is the preferred Winlink 2000 (WL2K) radio email client because it supports all new WL2K features, including <u>the Winlink Hybrid Network</u> and Secure Login to prevent unauthorized access to your radio email account. RMS Express is designed to be most easily used by single users with a single call sign but it may also be used with one or two tactical addresses or alternate callsigns. It supports a wide selection of TNCs and multimode controllers, the sound card mode WINMOR, HF Pactor, SCS Robust Packet, VHF/UHF AX.25 packet radio, and direct telnet to WL2K CMS servers or RMS Relay (for amateur radio High Speed Multimedia [HSMM], Broadband HamNet, D-Star DD mode, internet, or other TCP/IP networks).

RMS Express is built by the Winlink Development Team for use with the Winlink system and leverages its features with simplicity as the prime design objective. It uses the B2F radio messag transfer protocol that supports attachments, multiple addresses and tactical addresses. With the WINMOR mode RMS Express may be used peer-to-peer (connecting directly via RF to other RMS Express or Airmail clients). RMS Express also contains manual and automated GPS position reporting abilities, support for the Winlink catalog of downloadable weather, information and help bulletins, Saildocs and Globalmarinenet for obtaining GRIB files, and a propagation prediction program to help determine which of the participating Winlink RMS gateway stations are best to connect to from anywhere on earth.

RMS Express may be used as a client for emergency communications. It has some special features for EmComm, such as HTML/CSS forms creation and formless content transport, plus <u>a library of pre-created form</u> to use. Before adopting RMS Express as your program for EmComm, please check with your local EmComm group for their plans. This may be your APES, RACES, MARS etc. organization that will be responsible for providing training and support.

System Requirements: Microsoft-supported 32 or 64 bit Windows OS (Windows Vista, Windows 7, 8 or Windows 2003 Server, or later, or under Windows on Apple Mac machines using a VM engine or chal boot arrangement. Windows XP is not supported. The program makes minimal CPU demands with the exception of WINMOR operation. The bravy DSP demands of WINMOR require a computer of at least 700 MHz Pentium/Celeron class and at least 512 Meg of memory. If multiple applications are running concurrently, we recommend a faster computer and more RAM.

#### **Pownload:** rms\_express\_install\_1-3-4-0.zip

## **OTHER SOFTWARE LINKS**

> News

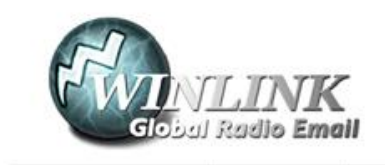

Tools

> Position Reports

Client Software

> The Book of Knowledge

e > Support

#### Get RMS Express

My Account

The only client with **everything** Winlink offers. Easy to setup, learn and use. Fully supported. *Free*. Every ham needs email when the internet is down-- locally, regionally, or *everywhere*! **Download the latest production release**.

What is Winlink? The Types, Paths and Modes of a Ra Based

**Global Messaging System** 

By Rick Frost, K4REF

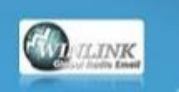

Rick Frost, K4REF

#### A New Open Protocol is Coming

#### **Network Station News**

- KK4ZUU-11 new 40m HF node \*test me\* 25w FM18GT
- W7CWY
- VE7RBH going Off Air for a while
- KK4ZUU-10 (Frequency for VHF packet?)
- N8OHU-10 Packet/UHF ARDOP node
- XE2EOS out of service (xe2/n6kzb)
- VA7TSA UPDATE: Down until further notice
- HS0ZIB New Winlink HF station on Phuket Island, Thailand
- VE7RBH frequency changes
- AG6QO Gateway Maintenance is Complete
- AG6QO Gateway will be down for maintenance - JUN 8 0330Z-1400Z
- XE1VP back in service, damage repaired. (xe2/n6kzb)
- XE1VP lightning damage, off line for now (xe2/n6kzb)
- K9EW (2015-05-28)
- VA7TSA Update: SCS-PTC USB tnc Pactor 4 added

# USER SOFTWARE AND COMPARISON

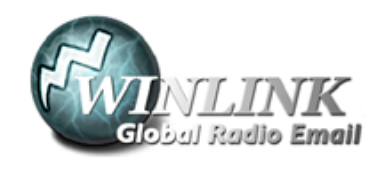

| > My Account | > Tools | > News | > Position Reports | > Client Software | > The Book of Knowledge | > Support |  |
|--------------|---------|--------|--------------------|-------------------|-------------------------|-----------|--|
|--------------|---------|--------|--------------------|-------------------|-------------------------|-----------|--|

#### **Compare Client Programs**

| Programs (Download)-><br>Features below | <u>Dumb</u><br><u>Terminal</u> | Outpost | <u>AirMail</u> | <u>Paclink-Unix</u> | <u>Paclink</u> | RMS Express |
|-----------------------------------------|--------------------------------|---------|----------------|---------------------|----------------|-------------|
| TELNET                                  | No                             | Yes     | Yes            | Yes                 | Yes            | Yes         |
| AX.25 PACKET                            | Yes                            | Yes     | Yes            | Yes                 | Yes            | Yes         |
| PACTOR 1-3                              | No                             | No      | Yes            | Yes                 | Yes            | Yes         |
| PACTOR 4                                | No                             | No      | Yes            | No                  | Yes            | Yes         |
| WINMOR                                  | No                             | No      | No             | No                  | No             | Yes         |

### SELECT USER PROGRAMS

| <ul> <li>Image: A state of the state of the state of</li></ul> | 12 🔯 🔻 C 🔯 - AOL Search 🖉 🐥                                         |
|----------------------------------------------------------------------------------------------------|---------------------------------------------------------------------|
| Index of ftp://autoupdate.winlink.org/                                                                                                    |                                                                     |
| Name<br>DIFO                                                                                                    | Size Last Modified<br>3/30/2013 12:00:00 AM<br>7/9/2013 12:00:00 AM |
| User Programs                                                                                                    | 10/2/2013 12:52:00 PM<br>6/10/2013 12:00:00 AM                      |

### SELECT RMS EXPRESS SETUP...ZIP

| • 🖈 🚺 • 🕲 ny | ://iutoupdate.winlink.org/UserPrograms/            | - <u>-</u> | ] - C ( <b>⊅</b> - | AOL Search  | ٩ | + |
|--------------|----------------------------------------------------|------------|--------------------|-------------|---|---|
|              | Index of ftp://autoupdate.winlink.org/User Program | s/         |                    |             |   |   |
|              | 1 Up to higher level directory                     |            |                    |             |   |   |
|              | Name                                               | Size       | Last Mo            | dified      |   |   |
|              | Chat 0.1.4.0 Full install.zip                      | 3546 KB    | 10/19/2013         | 12:28:00 PM |   |   |
|              | 👔 #shtbc_120722.sip                                | 3158 KB    | 7/25/2012          | 12:00:00 AM |   |   |
|              | E Paclink_setup_4-3-4-0.zip                        | 1684 KB    | 10/10/2012         | 12:00:00 AM |   |   |
|              | README_InitialE_Instructions.txt                   | 2 KB       | 6/29/2011          | 12:00:00 AM |   |   |
|              | RMSMessageLog_setup_1-9-0.zip                      | 7349 KB    | 5/6/2013           | 12:00:00 AM |   |   |
|              | EMS Expression 1-2-14-0.zip                        | 10028 KB   | 9/10/2013          | 12:00:00 AM |   |   |
|              | SCS PTC-Build and end of PTC-Build Bpro Bex.pdf    | 12 KB      | 5/13/2012          | 12:00:00 AM |   |   |
|              | 🔒 V4Chat 1.0.4.0 Full Install.sip                  | 3390 KB    | 10/14/2013         | 4-21-00 PM  |   |   |
|              | WINMOR THE 14.0.0.rp                               | 196 K8     | 9/7/2011           | 12:00:00 AM |   |   |

### ITSHFBC...ZIP

Q Client Software for Radio E-mail User... ≤ 📮 Index of ftp://sutoupdate.winlink.org... × 🕂

🔶 🔶 🚺 - 🛞 ftp://sutoupdate.winlink.org/User Programs/

Index of ftp://autoupdate.winlink.org/User Programs/

1 Up to higher level directory

| Name                                          | Size     | Last Mo    | dified      |
|-----------------------------------------------|----------|------------|-------------|
| L Chat 0.1.4.0 Full install.zip               | 3546 KB  | 10/19/2013 | 12:28:00 PM |
| L http://20222.zip                            | 3158 KB  | 7/25/2012  | 12:00:00 AM |
| L Packing setup 4-3-4-0.zip                   | 1684 KB  | 10/10/2012 | 12:00:00 AM |
| README_Install_Instructions.tst               | 2 KB     | 6/29/2011  | 12:00:00 AM |
| RMSMessageLog_setup_1-9-0.zip                 | 7349 KB  | 5/6/2013   | 12:00:00 AM |
| FM5_Express_setup_1-2-14-0.zip                | 10028 KB | 9/10/2013  | 12:00:00 AM |
| SCS PTC-Busb and end of PTC-Busb Bpro Bes.pdf | 12 KB    | 5/13/2012  | 12:00:00 AM |
| L V4Chat 1.0.4.0 Full Install.zip             | 3390 KB  | 10/14/2013 | 4:21:00 PM  |
| WINMOR TNC 1.4.0.0.zip                        | 196 KB   | 9/7/2011   | 12:00:00 AM |

🏫 🛄 🕆 C 🕼 - AOL Search

Q

# **RMS LINK TEST.EXE**

| rganize • Include in library • | Share with  Burn New folder           |                       |                    |          |
|--------------------------------|---------------------------------------|-----------------------|--------------------|----------|
| 😸 SendTo                       | * Name                                | Date modified         | Туре               | Size     |
| 😥 Start Menu                   | Call International Antipaction        | THE FRANCE GIVE MAN   | нррисации ехепт    | 2,334 ND |
| (e) Templates                  | Insoftware.System.dll                 | 10/11/2011 8:01 AM    | Application extens | 106 KB   |
| Somputer                       | Se Program Icon.ico                   | 10/11/2011 8:01 AM    | loon               | 1 KB     |
| 11:05847W0E (C:)               | RMS Express Exceptions 20120723.log   | 7/22/2012 8:07 PM     | Text Document      | 1 KB     |
| g SRecycle.Bin                 | RMS Express Revision History.txt      | 9/10/2013 8:28 AM     | Text Document      | 30 KB    |
| Binaries                       | RMS Express Revision History.bd.old   | 7/9/2013 7:12 PM      | OLD File           | 29 KB    |
| Boot                           | 😤 RMS Express.chm                     | 2/5/2013 10:11 PM     | Compiled HTML      | 2,084 KB |
| A Confin Msi                   | RMS Express.chm.old                   | 1/26/2013 1:52 PM     | OLD File           | 2,084 KB |
| Documents and Settings         | RMS Express.exe                       | 9/10/2013 8:23 AM     | Application        | 2,162 KB |
| DVI ab                         | RMS Express.exe.config                | 2/10/2012 1:25 AM     | CONFIG File        | 2 KB     |
| HostEvalorerFiles              | RMS Express.exe.config.old            | 2/10/2012 1:25 AM     | OLD File           | 2 KB     |
| h Intel                        | RMS Express.eve.old                   | 7/9/2013 9:57 PM      | OLD File           | 2,153 KB |
| 1 addler                       | RMS Express ini                       | 10/19/2013 3:12 PM    | Configuration sett | 6 KB     |
| MININT                         | RMS Link Testeve                      | 8/21/2012 6-01 PM     | Application        | 49 KB    |
| MSOCache                       | File description: RMS Link Test       | 11 8:01 AM            | OLD File           | 36 KB    |
| Netwear                        | RE Company: Amateur Radio Safety Four | dataion, Inc 38:12 AM | Configuration sett | 1 KB     |
| Parlink                        | Ref File version: 20.0.7              | 11 8:01 AM            | Application        | 60 KB    |
| Paparam Files                  | Q Rt Son 48.5 KB                      | 6.43 PM               | Configuration sett | 1 KB     |
| Program Eiles (v86)            | RMSEUP-1.chw                          | 7/22/2012 10:07 PM    | CHW File           | 18 KB    |
| ProgramData                    | TemplateHelp.txt                      | 11/25/2012 1:18 PM    | Text Document      | 4 KB     |
| DAC .                          | TNCKissInterface.dll                  | 7/28/2012 4:05 PM     | Application extens | 70 KB    |
| PLAS Exercises                 | TNCKissInterface.dll.old              | 10/11/2011 8:01 AM    | OLD File           | 68 KB    |
| Gaten Volume Information       | Trace.txt                             | 10/20/2013 8:12 AM    | Test Document      | 1 KB     |
| - system volume information    | WinlinkInterop.dll                    | 5/23/2013 11:09 AM    | Application extens | 26 KB    |

70 items

# **RUN RMS EXPRESS.EXE**

| File Edit View Tools Help |                                      |                    |                         |          |
|---------------------------|--------------------------------------|--------------------|-------------------------|----------|
| Organize 🔹 🚔 Open 🛛 Burn  | New folder                           |                    |                         |          |
| SendTo                    | Name                                 | Date modified      | Туря<br>нурнылог волго- | Size     |
| Templates                 | nsoftware.System.dll                 | 10/11/2011 8/01 AM | Application extern      | 106 KB   |
| Computer                  | S Program Icon.ico                   | 10/11/2011 8-01 AM | loon                    | 1 KB     |
| AL TROSSATWOF (C)         | RMS Express Exceptions 20120723.log  | 7/22/2012 8:07 PM  | Test Document           | 1 KB     |
| d SRecucle Rin            | RMS Express Revision History.txt     | 9/10/2013 8:28 AM  | Text Document           | 30 KB    |
| Binaries                  | RMS Express Revision History.txt.old | 7/9/2013 7:12 PM   | OLD File                | 29 KB    |
| Boot                      | 😤 RMS Express.chm                    | 2/5/2013 10:11 PM  | Compiled HTML           | 2,084 KB |
| Config.Msi                | RMS Express.chm.old                  | 1/26/2013 1:52 PM  | OLD File                | 2,084 KB |
| Documents and Settings    | RMS Express.exe                      | 3/10/2013 8-23 AM  | Application             | 2,162 KB |
| Dilab                     | RMS Express.exe.config               | 2/10/2012 1:25 AM  | CONFIG File             | 2 KB     |
| HostExplorerFiles         | RMS Express.exe.config.old           | 2/10/2012 1-25 AM  | OLD File                | 2 KB     |
| Intel                     | T RMS Express.exe.old                | 7/9/2013 9:57 PM   | OLD File                | 2,153 KB |
| itsMbc                    | <ul> <li>RMS Express.ini</li> </ul>  | 10/15/2013 3:12 PM | Configuration sett      | é KB     |
| MININT                    | RMS Link Test.exe                    | 8/21/2012 6/01 PM  | Application             | 49 KB    |
| MSOCache                  | RMS Link Test.exe.old                | 10/11/2011 8:01 AM | OLD File                | 36 KB    |
| Netoear                   | RMS Link Test.ini                    | 10/20/2013 8:39 AM | Configuration sett      | 1 KB     |
| A Paclink                 | RMS Simple TerminaLexe               | 10/11/2011 8:01 AM | Application             | 60 KB    |
| Program Files             | RMS Simple TerminaLini               | 9/19/2013 6:43 PM  | Configuration sett      | 1 KE     |
| Program Files (x86)       | RMSEOP-1.chw                         | 7/22/2012 10:07 PM | CHW File                | 15 KB    |
| ProgramData               | TemplateHelp.txt                     | 11/25/2012 1:18 PM | Text Document           | 4.68     |
| RMS                       | TNCKissInterface.dll                 | 7/28/2012 4.05 PM  | Application extens      | 70 KB    |
| RMS Express               | TNCKissInterface.dll.old             | 10/11/2011 8-01 AM | OLD File                | 65 KB    |
| System Volume Information | Trace.bit                            | 10/20/2013-8:38 AM | Test Document           | 1.68     |
| 📕 Тетр                    | . 🛞 WinlinkInterop.dll               | 5/23/2013 11:09 AM | Application extens      | 26 KB    |

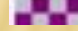

RMS Express.exe Date modified: 9/10/2013 8:23 AM

Date created: 10/11/2011 8:01 AM

# CHECK FOR VERSION

| RMS Express 1.2.14.0 - K                                                              | (4REF                               |    |
|---------------------------------------------------------------------------------------|-------------------------------------|----|
| K4REF - Files                                                                         | Message Attachments Move To: Drafts |    |
|                                                                                       | 🗏 ≿   🛃   🔿   ≫   🕜                 |    |
| No active session                                                                     |                                     |    |
| System Folders                                                                        | Date/Time v Message ID Si           | ze |
| Inbox<br>Read Items<br>Outbox<br>Sent Items<br>Saved Items<br>Deleted Items<br>Drafts |                                     |    |

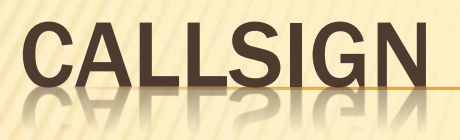

| RMS Express 1.2.14.0                                                                  | - K4REF |             |           |        |      |
|---------------------------------------------------------------------------------------|---------|-------------|-----------|--------|------|
| K4REF File                                                                            | Message | Attachments | Move To:  | Drafts |      |
| AA4UT<br>KC4EM                                                                        | ·1· 🗉 🔽 |             | •         |        |      |
| Inbox<br>Read Items<br>Outbox<br>Sent Items<br>Saved Items<br>Deleted Items<br>Drafts |         | Date/Time   | ✓ Message | ID     | Size |

# FILE

| RMS Express 1.2                            | .14.0 - K4REF                                 |                        |
|--------------------------------------------|-----------------------------------------------|------------------------|
| K4REF -                                    | Files Message Attachments Move To: Draft      | s 🗸 Delete Open Sessio |
|                                            | RMS Ergress Setup                             |                        |
| No active session                          | Review message list before downloading        |                        |
| System Folde                               | GPS / Position Reports                        | Size Source Sender     |
| Inbox<br>Read Items<br>Outbox              | Winlink Catalog Requests<br>GRIB file request |                        |
| Sent Items<br>Saved Items<br>Deleted Items | Preferences<br>Update User Options            |                        |
| Drafts                                     | Group Addresses                               |                        |
| Personal Folde                             | Hybrid Network Parameters                     |                        |
| K4REF<br>KB1TCE BBS<br>BoysNet             | Backup and restore databases                  |                        |
| To Do                                      | Exit                                          |                        |

# PROPERTIES

| (        | RMS Express Properties             |                    |                              |
|----------|------------------------------------|--------------------|------------------------------|
| ssage ID | Call Signs                         |                    |                              |
|          | My Callsign:                       | K4REF              | Optional auxiliary callsigns |
|          | My shortened callsign:             |                    | Aux Call 1: UTKMC            |
|          | Add callsign suffix if required (o | ptional):          | Aux Call 2:                  |
|          |                                    |                    |                              |
| _        | My Grid Square:                    | EM86BB             | Lat/Lon to Grid Square       |
|          | My Password (optional):            |                    | Use Secure Login             |
|          | NOTE: A password is require        | red only if you us | e secure login.              |
|          | Winmor registration key (option    | nal):              |                              |
|          | Display list of pending incomin    | g messages prior   | r to download 📃              |
|          | Warn about connections to st       | ations holding me  | essages 🔽                    |
|          | Disable Peer-To-Peer Messag        | e Transfer 📃       |                              |

# PASSWORD

| My Grid Square:                                                                                                    | EM86BB                                                     | Lat/Lon to Grid Square                    |
|----------------------------------------------------------------------------------------------------|------------------------------------------------------------|-------------------------------------------|
| My Password (optional):                                                                                                    | II                                                         | Use Secure Login                          |
| NOTE: A password is require                                                                                                    | ed only if you us                                          | e secure login.                           |
| Vinmor registration key (optiona                                                                                                    | al):                                                       |                                           |
|                                                                                                    |                                                            |                                           |
| Display list of pending incoming                                                                                                    | messages prior                                             | to download                               |
| Display list of pending incoming<br>Wam about connections to sta                                                                                                 | messages prior<br>tions holding me                         | to download 📄<br>essages 🔽                |
| Display list of pending incoming<br>Wam about connections to sta<br>Disable Peer-To-Peer Message                                                                 | messages prior<br>tions holding me<br>Transfer             | to download 📄<br>essages 📝                |
| Display list of pending incoming<br>Warn about connections to sta<br>Disable Peer-To-Peer Message<br>Path to propagation forecast pr                             | messages prior<br>tions holding me<br>Transfer 🔲<br>ogram: | to download 📄<br>essages 📝<br>C:\itshfbc\ |
| Display list of pending incoming<br>Warn about connections to sta<br>Disable Peer-To-Peer Message<br>Path to propagation forecast pro<br>Service Codes           | messages prior<br>tions holding me<br>Transfer 🔲<br>ogram: | to download 📄<br>essages 📝<br>C:\itshfbc\ |
| Display list of pending incoming<br>Warn about connections to sta<br>Disable Peer-To-Peer Message<br>Path to propagation forecast pro<br>Fervice Codes<br>PUBLIC | messages prior<br>tions holding me<br>Transfer 🔲<br>ogram: | to download 📄<br>essages 📝<br>C:\itshfbc\ |

# LOG INTO WEBMAIL TO GET PASSWORD

| Home Did   | I.INK   |        |                                                                                                    |                                    |          |                                                                                                   |                         |          |
|------------|---------|--------|----------------------------------------------------------------------------------------------------|------------------------------------|----------|---------------------------------------------------------------------------------------------------|-------------------------|----------|
| My Account | > Tools | > News | > Position Rep                                                                                                    | orts                               | > Client | Software                                                                                          | > The Book of Knowledge | > Suppo  |
|            |         |        | <ul> <li>My Account</li> <li>My Account</li> <li>Log out</li> <li>Password change</li> <li>WebMail</li> <li>My blog</li> <li>Sysop's Message M</li> <li>Station &amp; System A</li> <li>Station &amp; System A</li> <li>Become an RMS sy</li> <li>Sysop Software</li> </ul> | Tools Tools Ionitor Activity Reput | News     | > I<br>Ful<br>Ro<br>Str<br>77'<br>Str<br>Cit<br>Riv<br>Sts<br>Uta<br>Co<br>Uta<br>Co<br>US<br>Por | Network Stati           | ion News |

# WEBMAIL LOGIN

| Callsian |                       |
|----------|-----------------------|
| Calisiyn |                       |
| Password |                       |
|          | (Covered for privacy) |

# USER SETTINGS

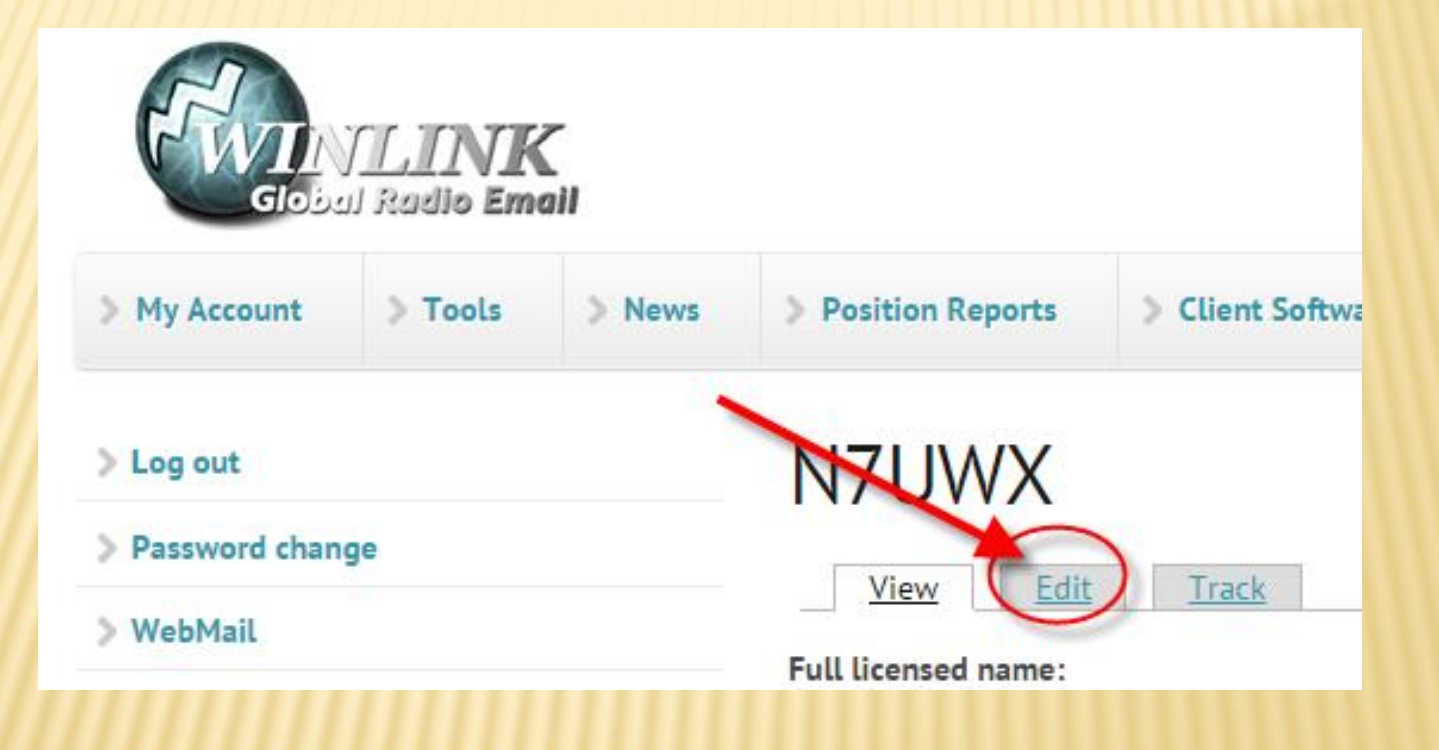

## CHANGE OR ADD USER SETTINGS

| Giobal                                              | LINK<br>Radio Ema |        |                                                             |                                                                  |                                        |                                                   |                             |
|-----------------------------------------------------|-------------------|--------|-------------------------------------------------------------|------------------------------------------------------------------|----------------------------------------|---------------------------------------------------|-----------------------------|
| > My Account                                        | > Tools           | > News | > Position Reports                                          | > Client Software                                                | > The Book of Knowledge                | > Support                                         |                             |
| <ul> <li>Log out</li> <li>Password chang</li> </ul> | e                 |        | N7UWX                                                       | Track                                                            |                                        |                                                   |                             |
| > WebMail                                           |                   |        | Full licensed name *                                        |                                                                  |                                        |                                                   |                             |
| <ul> <li>Sysop's Message</li> </ul>                 | Monitor           |        | The full name of the person<br>middle initials or middle na | n, entity or organization licer<br>ames as you like. Provide the | nsed with this callsign. Last name, f  | irst name of individua<br>se belongs to an entity | ls. Include<br>y. If in the |
| > Station & Syster                                  | n Activity Rep    | orter  | USA, this name may be wri<br>for this callsign.             | tten here by the government                                      | Licensing authority at initial logon,  | and is the official lice                          | ensed name                  |
| Policies and Gui                                    | delines           |        | Street address 1 *                                          | eceive official mail. Normally                                   | y the street address of your residence | e or radio station, if la                         | and-based.                  |
| <ul> <li>Sysop Software</li> </ul>                  | sysop             |        | Street address 2                                            |                                                                  |                                        |                                                   |                             |
|                                                     |                   |        | Use this additional line if n<br>City *<br>River Heights    | eeded for the address where                                      | you receive official postal mail.      |                                                   |                             |

State \*

## **BACK TO WINLINK**

ľ

| My Paseword (ontinnal)         |                     | Line Secure Login               |  |
|--------------------------------|---------------------|---------------------------------|--|
| MOTE: A session of the session | in d only firms and |                                 |  |
| NOTE. A password is requ       | red only if you use | s secure login.                 |  |
| Winmor registration key (optio | nal):               |                                 |  |
| Display list of pending incomi | ng messages prior   | to download 📃                   |  |
| Warn about connections to s    | tations holding me  | ssages 🔽                        |  |
| Disable Peer-To-Peer Messa     | ge Transfer 📃       |                                 |  |
| Path to propagation forecast   | program:            | C:\itshfbc\                     |  |
| Service Codes                  |                     |                                 |  |
| PUBLIC                         |                     |                                 |  |
| (Use PUBLIC for ham call sig   | gns. Separate mu    | tiple service codes by spaces.) |  |
| If you change service codes    | s, you must update  | the list of channels.           |  |
| Pagala data UE anth a calls    | af CEI abanana m    | an three of                     |  |
| necalculate hr path quality    | r an anges m        | ore than. 20                    |  |
| Keep logs for 2 🜩 w            | veeks               |                                 |  |
|                                |                     |                                 |  |

### PREFERENCES

| Message Reading Options                                            |  |
|--------------------------------------------------------------------|--|
| Viewing seconds before marking message read:                       |  |
| Automatically move read items to Read items folder                 |  |
| <br>Message acknowledgement options                                |  |
| Default to requesting message read acknowledgements                |  |
| Automatically send message read acknowledgements without prompting |  |
| Ignore read acknowledgement requests on incoming messages          |  |
| Message sending options                                            |  |
| Automatically add contact entry for each destination address       |  |
| Add "//WL2K" to the subject of messages                            |  |
| Distance Units                                                     |  |
| 🗇 km 🔘 Miles                                                       |  |
|                                                                    |  |
# FILE MENU

| RMS Express 1.2                                                                                                    | 14.0 - K4REF                                                                                           |                             |
|----------------------------------------------------------------------------------------------------|----------------------------------------------------------------------------------------------------|-----------------------------|
| K4REF         ▼           □         1         1         1         1         1         1         1         1         1         1         1         1         1         1         1         1         1         1         1         1         1         1         1         1         1         1         1         1         1         1         1         1         1         1         1         1         1         1         1         1         1         1         1         1         1         1         1         1         1         1         1         1         1         1         1         1         1         1         1         1         1         1         1         1         1         1         1         1         1         1         1         1         1         1         1         1         1         1         1         1         1         1         1         1         1         1         1         1         1         1         1         1         1         1         1         1         1         1         1         1         1         1         1 <th>Files Message Attachments Move To: Dra<br/>RMS Express Setup</th> <th>afts - Delete Open Session:</th> | Files Message Attachments Move To: Dra<br>RMS Express Setup                                            | afts - Delete Open Session: |
| No active session                                                                                                    | <ul> <li>Review message list before downloading</li> </ul>                                             |                             |
| System Folde                                                                                                    | GPS / Position Reports                                                                                 | Size Source Sender R        |
| Inbox<br>Read Items<br>Outbox<br>Sent Items<br>Saved Items<br>Deleted Items<br>Drafts                                                                                                    | Winlink Catalog Requests<br>GRIB file request<br>Preferences<br>Update User Options<br>Group Addresses |                             |
| Personal Folde                                                                                                    | He brid Network Darameters                                                                             | -                           |
| K4REF<br>KB1TCE BBS<br>RoysNet<br>To Do                                                                                                    | Backup and restore databases<br>Exit                                                                   |                             |

#### USER OPTIONS

\_\_\_\_\_

| his dialog will creat | te a message to request or change your user options. Once created       |
|-----------------------|-------------------------------------------------------------------------|
| ne message must b     | be forwarded by radio or telnet to the Winlink system.                  |
| orward my messag      | e to this alternate address. Make or leave blank to prevent forwarding: |
|                       | I T                                                                     |
| 120000                | Bytes                                                                   |
| se the follow out-of  | f-country prefix with my callsign:                                      |
| se the follow out-of  | f-country suffix with my callsign:                                      |

#### **GROUP EMAIL ADDRESS**

| Group Name           | Group Addresses (separate with space or ";") |                          |          |                       |   |                       |  |  |   |
|----------------------|----------------------------------------------|--------------------------|----------|-----------------------|---|-----------------------|--|--|---|
| ETDIGITAL            | W<br>KC<br>K4                                | KC (Covered for privacy) |          | (Covered for privacy) |   | (Covered for privacy) |  |  | ^ |
| Select From Contacts |                                              | 15                       | 00 000   |                       | - |                       |  |  |   |
| ETDIGITAL + W        |                                              |                          |          |                       | 2 |                       |  |  |   |
|                      |                                              | (Covered for             | privacy) |                       |   |                       |  |  |   |
|                      |                                              | (0010100.00              |          |                       |   |                       |  |  |   |
|                      |                                              |                          |          |                       | _ |                       |  |  |   |
|                      |                                              |                          |          |                       |   |                       |  |  |   |
|                      |                                              |                          |          |                       |   |                       |  |  |   |
|                      |                                              |                          |          |                       |   |                       |  |  |   |
|                      |                                              |                          |          |                       |   |                       |  |  |   |
|                      |                                              |                          |          |                       |   |                       |  |  |   |
|                      |                                              |                          |          |                       |   |                       |  |  |   |
|                      |                                              |                          |          |                       |   |                       |  |  |   |
|                      |                                              |                          |          |                       |   |                       |  |  |   |

#### **BACKUP OPTIONS**

| Time + message iu oize | Backup Options                                                                        |
|------------------------|---------------------------------------------------------------------------------------|
|                        | Backup databases now                                                                  |
|                        | Automatic Backup                                                                      |
|                        | Automatically back to RMS Express databases                                           |
|                        | Backup interval (days): 1                                                             |
|                        | Old backup expiration period (days):                                                  |
|                        | Automatic backups are done with the scheduled<br>interval when RMS Express is closed. |
|                        | Restore backed up databases                                                           |
|                        | Restore to: 2013-10-18 08:20:22 -<br>Restore                                          |
|                        | Update Cancel                                                                         |

#### MESSAGE MENU

| RMS Express 1.2.                                 | 14.0 - K | 4REF    |                        |          |        |      |        |           |             |
|--------------------------------------------------|----------|---------|------------------------|----------|--------|------|--------|-----------|-------------|
| K4REF -                                          | Files    | Message | Attachments            | Move To: | Drafts | 5    | • D    | elete Ope | en Session: |
|                                                  | - H      | Ne      | Message                |          |        |      |        |           |             |
| No active session                                | 1        | Reply   |                        |          |        |      |        |           |             |
| System Folders                                   | 1        | Reply   | to All                 | ge       | ID     | Size | Source | Sender    | R           |
| Inbox<br>Read Items<br>Outbox                    |          | Forwa   | ard<br>owledge receipt | t        |        |      |        |           |             |
| Sent Items                                       |          | Edit    |                        |          |        |      |        |           |             |
| Saved Items<br>Deleted Items                     |          | Temp    | olates                 |          |        |      |        |           |             |
| Drafts                                           |          |         |                        |          |        |      |        |           |             |
| Personal Folder                                  | 5        |         |                        |          |        |      |        |           |             |
| K4REF<br>KB1TCE BBS<br>RoysNet<br>To Do<br>UTARC |          |         |                        |          |        |      |        |           |             |

### FIRST EMAIL

| Files | Message Attachments Move To: Drafts - Delete Open Session: Telnet WL2K - Logs H    |
|-------|------------------------------------------------------------------------------------|
| B     | S Enter a new message                                                              |
|       | Close Select Template Attachments Post to Outbox Save in Drafts Folder Spell Check |
| -     | From: K4REF 🔹 💿 Winlink Message 🔘 Peer-to-Peer Message 📃 Request read receipt      |
|       | To: k4ref@hotmail.com;                                                             |
|       | Cc:                                                                                |
|       | Subject: Test for Video                                                            |
|       | Attach:                                                                            |
| 8     | Test.y.                                                                            |
|       | Test.                                                                              |
|       | Test                                                                               |
|       |                                                                                    |
|       |                                                                                    |
|       |                                                                                    |
|       |                                                                                    |
|       |                                                                                    |

#### SUBJECT STARTING WITH //WL2K

| ve To: Drafts      |      | • D    | elete Open Sessio | n: Telnet WL2K    | ✓ Logs Help           |
|--------------------|------|--------|-------------------|-------------------|-----------------------|
|                    |      |        |                   |                   |                       |
| lessage ID         | Size | Source | Sender            | Recipient         | Subject               |
| DOPKQ9T95Y9        | 197  | K4REF  | K4REF             | k4ref@hotmail.com | //WL2K Test for Video |
|                    |      |        |                   |                   | ar                    |
|                    |      |        |                   |                   | P 15                  |
|                    |      |        |                   |                   | -0                    |
|                    |      |        |                   |                   | -0                    |
|                    |      |        |                   |                   | -9                    |
|                    |      |        |                   |                   | -9                    |
|                    |      |        |                   |                   | -9                    |
|                    |      |        |                   |                   | -9                    |
| 79579              |      |        |                   |                   | -3                    |
| 19519              |      |        |                   |                   | -3                    |
| T95Y9<br>:27       |      |        |                   |                   |                       |
| 195Y9<br>:27       |      |        |                   |                   | -3                    |
| 195Y9<br>:27<br>om |      |        |                   |                   |                       |
| 095¥9<br>27<br>om  |      |        |                   |                   | -3                    |
| I95Y9<br>:27<br>om |      |        |                   |                   |                       |

| RMS Express 1.2.14.0 - K                                  | AREF                                                                                                    |                      |      |        |               |                     |
|-----------------------------------------------------------|----------------------------------------------------------------------------------------------------|----------------------|------|--------|---------------|---------------------|
| K4REF - Files                                             | Message Attachments Move<br>New Message                                                                                         | To: Outbo            | x    | • D    | elete Open Se | ession: Telnet WL2K |
| No active session                                         | Reply                                                                                                    |                      |      |        |               |                     |
| System Folders                                            | Reply to All                                                                                                    | ge ID                | Size | Source | Sender        | Recipient           |
| Inbox                                                     | Forward                                                                                                    | Q9T95Y9              | 197  | K4REF  | K4REF         | k4ref@hotmail.com   |
| Read Items                                                | Acknowledge receipt                                                                                                    |                      |      |        | nn            |                     |
| Sent Items<br>Saved Items<br>Deleted Items                | Edit<br>Templates                                                                                                    |                      |      |        |               |                     |
| Dratts                                                    | -1                                                                                                    |                      |      |        |               |                     |
| K4REF<br>KB1TCE BBS<br>RoysNet<br>To Do<br>UTARC<br>UTKMC | Message ID: 5D0PKQ9T9<br>Date: 2013/10/18 17:2<br>From: K4REF<br>To: k4ref@hotmail.com<br>Source: K4REF<br>Subject: //WL2K Test | 5Y9<br>7<br>for Vide | 0    |        |               |                     |
|                                                           | Test                                                                                                    |                      |      |        |               |                     |

# HELP

| ▼ D    | elete Open Se | ssion: Telnet WL2 | K 🔻 Logs 🛛     | Help<br>Selp Contents               |
|--------|---------------|-------------------|----------------|-------------------------------------|
|        |               |                   |                | Help Index                          |
| Source | Sender        | Recipient         | Subject        | Simple Terminal                     |
| K4REF  | K4REF         | K41               | WL2K Conne     | About                               |
| K4REF  | K4REF         | W1                | ://wl2k WinkD  | ink                                 |
| K4REF  | K4REF         | W4                | WL2K Connecti  | ing to K4REF-10 Packet              |
| K4REF  | K4REF         | KC                | ://WL2K K4RI   | EF-10 the new RMS Packet Gateway in |
| K4REF  | K4REF         | W1                | ://wl2k WinkLi | ink                                 |
| VADEE  | VADEC         | 3474              |                | DDC 10 DMC Daalast Conver           |

# **RMS HELP**

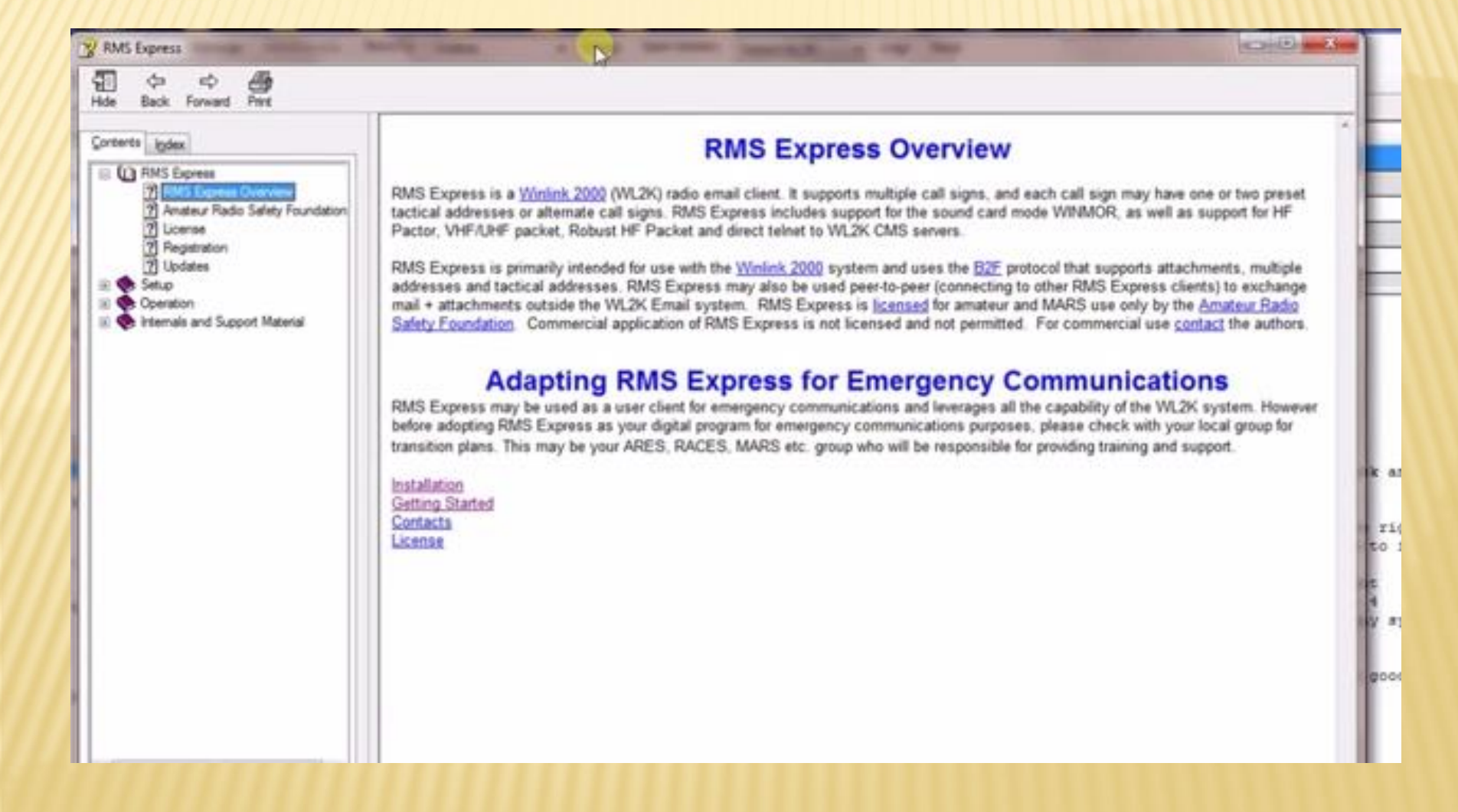

#### SELECT SESSION TYPE

|         |         |      |        |        |               | 30          |       |      |      |
|---------|---------|------|--------|--------|---------------|-------------|-------|------|------|
| ve To:  | Read It | ems  | • I    | Delete | Open Ression: | Telnet WL2K | •     | Logs | Help |
|         |         |      |        |        |               |             |       |      |      |
| lessage | ID      | Size | Source | Send   | ler F         | Recipient   | Subje | ct   |      |

#### SELECT SESSION TYPE

| we To:  | Read Items |        | Delete | Open Session: | Telnet WL2K -                                                                                                    | Logs Help |
|---------|------------|--------|--------|---------------|----------------------------------------------------------------------------------------------------|-----------|
| lessage | ID Size    | Source | Send   | der f         | Telnet WL2K<br>Packet WL2K<br>Pactor WL2K<br>Robust PR WL2K<br>Winmor WL2K<br>Packet P2P<br>Packet P2P<br>Pactor P2P<br>Robust PR P2P<br>Winmor P2P | ect       |

#### **TELNET SESSION**

| ve To: | Read Items | <b>-</b> D | elete Open Session: | Telnet WL2K 🔹 | Logs Help |
|--------|------------|------------|---------------------|---------------|-----------|
|        | 10 0       | Country    | L3                  |               |           |

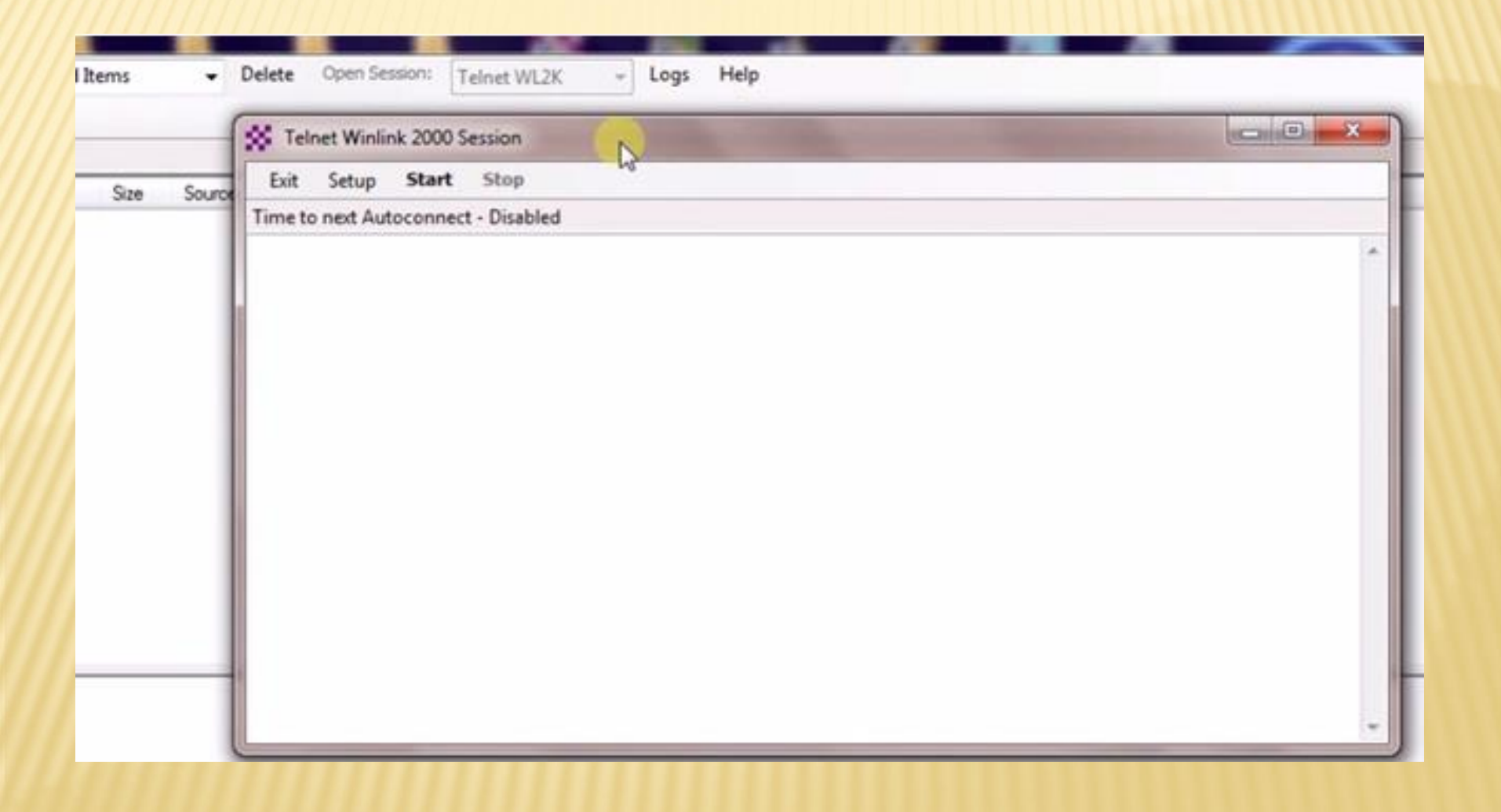

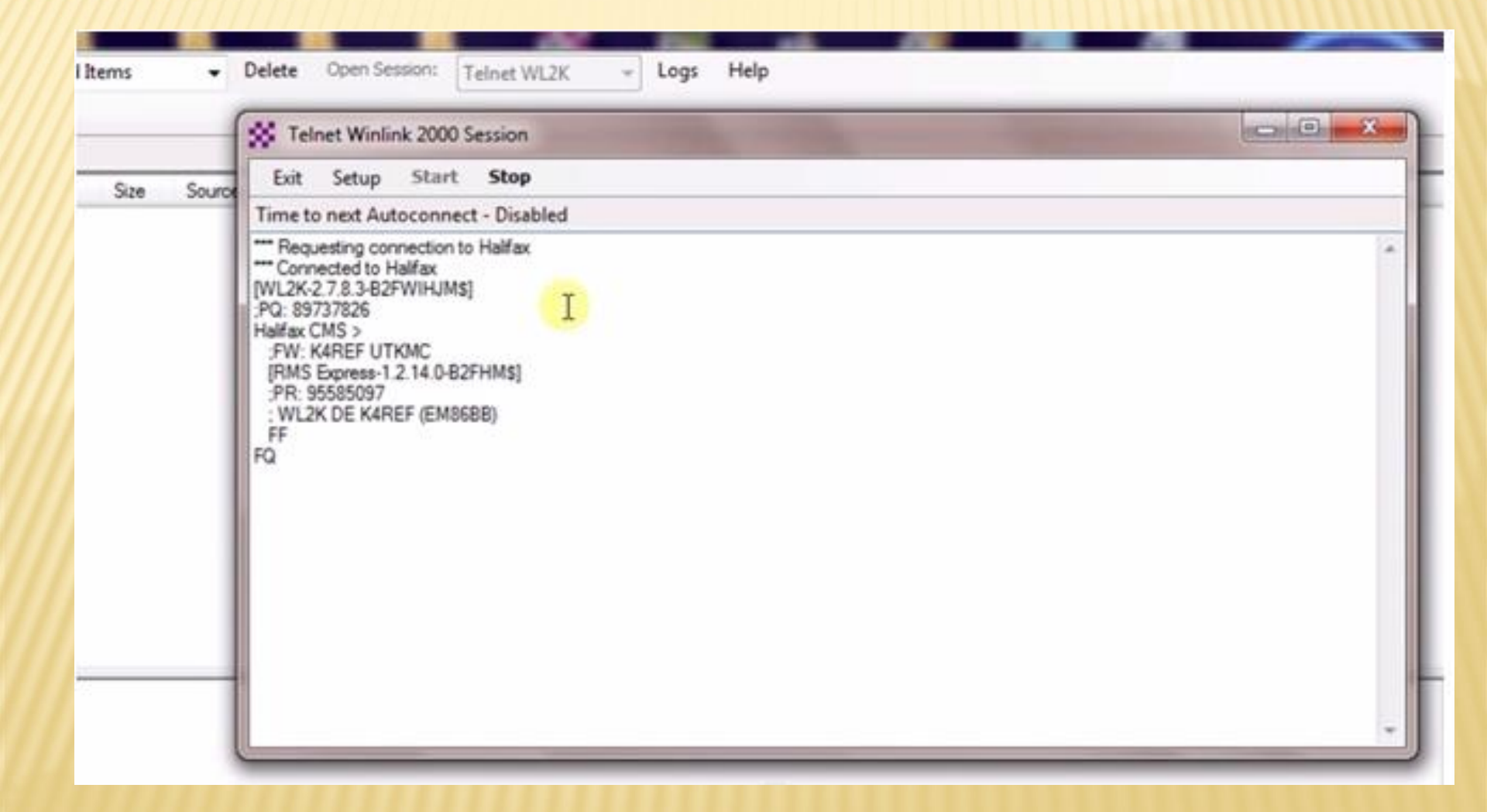

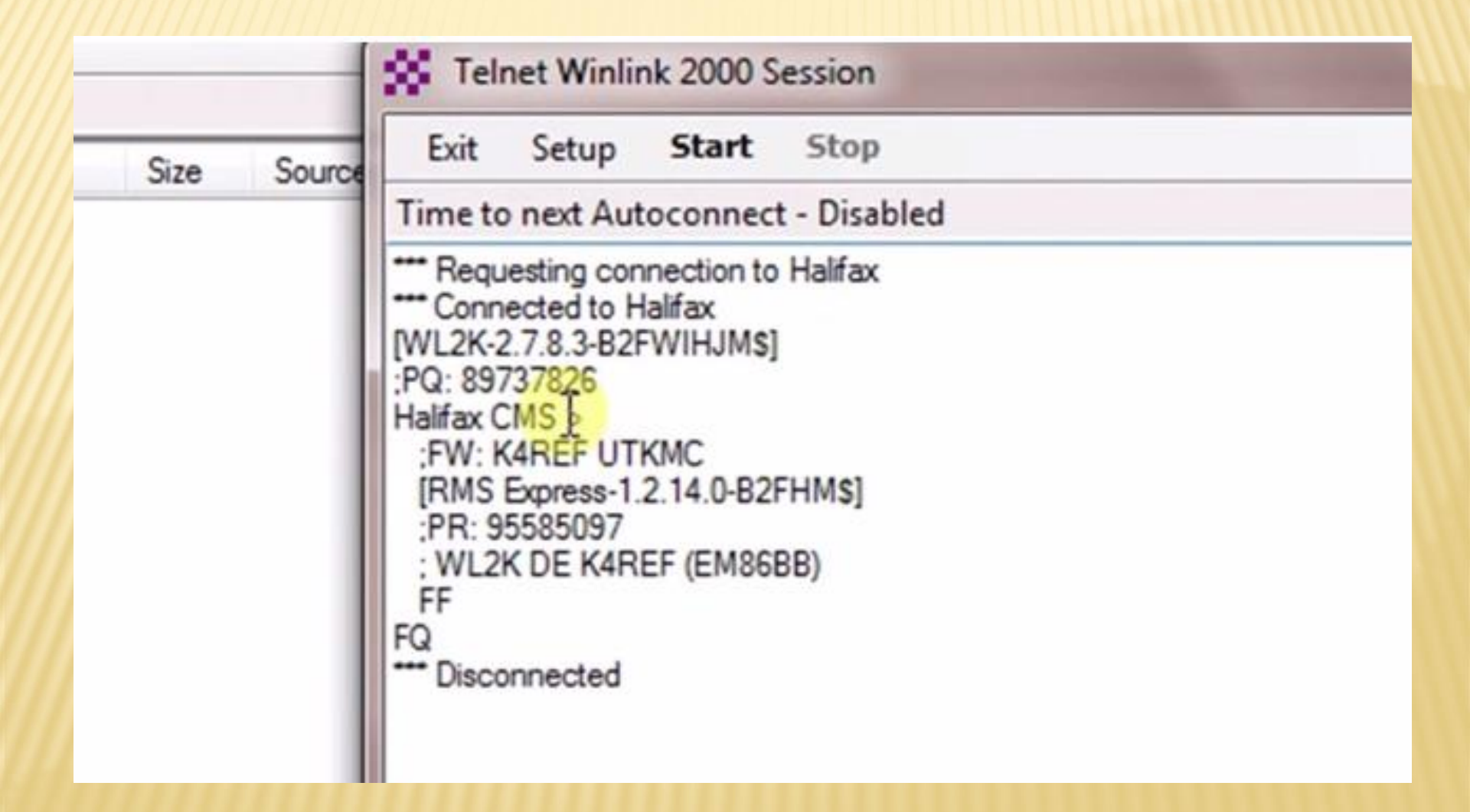

#### PACKET SESSION

| 0: | Read Items | •      | Delete Open Session | Packet WL2K | - Lo    | ogs Help |
|----|------------|--------|---------------------|-------------|---------|----------|
|    |            |        | B                   |             |         |          |
| ae | ID Size    | Source | Sender              | Recipient   | Subject |          |

#### PACKET SETTINGS

| Co Co | VC Connection                 |                   |          |                  | D. |
|-------|-------------------------------|-------------------|----------|------------------|----|
| P     | acket TNC Type: Kantronics    | 1.1.1. Laboratory | •        |                  |    |
|       | Packet TNC M                  | odel: KPC-3+      | •        | AutoConnect Time |    |
|       | Serial                        | Port: COM11       | •        | Disabled +       |    |
|       | Serial Port B                 | laud: 9600        | •        |                  |    |
| T     | VC Parameters                 |                   |          |                  |    |
|       |                               | 1200 Baud         | 9600 Bau | d                |    |
|       | TX Delay (Miliseconds):       | 400 💌             | 300      | •                |    |
|       | Maximum Packet Length:        | 128 •             | 255      |                  |    |
|       | Maximum Frames:               | 4 •               | 7        |                  |    |
|       | Frack:                        | 2 🕶               | 2        | •                |    |
|       | Persistance:                  | 160 👻             | 224      | •                |    |
|       | Slot time:                    | 30 🔹              | 20       | •                |    |
|       | Maximum Retries:              | 5 -               | 5        | •                |    |
| Di    | sable Xnt 📰 🛛 Transmit Level: | 100 🔤             | 100      | *                |    |

#### PACKET CONNECT

|         | S Pac | et Winlink 2                             | 000 Session |         |                                              |                              | -                           |  |
|---------|-------|------------------------------------------|-------------|---------|----------------------------------------------|------------------------------|-----------------------------|--|
| Size So | Conne | Setup S<br>ection type:<br>ction script: | Direct      | • K4REF | Channel Selection<br>10 Via<br>• Edit script | 1200 Baud<br>,<br>Add script | Start Stop<br>Remove script |  |
|         | Stan  | iby                                      | en T        |         |                                              |                              |                             |  |
|         | rius  | zauon compie                             | to T        |         |                                              |                              |                             |  |
|         | nuo   | zason compe                              | 10 1        |         |                                              |                              |                             |  |
|         | nue   | zauon compe                              | 10 1        |         |                                              |                              |                             |  |
|         | nue   | Zabon compre                             | 10 7        |         |                                              |                              |                             |  |

#### USE DEVICE MANAGER TO CHECK ON COM PORT SETTINGS

| Device Manager                         |
|----------------------------------------|
| File Action View Help                  |
|                                        |
| A Rick-laptop                          |
| Batteries                              |
| ⊳-jIII Computer                        |
| Disk drives                            |
| Display adapters                       |
| DVD/CD-ROM drives                      |
| 4 Uman Interface Devices               |
| DE ATA/ATAPI controllers               |
| Keyboards                              |
| b - 1 Mice and other pointing devices  |
| Monitors                               |
| Network adapters                       |
| A TP Ports (COM & LPT)                 |
| USB Serial Port (COM1)                 |
| Processors                             |
| Sound, video and game controllers      |
| b 📲 System devices                     |
| 🖗 – 🟺 Universal Serial Bus controllers |

#### PACKET CHANNEL SELECTION

|                        | Packet Winlink 2000 Session                                                                                                    |  |
|------------------------|----------------------------------------------------------------------------------------------------|--|
| Message ID Size Source | Exit         Setup         Switch to Peer-to-Peer Session         Channel Selection         1200 Baud         Start         Stop           Connection type:         Direct         •         K4REF-10         Via         .         .         .         .         .         .         .         .         .         .         .         .         .         .         .         .         .         .         .         .         .         .         .         .         .         .         .         .         .         .         .         .         .         .         .         .         .         .         .         .         .         .         .         .         .         .         .         .         .         .         .         .         .         .         .         .         .         .         .         .         .         .         .         .         .         .         .         .         .         .         .         .         .         .         .         .         .         .         .         .         .         .         .         .         .         .         .         .         . |  |
|                        | incarzation complete                                                                                                    |  |
|                        | Incarzation complete                                                                                                    |  |
|                        | Presezenon complete                                                                                                    |  |

#### PACKET CHANNEL SELECTION

|          | S Pack        | et Winlink 200             | 00 Session    |                           |                     |                  |                      |      |
|----------|---------------|----------------------------|---------------|---------------------------|---------------------|------------------|----------------------|------|
| e Source | Exit<br>Conne | Setup Swi<br>ction type: D | tch to Peer-t | o-Peer Session<br>K4REF-1 | Channel Se<br>0 Via | lection 1200     | Baud Start           | Stop |
| SS Pac   | ket Chan      | nel Selector               | R             |                           |                     |                  | -×                   | P    |
| Exit     | Select        | Channel Up                 | date Table    | Update Table              | Via Radio           |                  |                      |      |
| Static   | ons found     | within 160 kil             | ometers of y  | our grid square.          |                     |                  |                      |      |
| Calls    | ign           | Frequency<br>(MHz)         | Baud          | Grid<br>Square            | Group               | Distance<br>(mi) | Bearing<br>(Degrees) |      |
| K4RE     | F-10          | 145.050                    | 1200          | EM8688                    | PUBLIC              | 000              | 000                  |      |
| KI4HD    | U-10          | 144.390                    | 1200          | EM85fw                    | PUBLIC              | 021              | 113                  | - M  |
| WA4B     | DS-10         | 145.050                    | 1200          | EM85AQ                    | PUBLIC              | 026              | 190                  |      |
| WB4G     | UD-10         | 147.570                    | 1200          | EM85FF                    | PUBLIC              | 060              | 161                  |      |
| N4AA-    | 10            | 145.710                    | 1200          | EM85PP                    | PUBLIC              | 071              | 113                  |      |
| K4LM     | P-10          | 145.730                    | 1200          | EM86Q0                    | PUBLIC              | 079              | 061                  |      |
| N4SH     | D-10          | 145.030                    | 1200          | EM86SK                    | PUBLIC              | 083              | 071                  |      |
| W4DK     | -10           | 145.630                    | 1200          | EM85QI                    | PUBLIC              | 086              | 125                  |      |

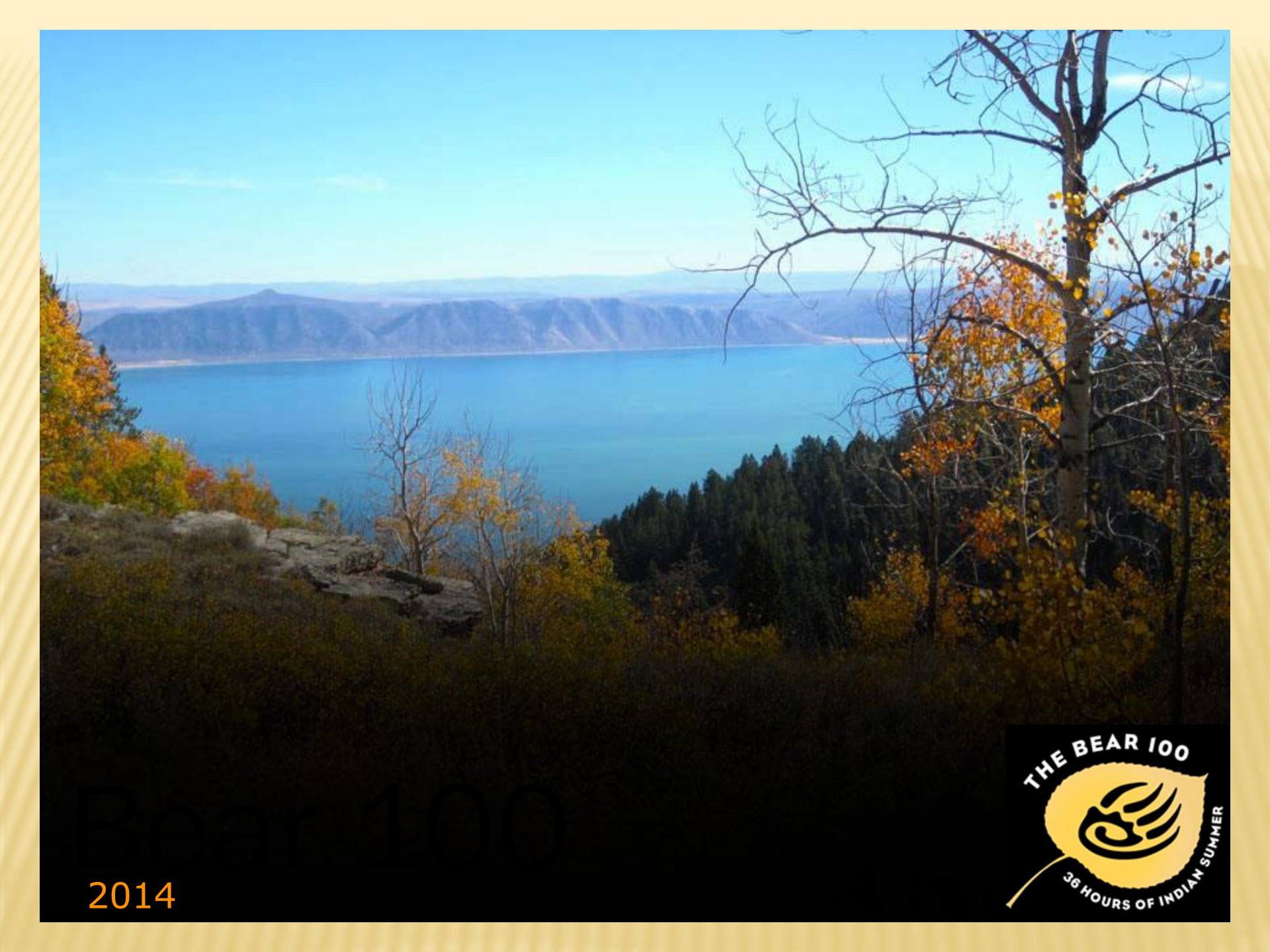

Cache County ARES July 15, 2015 Tyler Griffiths N7UWX Ted McArthur AC7II Cordell Smart KE7IK

#### **BEAR 100 DATA ENTRY & TRANSFER**

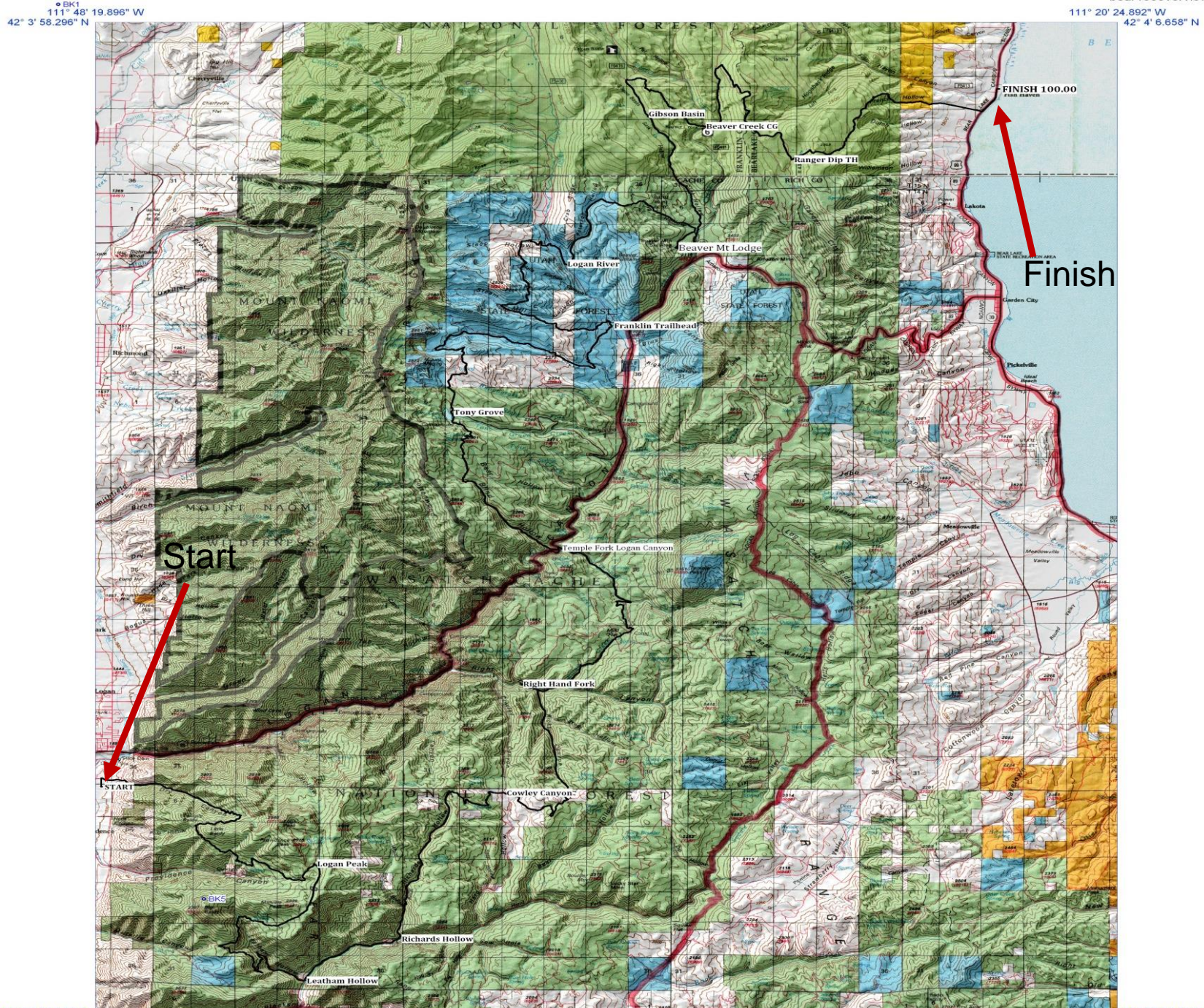

41° 37' 41.877" N 111° 48' 0.188" W 41° 37' 50.112" N 111° 20' 16.566" W<sub>BK2</sub>

0 ½ 1 2 3 4 5 6 7 8 Miles

#### 2014 IN & OUT TIME DATA

- × 13 Aid Stations
- × 310 registered. 279 runners started
- × In & out time for each

# $13 \times 279 \times 2 = 7254 \text{ data}$ points

× Plus Finish Line

x 7 seconds per item = over 8 hours of one way transmissions.

#### BEAR 100 - Year\_\_\_\_\_

Aid Station

| Number | Runner # | In | Out | Number | Runner # | In | Out |
|--------|----------|----|-----|--------|----------|----|-----|
| 1      |          |    |     | 26     |          |    |     |
| 2      |          |    |     | 27     |          |    |     |
| 3      |          |    |     | 28     |          |    |     |
| 4      |          |    |     | 29     |          |    |     |
| 5      |          |    |     | 30     |          |    |     |
| 6      |          |    |     | 31     |          |    |     |
| 7      |          |    |     | 32     |          |    |     |
| 8      |          |    |     | 33     |          |    |     |
| 9      |          |    |     | 34     |          |    |     |
| 10     |          |    |     | 35     |          |    |     |
| 11     |          |    |     | 36     |          |    |     |
| 12     |          |    |     | 37     |          |    |     |
| 13     |          |    |     | 38     |          |    |     |
| 14     |          |    |     | 39     |          |    |     |
| 15     |          |    |     | 40     |          |    |     |
| 16     |          |    |     | 41     |          |    |     |
| 17     |          |    |     | 42     |          |    |     |
| 18     |          |    |     | 43     |          |    |     |
| 19     |          |    |     | 44     |          |    |     |
| 20     |          |    |     | 45     |          |    |     |
| 21     |          |    |     | 46     |          |    |     |
| 22     |          |    |     | 47     |          |    |     |
| 23     |          |    |     | 48     |          |    |     |
| 24     |          |    |     | 49     |          |    |     |
| 25     |          |    |     | 50     |          |    |     |

| 23.43<br>0.26<br>0.35<br>0.56<br>1.14 | 26<br>27<br>28 | 102<br>20<br>200 | 4.75       | 4.49            |                                               |
|---------------------------------------|----------------|------------------|------------|-----------------|-----------------------------------------------|
| 0.36                                  | 27<br>28       | 20               | 4.45       | 4:40            |                                               |
| 0.35                                  | 28             | 200              |            | 116             |                                               |
| 0.56                                  | 00             | 4-10             | 4.49       | 502             |                                               |
| 1.14                                  | 29             | 197              | 5:19       | 5:55            |                                               |
| 1.00                                  | 30             | 289              | 5.20       | 5-24            |                                               |
| 1.00                                  | 31             | 230              | 5.41       | 5.50            | 1                                             |
| 1:57                                  | 32             | 202              | 5.58       | 601             | 6.02                                          |
| 2:11                                  | 33             | 43               | 6:20       | 6.22            |                                               |
| 2:32                                  | 34             | 78               | 6:22       | 0:35            |                                               |
| 2:53                                  | 35             | 01               | 10.73      | 6:20            |                                               |
| 2:54                                  | 36             | 277              | 6:33       | 6:59            |                                               |
| 2.54                                  | 37             | 124              | 6:39       | 0.50            |                                               |
| 2.54                                  | 38             | 232              | 6:39       | 6:50            |                                               |
| 3.20                                  | 39             | 2                | 6:50       | 6:50            | T                                             |
| 3.29                                  | 40             | 209              | 7:08       | 7.16            |                                               |
| 3:45                                  | 41             | 129              | 7:12       | 7:46            |                                               |
| 3:40                                  | 42             | 98               | 7.13       | 8:15            |                                               |
| 4.13                                  | 43             | 21               | 7.13       | 8:16            |                                               |
| 4:22                                  | 44             | 221              | 7:36       | 8:00            |                                               |
| 4.32                                  | 45             | 199              | 7:36       | 7:40            |                                               |
| 4:32                                  | 46             | 258              | 7:39       | 7:39            | 4                                             |
| 4:24                                  | 47             | 283              | 7:41       | 7:47            |                                               |
| 4:34                                  | 48             | 77               | 7.45       | 1:58            |                                               |
| 4:39                                  | 49             | 49               | 7.48       | 8:07            |                                               |
|                                       | 50             | 116              | 7:53       | 7:56            |                                               |
|                                       | 4:39           | 4.39 49          | 4.39 49 49 | 4.39 49 49 7.48 | 4.37 49 49 7.48 8:07<br>4.37 50 116 7:53 7:56 |

#### DATA USED TO BE TRACKED WITH A PUBLIC **GLE SPREADSHEET**

|     | 2011<br>File | Bear 100 Rac<br>Edit View Insert F | e Results 🕏  | ?<br>Fools | Help    | Last edit | was made 64  | l days ago by l | Idoney1       |              |          |              |          |              | \$           | Share       |
|-----|--------------|------------------------------------|--------------|------------|---------|-----------|--------------|-----------------|---------------|--------------|----------|--------------|----------|--------------|--------------|-------------|
|     | •            |                                    | % 123 - 12pt | ÷          | B Abc A | - A -     | ⊞ - ≡ -      | - Ξ             | - <u>in</u> 7 |              |          |              |          |              |              |             |
| f×  | #            |                                    |              |            |         |           |              |                 |               |              |          |              |          |              | Show all f   | ormulas 🛛 🖂 |
|     | A            | в                                  | с            | D          | E       | F         | G            | н               | 1             | J            | к        | L            | M        | N 👻          | 0            | Р           |
| 1   | #            | Last Name                          | First Name   | Age        | Gender  | Home      | LGN PK<br>IN | LGN PK<br>OUT   | LEATH<br>IN   | LEATH<br>OUT | RICH IN  | RICH<br>OUT  |          | CWLY<br>OUT  | RH FRK<br>IN | RH FRK O    |
| 2   |              |                                    |              |            |         |           | AID 1 IN     | AID 1<br>OUT    | AID 2 IN      | AID 2 OUT    | AID 3 IN | AID 3<br>OUT | AID 4 IN | AID 4<br>OUT | AID 5 IN     | AID 5 OU    |
| 3   | 318          | Adams                              | Larry        |            |         |           | 916          | 0921            |               |              | 1226     | 1229         | 1458     | 1511         | 1711         | 1716        |
| 4   | 319          | Adams                              | Roger        |            |         |           | 0837         | 0837            |               |              | 1057     | 1100         | 1256     | 1256         |              |             |
| 5   | 320          | Adler                              | Bob          |            |         |           | 0847         | 0848            |               |              | 1104     | 1105         | 1257     | 1257         | 1435         | 1440        |
| 6   | 321          | Aguirre                            | Andreas      |            |         |           | 0815         | 0815            |               |              | 1006     | 1007         | 1129     | 1132         | 1244         | 1246        |
| 7   | 322          | Ahern                              | Dennis       |            |         |           | 0840         | 0841            |               |              | 1050     | 1051         | 1244     | 1246         | 1423         | 1428        |
| 8   | 323          | Albrecht                           | Quincie      |            |         |           | 0909         | 0913            |               |              | 1159     | 1205         | 1412     | 1424         | 1617         | 1626        |
| 9   | 324          | Anderson                           | Ryan         |            |         |           | 0837         | 0838            |               |              | 1050     | 1051         | 1244     | 1246         | 1427         | 1436        |
| 10  | 325          | Angel Andrade                      | Julio Cesar  |            |         |           | 0843         | 0844            | 10.10         | 10.10        | 1112     | 1114         | 1308     | 1315         | 1506         | 1518        |
| 11  | 326          | Arble                              | Kenneth      |            |         |           | 0925         |                 | 1213          | 1216         | 40.40    | 4040         | 1420     | 1424         | 1613         | 1617        |
| 12  | 327          | Askew                              | Chris        |            |         |           | 0024         | 0000            |               |              | 1018     | 1019         | 1148     | 1149         | 1305         | 1307        |
| 1.5 | 328          | Askew                              | Daria        |            |         |           | 0821         | 0822            | DNC           | DHC          | 1031     | 1032         | 1208     | 1211         | 1337         | DNF         |
| 14  | 329          | Baker                              | Andrew       |            |         |           | 0956         | 0959            | DNS           | DNS          | 1144     | 4449         | 1400     | 1409         | 1402         | 1666        |
| 16  | 330          | Bartley                            | Andrew       |            |         |           | 0859         | 0000            |               |              | 1144     | 1140         | 1343     | 1353         | 1402         | 1559        |
| 17  | 337          | Bonhammou                          | Danial       |            |         |           | 0820         | 0901            |               |              | 1030     | 1031         | 1223     | DNE          | DNE          | DNE         |
| 18  | 333          | Benjamin                           | Ben          |            |         |           | 0919         | 0921            |               |              | 1209     | 1213         | 1434     | DINI         | 1630         | 1632        |
| 19  | 334          | Berriochoa                         | Emily        |            |         |           | 0914         | 0915            | 1220          | 1221         | 1200     | 1215         | 1452     | 1454         | 1701         | 1701        |
| 20  | 335          | Bertot                             | Jeff         |            |         |           | 0822         | 0824            |               |              | 1022     | 1022         | 1156     | 1156         | 1312         | 1314        |
| 21  | 336          | Beutler                            | Stan         |            |         |           | 0841         | 0842            |               |              | 1119     | 1120         | 1330     | 1332         | 1532         | 1535        |
| 22  | 337          | Bierstedt                          | Michele      |            |         |           | 0848         | 0849            |               |              | 1117     | 1118         | 1317     | 1322         | 1524         | ???         |
| 23  | 338          | Biesinger                          | Chris        |            |         |           | WITHDREW     | WITHDREW        | WITHDREW      | WITHDREW     | WITHDREW | WITHDREW     | WITHDREW | WITHDREW     | WITHDREW     | WITHDREV    |
| 24  | 339          | Blackett                           | Cody         |            |         |           | 0910         | 0913            |               |              | 1148     | 1150         | 1406     | 1412         | 1601         | 1615        |
| 25  | 340          | Blackham                           | Amie         |            |         |           | 0905         | 0907            |               |              | 1120     | 1123         | 1305     | 1310         | 1433         | 1438        |
| 26  | 341          | Boyce                              | Bedford      |            |         |           | DNS          | DNS             | DNS           | DNS          | DNS      | DNS          | DNS      | DNS          | DNS          | DNS         |
| 27  | 342          | Brackelsberg                       | Chad         |            |         |           | 0818         | 0819            |               |              | 1019     | 1021         | 1202     | 1202         | 1324         | 1331        |
| 28  | 343          | Bray                               | Daniel       |            |         |           | 0905         | 0908            |               |              | 1156     | 1201         | 1419     | 1427         | 1627         | 1639        |
| 29  | 344          | Bremner                            | Steve        |            |         |           | 0816         | 0818            |               |              | 1022     | 1022         | 1159     | 1200         | 1328         | 1338        |
| 30  | 345          | Briggs                             | Dave         |            |         |           | 0844         | 0846            |               |              | 1054     | 1056         | 1258     | 1302         | 1433         | 1445        |
| 32  | 346          | Brown                              | Christopher  |            |         |           | 0834         | 0839            |               |              | 1054     | 1056         | 1254     | 1304         | 1442         | 1451        |
| 33  | 347          | Buffington                         | Marc         |            |         |           | 0836         | 0913            |               |              | 1055     | 1058         | 1305     | 1305         | 1433         | 1439        |
| 34  | 340          | Burford                            |              |            |         |           | 0834         | 0835            | 0937          | 0937         | 1055     | 1058         | 1302     | 1303         | 14.55        | 1455        |
| 35  | 350          | Cain                               | Rob          |            |         |           | 0825         | 0827            | 0001          | 0001         |          |              | 1218     | 1220         | 1346         | 1347        |
| 36  | 351          | Campbell                           | Mindy        |            |         |           | 0840         | 0840            |               |              | 1051     | 1054         | 1248     | 1251         | 1430         | 1438        |
| 37  | 352          | Carr                               | Derrick      |            |         |           | 0820         | 0821            |               |              | 1017     | 1018         | 1156     | 1205         |              |             |
| 38  | 353          | Cawley                             | Christopher  |            |         |           | 0808         | 0809            |               |              | 0954     | 0955         | 1127     | 1128         | 1242         | 1245        |
| 39  | 354          | Cawthon                            | Larry        |            |         |           | 0906         | 0907            |               |              | 1134     | 1137         | 1337     | 1347         | 1521         | 1528        |
| 40  | 355          | Chan                               | Dan          |            |         |           | 0919         | 0920            |               |              | 1208     | 1213         | 1417     | 1424         | 1611         | 1619        |
| 41  | 356          | Chase                              | Jim          |            |         |           | 0849         | 0852            |               |              | 1128     | 1131         | 1322     | 1328         | 1510         | 1515        |
| 42  | 357          | Chase                              | Jody         |            |         |           | 0856         | 0858            |               |              | 1118     | 1120         | 1306     | 1310         | 1443         | 1450        |
|     |              | Duran and Duran                    | ware Casteri |            |         |           |              |                 |               |              |          |              |          |              | 44           |             |

+Tyler Gmail Calendar Documents Photos Sites Web More -

🙀 🐼

Tyler Griffiths

#### 2014 PACKET/RMS STATISTICS

- × Aid Stations Using Computers 13 + Finish Line
- × Aid Stations using Packet 10
  - +1, 3, 4, 5, 6, 7, 8, 9, 10, 13
- Connect Requests = 188
- × Activity Time Out = 35
- Successful Sent Files = 54

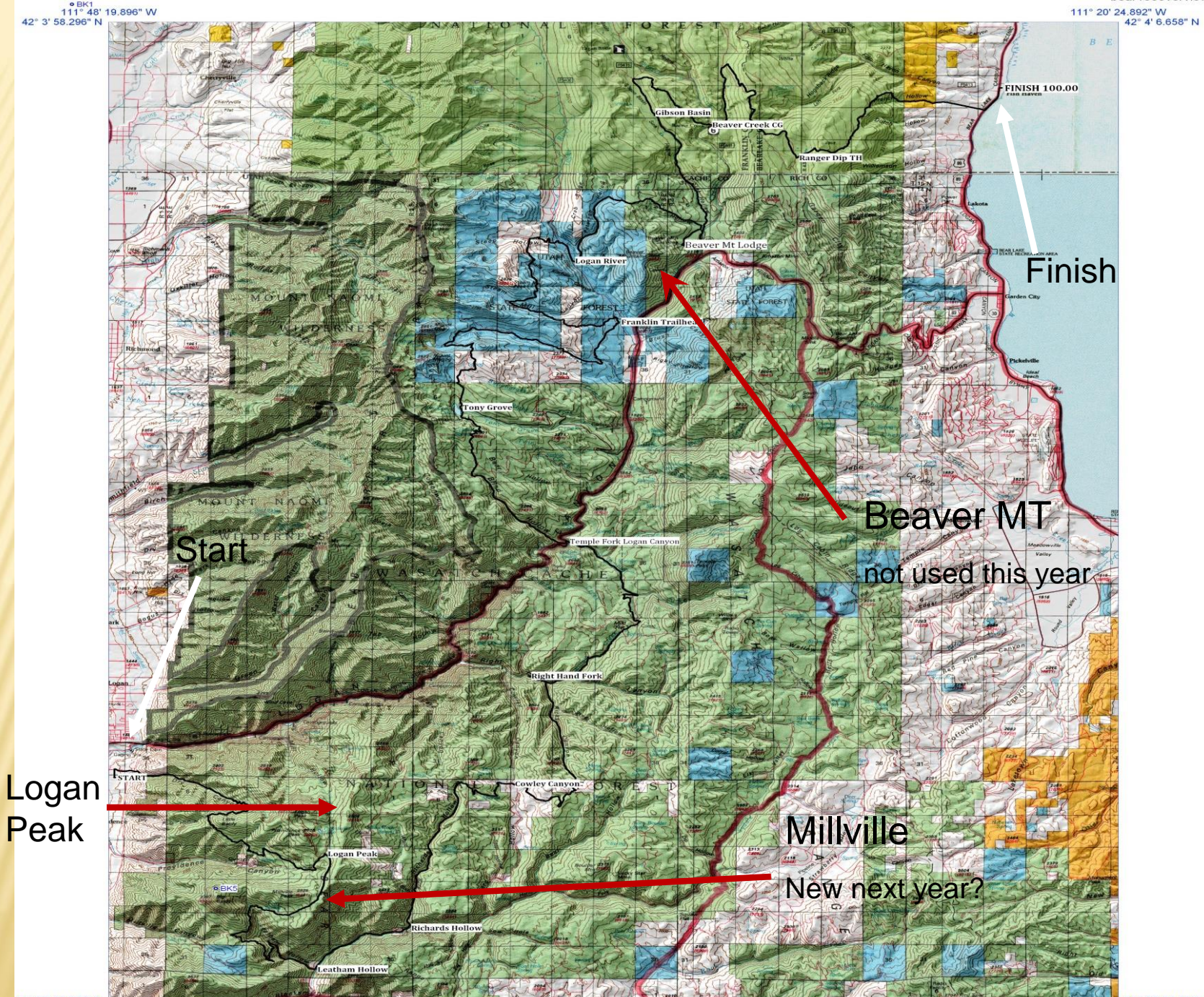

41° 37' 41.877" N 111° 48' 0.188" W 41° 37′ 50.112" N 111° 20′ 16.566" W ®BK2

0 ½ 1 2 3 4 5 6 7 8 Miles

#### 2014 PACKET/RMS STATISTICS

- x Time to send DNS/DNF .cvs
- x Time to send DNS/DNF .xls
- Time to send Aid1 Final 1:03
- These were one hop test. Through a digi (not direct) would probably double the time.

1:11

3:12

- Most connects took 2 4 minuets
- Aid Station 3 used pure packet. Took 8 9 minuets per file
- RMS Express packet compression does work.

### ONLINE DATA ENTRY

| Event                                      | 20   | <b>)14 Runne</b> i | r Report Fo | rm            |          |                | User:D      | ata Admin | Logout |
|--------------------------------------------|------|--------------------|-------------|---------------|----------|----------------|-------------|-----------|--------|
| Bear 100 2014<br>Webcast                   |      | Process Dat        | a 🐔         | Reset Form    | Bulk     | 💍 Single       | 🐻 On Course | 🚱 Help    |        |
|                                            | Line | Bib#               | Time        | Runner Status | Race Day | Update Message |             |           |        |
| Race Clock                                 | 1    |                    |             | IN: Time In 🔻 | Day 1 🔻  |                |             |           |        |
| Flansed Time                               | 2    |                    |             | IN: Time In 🔻 | Day 1 🔻  |                |             |           |        |
| Liapsed Time                               | 3    |                    |             | IN: Time In 🔻 | Day 1 🔻  |                |             |           |        |
| 36:00:00                                   | 4    |                    |             | IN: Time In 🔻 | Day 1 🔻  |                |             |           |        |
| Clock Time                                 | 5    |                    |             | IN: Time In 🔻 | Day 1 🔻  |                |             |           |        |
| 13.52.29                                   | 6    |                    |             | IN: Time In   | Day 1 🔻  |                |             |           |        |
| 10.02.20                                   | 7    |                    |             | IN: Time In 🔻 | Day 1 🔻  |                |             |           |        |
| Checkpoint                                 | 8    |                    |             | IN: Time In   | Day 1 🔻  |                |             |           |        |
|                                            | 9    |                    |             | IN: Time In 🔻 | Day 1 🔻  |                |             |           |        |
| Select a checkpoint 🔻                      | 10   |                    |             | IN: Time In   | Day 1 🔻  |                |             |           |        |
| Earliest Time In::                         | Line | Bib#               | Time        | Runner Status | Race Day | Update Message |             |           |        |
| Cutoff Time::                              | 11   |                    |             | IN: Time In 🔻 | Day 1 🔻  |                |             |           |        |
| Time Input Mode 🚺                          | 12   |                    |             | IN: Time In   | Day 1 🔻  |                |             |           |        |
| Clock Time                                 | 13   |                    |             | IN: Time In   | Day 1 🔻  |                |             |           |        |
| U Elasped Time                             | 14   |                    |             | IN: Time In 🔻 | Day 1 🔻  |                |             |           |        |
| Status Mode 🔝                              | 15   |                    |             | IN: Time In 🔻 | Day 1 🔻  |                |             |           |        |
| Time In     Time Out                       | 16   |                    |             | IN: Time In 🔻 | Day 1 🔻  |                |             |           |        |
| ODNS                                       | 17   |                    |             | IN: Time In   | Day 1 🔻  |                |             |           |        |
| Race Day                                   | 18   |                    |             | IN: Time In   | Day 1 🔻  |                |             |           |        |
| (Day 2 is midnight after start)<br>Day 1 ▼ | 19   |                    |             | IN: Time In   | Day 1 🔻  |                |             |           |        |
|                                            | 20   |                    |             | IN: Time In   | Day 1 🔻  |                |             |           |        |
| Set all times the same                     | Line | Bib#               | Time        | Runner Status | Race Day | Update Message |             |           |        |

IP: 198.185.10.2

Browser: Mozilla/5.0 (Windows NT 6.1) AppleWebKit/537.36 (KHTML, like Gecko) Chrome/37.0.2062.124 Safari/537.36

#### Data Status

OK: 0 Error: 0

#### **ONLINE LOOK-UP** -

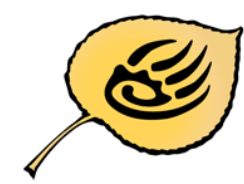

a Malitana

Bear 100 2014 Webcast September 26-27, 2014

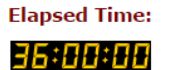

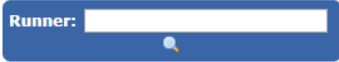

| Race Information    | << Retu | rn Station | Detail                         |          |         |          |          |        |     |
|---------------------|---------|------------|--------------------------------|----------|---------|----------|----------|--------|-----|
| Overall Leaders     | Place   | Bib No     | Name                           | Status   | Time In | Time Out | Elapsed  | Gender | Age |
| Overall Leaders     | 1       | 168        | Brian Peterson                 | Finished | 00:59am | :        | 18:59:24 | М      | 32  |
| Top Men             | 2       | 284        | Luke Nelson                    | Finished | 01:51am |          | 19:51:21 | М      | 34  |
| <u></u>             | 3       | 121        | Jason Koop                     | Finished | 02:06am |          | 20:06:58 | М      | 35  |
| Top Women           | 4       | 260        | Pierre Loic Deragne            | Finished | 02:32am |          | 20:32:18 | М      | 45  |
|                     | 5       | 266        | Jeason Murphy                  | Finished | 02:42am |          | 20:42:22 | М      | 34  |
| By Checkpoint       | 6       | 278        | Anna Frost                     | Finished | 02:59am |          | 20:59:24 | F      | 32  |
|                     | 7       | 56         | Dustin Simoens                 | Finished | 03:47am |          | 21:47:46 | M      | 26  |
| <u>My Favorites</u> | 8       | 178        | Gabe Joves                     | Finished | 04:08am |          | 22:08:56 | М      | 28  |
|                     | 9       | 179        | Clay Warner                    | Finished | 04:11am |          | 22:11:51 | M      | 31  |
| <u>Starters</u>     | 10      | 269        | Elliott Barcikowski            | Finished | 04:50am |          | 22:50:14 | М      | 34  |
|                     | 11      | 203        | John Fitzgerald                | Finished | 04:50am |          | 22:50:43 | М      | 27  |
| Finishers           | 12      | 256        | Ted Mahon                      | Finished | 04:52am |          | 22:52:07 | M      | 42  |
|                     | 13      | 193        | George's Dad                   | Finished | 05:10am |          | 23:10:34 | M      | 36  |
| Drops               | 14      | 237        | Gary Davis                     | Finished | 05:28am |          | 23:28:26 | M      | 40  |
|                     | 15      | 112        | leff Rome                      | Finished | 05:34am |          | 23:34:39 | M      | 25  |
|                     | 16      | 305        | Shane Martin                   | Finished | 05:34am |          | 23:34:39 | M      | 47  |
|                     | 17      | 275        | Phillip Lowry                  | Finished | 05:55am |          | 23:55:59 | M      | 48  |
| My Favorites        | 19      | 86         | Sebastian Welterlin            | Finished | 06:03am |          | 24:03:26 | M      | 36  |
|                     | 19      | 171        | Davi Monaco                    | Finished | 06:10am |          | 24:10:20 | M      | 29  |
|                     | 20      | 209        | Iscon Eichhorst                | Finished | 06:12am |          | 24:12:46 | M      | 20  |
|                     | 20      | 200        | Matt Cobrigs                   | Finished | 06:22am |          | 24:13:40 | M      | 41  |
|                     | 21      | 297        | Matt Schrier<br>Keide Chilling | Finished | 06:23am |          | 24:23:00 | M      | 41  |
|                     | 22      | 292        | Revin Shilling                 | Finished | 06:28am |          | 24:28:30 | M      | 46  |
|                     | 23      | 210        | Curtis Adams                   | Finished | 06:37am |          | 24:37:00 | M      | 32  |
|                     | 24      | 21         | Sarah Vlaah                    | Finished | 06:42am |          | 24:42:00 | M      | 49  |
|                     | 25      | 20         | Sarah Vlach                    | Finished | 06:4/am |          | 24:47:32 | F      | 43  |
|                     | 26      | 302        | Ian Farris                     | Finished | 0/:06am | ;        | 25:06:59 | M      | 32  |
|                     | 27      | <u>62</u>  | Adam Takacs                    | Finished | 07:29am | 1        | 25:29:02 | M      | 34  |
|                     | 28      | 290        | Petra Mcdowell                 | Finished | 07:45am |          | 25:45:51 | F      | 42  |
|                     | 29      | 289        | Garrett Smith                  | Finished | 07:49am | ;        | 25:49:52 | M      | 34  |
|                     | 30      | 262        | Spencer Weiler                 | Finished | 07:55am |          | 25:55:28 | M      | 29  |
|                     | 31      | <u>63</u>  | Amber Monforte                 | Finished | 08:14am |          | 26:14:35 | F      | 36  |
|                     | 32      | 230        | Michael Mcknight               | Finished | 08:19am | ;        | 26:19:40 | M      | 24  |
|                     | 33      | 232        | Derek Call                     | Finished | 08:39am | 1        | 26:39:49 | M      | 37  |
|                     | 34      | 2          | Richard Kresser                | Finished | 08:39am |          | 26:39:51 | M      | 28  |
|                     | 35      | 124        | Ashley Maudsley                | Finished | 08:40am |          | 26:40:14 | F      | 32  |
|                     | 36      | 197        | Pablo Garcia                   | Finished | 08:42am |          | 26:42:26 | M      | 31  |
|                     | 37      | <u>81</u>  | Amie Blackham                  | Finished | 08:44am |          | 26:44:12 | F      | 35  |
|                     | 38      | 78         | Seth Hales                     | Finished | 08:44am | ;        | 26:44:12 | M      | 30  |
|                     | 39      | 277        | Erik Syrstad                   | Finished | 08:59am | 1        | 26:59:14 | M      | 36  |
|                     | 40      | 199        | Anthony Garber                 | Finished | 09:19am |          | 27:19:57 | M      | 51  |
|                     | 41      | 283        | Tony Henderson                 | Finished | 09:33am | ;        | 27:33:36 | M      | 36  |
|                     | 42      | 129        | Jonathan Stuart                | Finished | 09:36am | ;        | 27:36:33 | M      | 31  |
|                     | 43      | 116        | Cody Reeder                    | Finished | 09:47am |          | 27:47:57 | M      | 44  |
|                     | 44      | 98         | Kyle Markisich                 | Finished | 09:50am | ;        | 27:50:45 | M      | 30  |
|                     | 45      | 77         | Jessica Laroche                | Finished | 09:56am | ;        | 27:56:47 | F      | 35  |
|                     | 46      | 221        | Erich Owen                     | Finished | 10:02am | ;        | 28:02:46 | M      | 41  |
|                     | 47      | 240        | Don Hantla                     | Finished | 10:04am | ;        | 28:04:49 | М      | 28  |
|                     | 48      | 299        | Bruce Godderidge               | Finished | 10:07am |          | 28:07:06 | M      | 56  |
|                     | 49      | 39         | Jon Webb                       | Finished | 10:09am |          | 28:09:22 | M      | 40  |
|                     | 50      | 238        | Brian Hamos                    | Finished | 10:19am |          | 28:19:15 | M      | 51  |

Charlen and

10.10-

20.10.15

#### DNS/DNF LIST

|       | 2014 Bear 100 DNS (did not start) DNF (did not finish) and Latest Info |              |                        |     |       |       |            |                  |       |          |              |          |              |
|-------|------------------------------------------------------------------------|--------------|------------------------|-----|-------|-------|------------|------------------|-------|----------|--------------|----------|--------------|
|       |                                                                        | System time: | 10/29/2014<br>13:45:51 |     |       |       |            |                  |       |          |              |          |              |
|       | DNS                                                                    | ,            |                        |     |       | DNF   |            | Add More Rows As | Neces | sarv     |              |          |              |
| Line# | Bib #                                                                  | First Name   | Last Name              | Sex | Line# | Bib # | First Name | Last Name        | Sex   | DNF Type | DNF Location | Time     | Notes        |
| 1     | 14                                                                     | Chris        | Mead                   | м   | 1     | 4     | Thim       | Shea             | м     |          | Aid 6        | 2149     |              |
| 2     | 27                                                                     | Mark         | Tichinel               | м   | 2     | 9     | Scott      | Kummer           | м     |          | Aid 6        | 2219     |              |
| 3     | 29                                                                     | Jason        | Carpenter              | м   | 3     | 11    | Dale       | Cougot           | м     |          | Aid 12       | 1228     |              |
| 4     | 32                                                                     | Robert       | Villani                | м   | 4     | 12    | Peter      | Bray             | м     |          | Aid13        | 1352     |              |
| 5     | 34                                                                     | Paul         | Smith                  | м   | 5     | 15    | Brody      | Welch            | м     |          | Aid 7        | 0027     |              |
| 6     | 42                                                                     | Victoria     | Funk                   | F   | 6     | 16    | Daniel     | Kefford          | м     |          | Aid 12       | 220      |              |
| 7     | 47                                                                     | Betsy        | Romney                 | F   | 7     | 19    | Tom        | Dmukauskas       | м     |          | Aid 7        | 1707     |              |
| 8     | 57                                                                     | Chelsey      | Anderson               | F   | 8     | 23    | Hayley     | Pollack          | F     |          | Aid 6        | 2219     |              |
| 9     | 59                                                                     | Jason        | Thompson               | м   | 9     | 25    | Christian  | Sorenson         | м     |          | Aid 11       | 641      | Headed to 12 |
| 10    | 68                                                                     | Linda        | Mcfadden               | F   | 10    | 30    | Matthew    | Hintzman         | м     |          | Aid 12       | 649      |              |
| 11    | 71                                                                     | Jeff         | Pflueger               | м   | 11    | 37    | Linh       | Shark            | F     |          | Aid13        | 1649     |              |
| 12    | 79                                                                     | Elizabeth    | Desser                 | F   | 12    | 45    | Kelly      | Agnew            | м     |          | Aid 5        | 15:25:00 |              |
| 13    | 88                                                                     | James        | Litchfield             | м   | 13    | 48    | Ben        | Fletcher         | м     |          | Aid 8        | 209      |              |
| 14    | 89                                                                     | Donna        | Braswell               | F   | 14    | 51    | Jason      | Davis            | м     |          | aid 7        | 2219     |              |
| 15    | 94                                                                     | Erin         | Euston                 | F   | 15    | 54    | Brian      | Mcneill          | м     |          | Aid 10       | 906      |              |
| 16    | 95                                                                     | Rob          | Cook                   | м   | 16    | 60    | Sean       | Doran            | м     |          | Aid 6        | 1759     |              |
| 17    | 101                                                                    | Jim          | Williamson             | м   | 17    | 61    | Drew       | Meyer            | м     |          | Aid 9        | 706      |              |
| 10    | 106                                                                    | Debort       | Vounamon               |     | 10    | 64    | Davo       | Kannue           | м     |          | Aid 13       | 1354     |              |

## **RUNNER TIME ENTRY**

- × Software Time Entry.
  - + Bear100win-v5.exe
    - × Authors Cordell Smart KE7IK, Andrew Smart.
#### × Start the exe.

| BEAR 100 Race            | Sector Sector            |                          |
|--------------------------|--------------------------|--------------------------|
| File Settings Tools Help |                          |                          |
| No Aid Station Set       | AGWPE Access             | DB_Station Access        |
|                          | Your Callsign:           | DB_Station Callsign:     |
| 11:27:06 28 Oct          | Connection: Disconnected | Connection: Disconnected |
|                          |                          |                          |
| IN State Decent          |                          |                          |
| Enter Racer #:           |                          |                          |
|                          |                          |                          |
| E tra                    |                          |                          |
| Enter                    |                          |                          |
|                          |                          |                          |
| OUT                      |                          |                          |
| Enter Racer #.           |                          |                          |
|                          |                          |                          |
| r                        |                          |                          |
| Enter                    |                          |                          |
| Log-                     |                          |                          |
|                          |                          | A                        |
|                          |                          |                          |
|                          |                          |                          |
|                          |                          |                          |
|                          |                          |                          |
|                          |                          |                          |
|                          |                          |                          |
|                          |                          |                          |
|                          |                          |                          |
| •                        |                          |                          |
| <u>,</u>                 |                          |                          |

#### Pick the Aid Station Location.

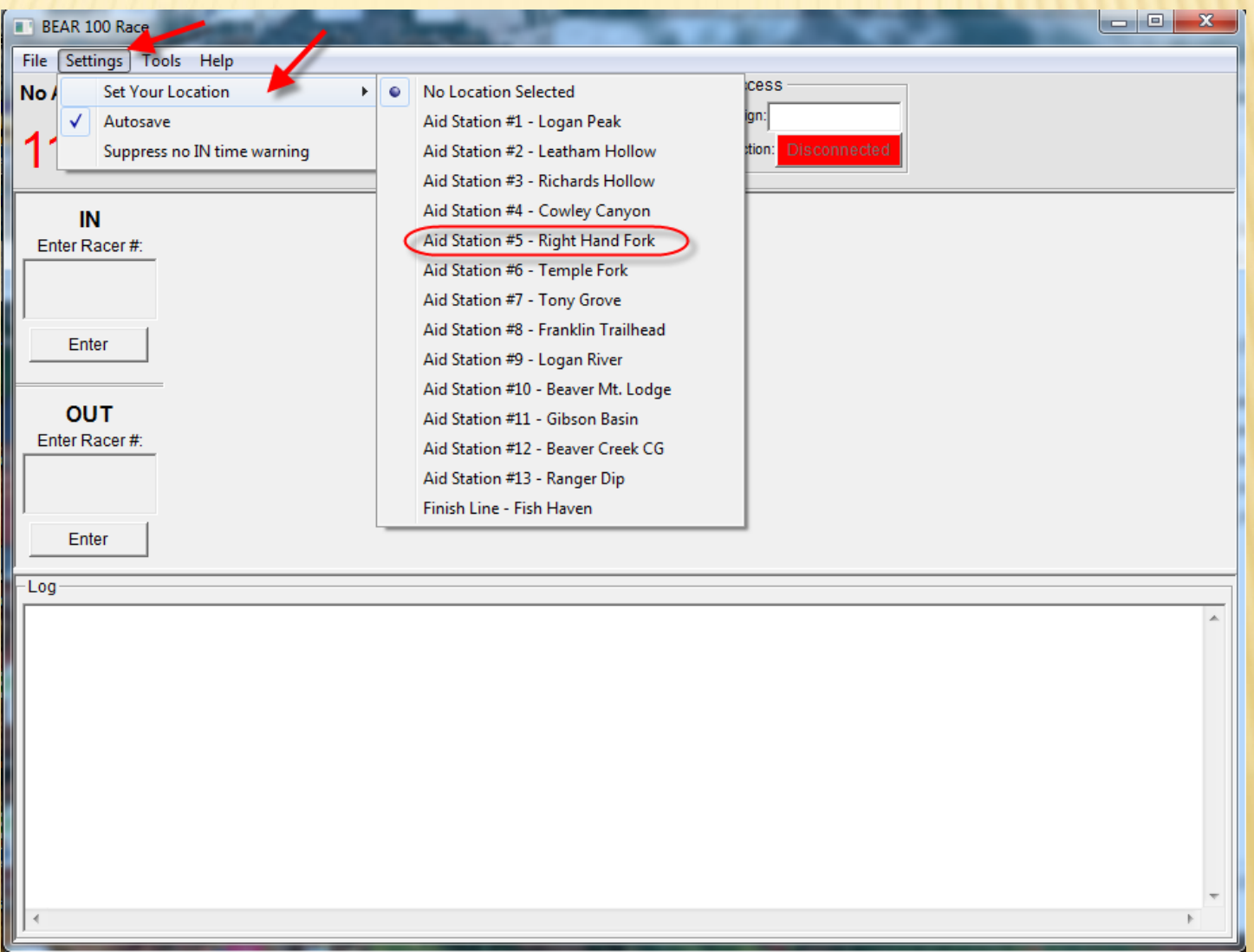

| BEAR 100 Race                         | (free)     | 1 m       |                 |                 | 10.00                                 |                |    |
|---------------------------------------|------------|-----------|-----------------|-----------------|---------------------------------------|----------------|----|
| File Settings To                      | ols Help   |           |                 |                 |                                       |                |    |
| Aid Station #5 -                      | Right Hand | Fork      | AGWPE Access    | DB.             | _Station Access                       | Future         |    |
| 11:35:                                | 29 28      | 3 Oct     | -Connection: Di | sconnected      | Connection: Disconnected              | Implementation |    |
| IN                                    | Sequence   | X Runner# | In Time         | Out Time        |                                       | Notes          | ^  |
| Enter Racer #:                        | 21         | 258       | 13:04:23 26 Sep | 13:06:45 26 Sep |                                       |                |    |
| 156                                   | 20         | 297       | 13:04:15 26 Sep | 13:04:15 26 Sep |                                       |                |    |
| 400 -                                 | 19         | 206       | 13:04:04 26 Sep | 13:26:41 26 Sep | Did not see him leave                 |                |    |
| , Estas                               | 18         | 269       | 13:03:45 26 Sep | 13:03:45 26 Sep |                                       |                |    |
| Enter                                 | 17         |           |                 | 13:05:55 26 Sep |                                       |                |    |
|                                       | 16         | Data E    | ntry "IN"       | 12:55:45 26 Sep |                                       |                |    |
| ουτ                                   | 15         |           | _               | 12:54:31 26 Sep |                                       |                |    |
| Enter Racer #:                        | 14         | 113       | 12.02.00 20 0cp | 12:55:16 26 Sep | Prev. OUT: 12:54:52 26 Sep.           |                |    |
|                                       | 13         | 2/8       | 12:52:57 26 Sep | 13:02:12 26 Sep | Prev. IN: 12:52:01 26 Sep.            |                |    |
|                                       | 12         | 120       | 12:39:55 26 Sep | 12:43:19 26 Sep |                                       |                |    |
| · · · · · · · · · · · · · · · · · · · | 10         | Data      | Entry           | 12:44:00 26 Sep |                                       |                |    |
| Enter                                 |            |           |                 | 12:40:54 26 Sep |                                       |                |    |
|                                       | 8          | 0         |                 | 12:30:17 26 Sep |                                       |                |    |
|                                       | 7          | 121       | 12:27:30 26 Sep | 12:27:30 26 Sep |                                       |                |    |
|                                       | 6          | 266       | 12:24:36 26 Sep | 15:07:51 26 Sep | Prev. OUT: 12:26:57 26 Sep.           |                |    |
|                                       | 5          | 168       | 12:20:38 26 Sep | 12:21:25 26 Sep | · · · · · · · · · · · · · · · · · · · |                |    |
|                                       | 4          | 212       | 12:20:24 26 Sep | 12:22:27 26 Sep |                                       |                |    |
|                                       | 3          | 275       | 12:20:21 26 Sep | 12:25:01 26 Sep |                                       |                |    |
|                                       | 2          | 284       | 12:10:30 26 Sep | 12:20:02 26 Sep |                                       | -              |    |
|                                       | 1          | 260       | 12:09:06 26 Sep | 12:12:13 26 Sep |                                       |                |    |
|                                       |            |           |                 |                 |                                       |                | Ψ. |
| Log                                   |            |           |                 |                 |                                       |                |    |
|                                       |            |           |                 |                 |                                       |                |    |
|                                       |            |           |                 |                 |                                       |                |    |
|                                       |            |           |                 |                 |                                       | -              | -  |
| ] <b>∢</b>                            |            |           |                 |                 |                                       | 4              |    |

- 1. Several ways to enter it to Data Base with times.
- 2. For IN with number in the IN Box hit the Enter Box below, or hit the + Key.

| id Station #5 - | Right Hand | Fork      | AGWPE Access<br>Your Callsign: | DB_             | _Station Access          |
|-----------------|------------|-----------|--------------------------------|-----------------|--------------------------|
| 11:47:          | 59 28      | Oct       | Connection:                    | isconnected     | Connection: Disconnected |
| IN              | Sequence X | K Runner# | In Time                        | Out Time        | Notes                    |
| Enter Racer #:  | 262        | 456       | 11:47:29 28 Oct                |                 |                          |
| AEC             | 261        | 82        | 17:50:40 26 Sep                | 18:03:43 26 Sep |                          |
| 430             | 260        | 15        | 17:49:32 26 300                | 18:26:55 26 Sep |                          |
|                 | 259        | 184       | 17:34:29 26 Sep                | 17.15.57 26 Sep |                          |
| Enter           | 258        | 177       | 17:34:26 26 Sep                | 17:45:55 26 Sep |                          |
| $\sim$          | 257        |           |                                | 4:50 26 Sep     |                          |
| OUT             | 256        | Or '      | ' + " Kev                      | 4:21 26 Sep     |                          |
| Enter Baser #   | 255        | 01        | · Key                          | 2:28 26 Sep     |                          |
| Enter Racer #.  | 254        | 00        | 11120110 20 00p                |                 |                          |
|                 | 253        | 198       | 17:28:04 26 Sep                | 17:52:21 26 Sep |                          |
|                 | 252        | 192       | 17:27:14 26 Sep                | 17:52:18 26 Sep |                          |
| Enter           | 251        | 126       | 17:22:32 26 Sep                | 17:28:35 26 Sep |                          |
|                 | 250        | 201       | 17:22:25 26 Sep                | DNF             |                          |
|                 | 249        | 295       | 17:14:50 26 Sep                | 17:22:39 26 Sep |                          |
|                 | 248        | 257       | 17:14:46 26 Sep                | 1723            |                          |
|                 | 247        | 147       | 17:14:44 26 Sep                | 17:32:25 26 Sep |                          |
|                 | 246        | 94        |                                | 17:10:52 26 Sep |                          |
|                 | 245        | 150       | 17:08:20 26 Sep                | 17:11:23 26 Sep |                          |
|                 | 244        | 130       | 17:08:01 26 Sep                | 1726            |                          |
|                 | 243        | 128       | 17:07:56 26 Sep                | 1726            |                          |
|                 | 242        | 127       | 17:07:53 26 Sep                | 1726            |                          |
|                 | 241        | 234       | 17:03:28 26 Sep                | 17:12:42 26 Sep |                          |
| _0g             | 241        | 234       | 17:03:28 26 Sep                | 17:12:42 26 Sep |                          |

1. For OUT with the runner number in the OUT Box hit the Enter Box Below, or hit the – Key.

| BEAR 100 Race                         |            |           |                 |                 |                          |
|---------------------------------------|------------|-----------|-----------------|-----------------|--------------------------|
| File Settings To                      | ols Help   |           |                 |                 |                          |
| Aid Station #5 -                      | Right Hand | Fork      | AGWPE Access    | DB_             | Station Access           |
|                                       |            |           | Your Callsign:  | DB_S            | tation Callsign:         |
| 11:53:4                               | 44 28      | 3 Oct     | Connection:     | isconnected     | Connection: Disconnected |
| IN                                    | Sequence   | X Runner# | In Time         | Out Time        | Notes                    |
| Enter Racer #:                        | 262        | 456       | 11:47:29 28 Oct | 11:52:11 28 Oct |                          |
|                                       | 261        | 82        | 17:50:40 26 Sep | 18:03:4 26 Sep  |                          |
|                                       | 260        | 15        | 17:49:32 26 Sep | 18:26:55 26 500 |                          |
| · · · · · · · · · · · · · · · · · · · | 259        | 184       | 17:34:29 26 Sep | 17:45:57 26 Sep |                          |
| Enter                                 | 258        | 177       | 17:34:26 26 Sep | 17:45:55 26 Sep |                          |
|                                       | 257        | 36        | 17:31:32 26 Sep | 17:34:50 26 Sep |                          |
| OUT                                   | 256        | 37        | 17:31:23 26 Sep | 17:34:21 26 Sep |                          |
| Enter Racer #                         | 255        | 162       | 17:28:58 26 Sep | 17:32:28 26 Sep |                          |
|                                       | 254        | 99        | 17:28:13 26 Sep | 17:48:52 26 Sep |                          |
| 456                                   | 253        | 198       | 17:28:04 26 Sep | 17:52:21 26 Sep |                          |
|                                       | 252        | 192       | 17:27:14 26 Sep | 17:52:18 26 Sep |                          |
| Enter                                 | 251        | 126       | 17:22:32 26 Sep | 17:28:35 26 Sep |                          |
|                                       | 250        | 004       | 17:22:25 26 Sep | DNF             |                          |
|                                       | 249        | 0.1       |                 | :39 26 Sep      |                          |
|                                       | 248        | Or        | - Key           |                 |                          |
|                                       | 247        |           |                 | :25 26 Sep      |                          |
|                                       | 246        | 94        |                 | 17:10:52 26 Sep |                          |
|                                       | 245        | 150       | 17:08:20 26 Sep | 17:11:23 26 Sep |                          |
|                                       | 244        | 130       | 17:08:01 26 Sep | 1726            |                          |
|                                       | 243        | 128       | 1/:07:56 26 Sep | 1/26            |                          |
|                                       | 242        | 127       | 1/:07:53 26 Sep | 1/26            |                          |
|                                       | 241        | 234       | 17:03:28 26 Sep | 17:12:42 26 Sep |                          |

# 1. For IN & OUT put the runner Number in either box and hit "/" key.

| BEAR 100 Race                        | Sec.              | diam'r.          | Sector 1                                      | -               |                                                                | X |
|--------------------------------------|-------------------|------------------|-----------------------------------------------|-----------------|----------------------------------------------------------------|---|
| File Settings To<br>Aid Station #5 - | Right Hand        | I Fork<br>3 Oct  | AGWPE Access<br>Your Callsign:<br>Connection: | DB_<br>DB_S     | Station Access<br>tation Callsign:<br>Connection: Disconnected |   |
| IN                                   | Sequence          | X Runner#        | In Time                                       | Out Time        | Notes                                                          | _ |
| Enter Racer #:                       | 262               | 456              | 11:47:29 28 Oct                               | 11:52:11 28 Oct |                                                                |   |
|                                      | 261               | 82               | 17:50:40 26 Sep                               | 18:03:43 26 Sep |                                                                |   |
|                                      | 260               | 15               | 17:49:32 26 Sep                               | 18:26:55 26 Sep |                                                                |   |
|                                      | 259               | 184              | 17:34:29 26 Sep                               | 17:45:57 26 Sep |                                                                |   |
| Enter                                | 258               | 177              | 17:34:26 26 Sep                               | 17:45:55 26 Sep |                                                                |   |
|                                      | 257               | 36               | 17:31:32 26 Sep                               | 17:34:50 26 Sep |                                                                |   |
| 456                                  | 254<br>253<br>252 | 99<br>198<br>192 | Then Hit                                      | " / " Key       |                                                                |   |
| Entor                                | 251               | 126              | 17:22:32 26 Sep                               | 17:28:35 26 Sep |                                                                |   |
| Enter                                | 250               | 201              | 17:22:25 26 Sep                               | DNF             |                                                                |   |
|                                      | 249               | 295              | 17:14:50 26 Sep                               | 17:22:39 26 Sep |                                                                |   |
|                                      | 248               | 257              | 17:14:46 26 Sep                               | 1723            |                                                                |   |
|                                      | 247               | 147              | 17:14:44 26 Sep                               | 17:32:25 26 Sep |                                                                |   |
|                                      | 246               | 94               |                                               | 17:10:52 26 Sep |                                                                |   |
|                                      | 245               | 150              | 17:08:20 26 Sep                               | 17:11:23 26 Sep |                                                                |   |
|                                      | 244               | 130              | 17:08:01 26 Sep                               | 1726            |                                                                |   |
|                                      | 243               | 128              | 17:07:56 26 Sep                               | 1726            |                                                                |   |
|                                      | 242               | 127              | 17:07:53 26 Sep                               | 1726            |                                                                |   |
|                                      |                   |                  |                                               |                 |                                                                |   |

## **KEYBOARD SHORTCUTS**

- Numeric key " + " adds the IN Time for the runner.
- Numeric key " " adds the OUT Time for the runner.
- Numeric key " / " adds the same time to the IN & OUT Time for the runner.

Attaching a number pad either USB or wireless will greatly enhance data entry!

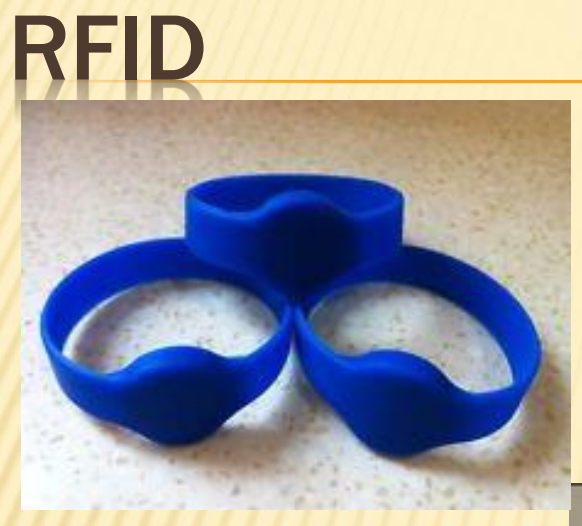

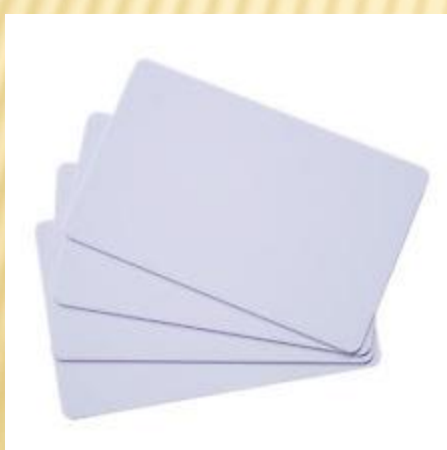

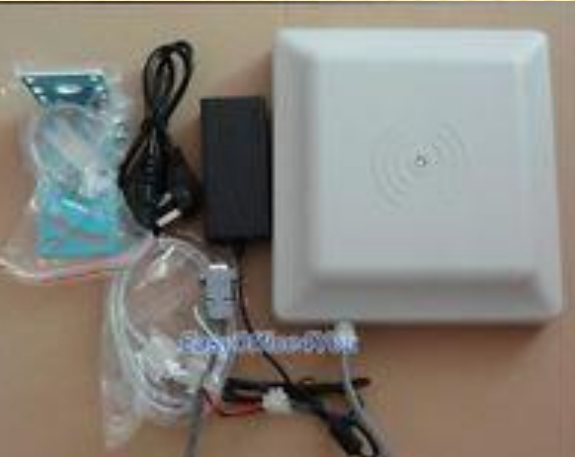

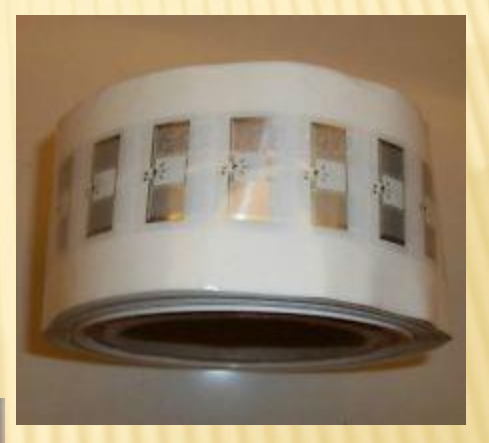

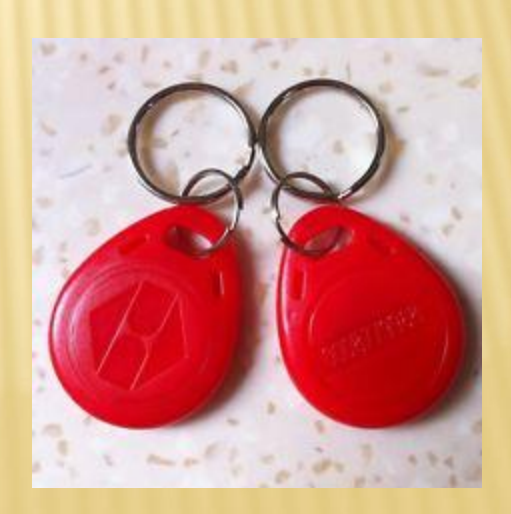

## **GETTING DATA FILE TO SEND**

- 1. Periodically send a file to keep the Master Database fairly up-to-date
- Open the Data file It is in the folder that the exe. On my computer C:/Bear100app-V5/Backup.csv
- 3. Open it with Excel
- 4. Do a Save As with name you will remember and tells you what data is there. Like the Sequence Number so you know were you are.

### **GETTING DATA FILE TO SEND**

The ######### is because the cell is too small, Select Colum D&E put cursor next to the right edge of the cell on the top of Colum a double arrow will appear, Then drag it a little and the numbers will appear.

| X        | <u>ار ما</u> | (મ ∽∥⇒      |           |            |          |            |          |        |             |             |          |        |        | ti                | mes.c | sv Micros       | oft Ex | cel    |   |             |   |       |      |     |         |          |       |           | _            |           |
|----------|--------------|-------------|-----------|------------|----------|------------|----------|--------|-------------|-------------|----------|--------|--------|-------------------|-------|-----------------|--------|--------|---|-------------|---|-------|------|-----|---------|----------|-------|-----------|--------------|-----------|
| File     | Ho           | ome Inse    | rt Pa     | ge Layout  | Form     | ulas Da    | ata R    | leview | View        |             |          |        |        |                   |       |                 |        |        |   |             |   |       |      |     |         |          |       |           |              | ~ ? - ₽ × |
| <b>A</b> | 🔏 Cut        |             | Calibri   |            | 44       |            | = .      | _      | <b>20</b> . |             |          | Concer |        |                   |       |                 |        |        |   | ]           |   | Const |      |     |         | × 🖿      | Σ     | AutoSum + | A = 49       |           |
|          | 🗈 Cop        | oy -        | calibri   |            | * 11     | • A A      |          | = =    | ₹/~ ×       | ' wrap lext |          | Genera | 31     |                   |       | <b>S</b>        | INC    | mai    |   | ваа         |   | Good  |      | - Ē | - ±     |          | -     | Fill *    | Zr           |           |
| Paste    | I For        | mat Painter | BI        | <u>u</u> . | III • 🛛  | <u>- A</u> |          | ≣ ≡    |             | 🔤 Merge & ( | Center 👻 | \$ -   | % ,    | 00. 0.<br>00. ♦0. | Con   | ditional Format | as Ne  | eutral |   | Calculation | 1 | Check | Cell |     | ert Del | ete Forr | nat 🛛 | 2 Clear * | ort & Find & |           |
|          | Clipboard    | d G         |           | For        | ıt       | G.         |          |        | Alignme     | ent         | G.       |        | Number | E                 | 1011  | latting rable   |        |        | S | Styles      |   |       |      |     | Ce      | lls      |       | Editi     | ng           |           |
|          | G2           |             |           | fx         |          |            |          |        | -           |             |          |        |        |                   |       |                 |        |        |   |             |   |       |      |     |         |          |       |           | -            | v         |
|          | А            | В           |           | C          | D        | F          |          | F      | G           | н           |          | 1      | 1      |                   | к     |                 | М      |        | N | 0           | Р |       | 0    | R   | S       |          | т     | U         | V            | w         |
| 1 B      | EAR 10       | O Aid Stat  | ior All t | imes are   | based of | off of the | e syster | m they | were re     | corded on.  |          |        |        |                   |       | -               |        |        |   |             |   |       | ~    |     |         |          |       |           |              |           |
| 2 X      |              | Sequen      | ce Run    | ner# II    | n Time   | Out Tir    | me No    | otes   |             |             |          |        |        |                   |       |                 |        |        |   |             |   |       |      |     |         |          |       |           |              |           |
| 3        |              |             | 1         | 838 #      |          | # ######   | ###      |        |             |             |          |        |        |                   |       |                 |        |        |   |             |   |       |      |     |         |          |       |           |              |           |
| 4        |              |             | 2         | 724 #      | """"""   | # ######   | ###      |        |             |             |          |        |        |                   |       |                 |        |        |   |             |   |       |      |     |         |          |       |           |              | =         |
| 5        |              |             | 3         | 712 #      |          | # ######   | ###      |        |             |             |          |        |        |                   |       |                 |        |        |   |             |   |       |      |     |         |          |       |           |              |           |
| 6        |              |             | 4         | 600 #      |          | # ######   | ###      |        |             |             |          |        |        |                   |       |                 |        |        |   |             |   |       |      |     |         |          |       |           |              |           |
| 7        |              |             | 5         | 599 #      |          | # ######   | ###      |        |             |             |          |        |        |                   |       |                 |        |        |   |             |   |       |      |     |         |          |       |           |              |           |
| 8        |              |             | 6         | 821 #      | ######   | # #####    | ###      |        |             |             |          |        |        |                   |       |                 |        |        |   |             |   |       |      |     |         |          |       |           |              |           |
| 9        |              |             | 7         | 662 #      | ######   | # #####    | ###      |        |             |             |          |        |        |                   |       |                 |        |        |   |             |   |       |      |     |         |          |       |           |              |           |
| 10       |              |             | 8         | 705 #      | ######   | # ######   | ###      |        |             |             |          |        |        |                   |       |                 |        |        |   |             |   |       |      |     |         |          |       |           |              |           |
| 11       |              |             | 9         | 677 #      | #######  | # ######   | ###      |        |             |             |          |        |        |                   |       |                 |        |        |   |             |   |       |      |     |         |          |       |           |              |           |
| 12       |              |             | 10        | 825 #      | #######  | # ######   | ###      |        |             |             |          |        |        |                   |       |                 |        |        |   |             |   |       |      |     |         |          |       |           |              |           |
| 13       |              |             | 11        | 688 #      | ######   | # ######   | ###      |        |             |             |          |        |        |                   |       |                 |        |        |   |             |   |       |      |     |         |          |       |           |              |           |
| 14       |              |             | 12        | 680 #      | ######   | # ######   | ###      |        |             |             |          |        |        |                   |       |                 |        |        |   |             |   |       |      |     |         |          |       |           |              |           |
| 15       |              |             | 13        | 759 #      | ######   | # #####    | ###      |        |             |             |          |        |        |                   |       |                 |        |        |   |             |   |       |      |     |         |          |       |           |              |           |
| 16       |              |             | 14        | 750 #      | ######   | # #####    | ###      |        |             |             |          |        |        |                   |       |                 |        |        |   |             |   |       |      |     |         |          |       |           |              |           |
| 17       |              |             | 15        | 835 #      | ######   | # #####    | ###      |        |             |             |          |        |        |                   |       |                 |        |        |   |             |   |       |      |     |         |          |       |           |              |           |
| 18       |              |             | 16        | 747 #      | #######  | # #####    | ###      |        |             |             |          |        |        |                   |       |                 |        |        |   |             |   |       |      |     |         |          |       |           |              |           |
| 19       |              |             | 17        | 608 #      | """""    | # #####    | ###      |        |             |             |          |        |        |                   |       |                 |        |        |   |             |   |       |      |     |         |          |       |           |              |           |
| 20       |              |             | 18        | 590 #      | ######   | # ######   | ###      |        |             |             |          |        |        |                   |       |                 |        |        |   |             |   |       |      |     |         |          |       |           |              |           |
| 21       |              |             | 19        | 834 #      | #######  | # ######   | ###      |        |             |             |          |        |        |                   |       |                 |        |        |   |             |   |       |      |     |         |          |       |           |              |           |
| 22       |              |             | 20        | 812 #      | ######   | # ######   | ###      |        |             |             |          |        |        |                   |       |                 |        |        |   |             |   |       |      |     |         |          |       |           |              |           |
| 23       |              |             | 21        | 672 #      | """""    | # #####    | ###      |        |             |             |          |        |        |                   |       |                 |        |        |   |             |   |       |      |     |         |          |       |           |              |           |
| 24       |              |             | 22        | 632 #      | ######   | # ######   | ###      |        |             |             |          |        |        |                   |       |                 |        |        |   |             |   |       |      |     |         |          |       |           |              |           |
| 25       |              |             | 23        | 764 #      | ######   | # ######   | ###      |        |             |             |          |        |        |                   |       |                 |        |        |   |             |   |       |      |     |         |          |       |           |              |           |
| 26       |              |             | 24        | 685 #      | #######  | # ######   | ###      |        |             |             |          |        |        |                   |       |                 |        |        |   |             |   |       |      |     |         |          |       |           |              |           |
| 27       |              |             | 25        | 629 #      | ######   | # ######   | ###      |        |             |             |          |        |        |                   |       |                 |        |        |   |             |   |       |      |     |         |          |       |           |              |           |
| 28       |              |             | 26        | 630 #      | #######  | # ######   | ###      |        |             |             |          |        |        |                   |       |                 |        |        |   |             |   |       |      |     |         |          |       |           |              |           |
| 29       |              |             | 27        | 732 #      | ######   | # ######   | ###      |        |             |             |          |        |        |                   |       |                 |        |        |   |             |   |       |      |     |         |          |       |           |              |           |
| 30       |              |             | 28        | 777 #      | ######   | # ######   | ###      |        |             |             |          |        |        |                   |       |                 |        |        |   |             |   |       |      |     |         |          |       |           |              |           |
| 31       |              |             | 29        | 710 #      | *****    | # ######   | ###      |        |             |             |          |        |        |                   |       |                 |        |        |   |             |   |       |      |     |         |          |       |           |              |           |
| 32       |              |             | 30        | 814 #      | *****    | # ######   | ###      |        |             |             |          |        |        |                   |       |                 |        |        |   |             |   |       |      |     |         |          |       |           |              |           |
| 33       |              |             | 31        | 813 #      | *****    | # ######   | ###      |        |             |             |          |        |        |                   |       |                 |        |        |   |             |   |       |      |     |         |          |       |           |              |           |
| 34       | ⊢ H ti       | mes ⁄ 🎾     | 32        | 700 #      | *****    |            | ###      |        |             |             |          |        |        |                   |       |                 |        |        | [ |             |   |       |      |     |         |          |       |           |              |           |
| Ready    |              |             | _         | _          |          |            |          |        | _           |             |          | _      |        |                   | _     |                 | _      | _      |   |             | _ |       |      |     |         |          | _     |           | 100%         |           |

#### **GETTING DATA FILE TO SEND**

- 1. Go ahead save and close the file. Save the file with "Aid Sta # and Seq #".
- 2. Then move on to RMS Express to send file.

| 🗶 🛃 🤊 -  | (~ .∥⇒        |               |                                      |               |              |                |                | ti      | mes.csv    | - Microso    | oft Excel |      |             |       |      |                            |              |          |               |          |              |     |
|----------|---------------|---------------|--------------------------------------|---------------|--------------|----------------|----------------|---------|------------|--------------|-----------|------|-------------|-------|------|----------------------------|--------------|----------|---------------|----------|--------------|-----|
| File H   | Home Inse     | rt Page Lay   | rout Formulas D                      | ata Review    | View         |                |                | _       | _          | _            | _         |      |             |       |      |                            |              |          |               |          | <b>?</b> - 6 | P × |
| 👘 🖁 a ci | ıt            | Calibri       | - 11 - A A                           | = = =         | 89/          | 📑 Wrap Text    | General        |         |            |              | Normal    |      | Bad         | Good  |      | -                          | <b>*</b>     | Σ Aut    | oSum • 👌      | A        |              |     |
| Paste    | ору т         | BZU           | •   III •   & • A ·                  |               |              | Merce & Center | - <b>S</b> - 9 | · · ·   | 2 Conditio | nal Format a | s Neutral |      | Calculation | Check | Cell | <ul> <li>Insert</li> </ul> | Delete Forma | t 💽 Fill | Sort &        | Find &   |              |     |
| 👻 🛷 Fo   | ormat Painter | 210           | · · ·                                |               |              |                |                |         | Formatti   | ng * Table * |           |      |             |       |      | Ŧ                          | • •          | Q Clear  | ar * Filter * | Select * |              |     |
| Clipboa  | rd 🗔          | 6             | Font                                 | ĸ             | Alignm       | ent            | G N            | umber I | ĸ          |              |           | Styl | es          |       |      |                            | Cells        |          | Editing       |          |              | _   |
| F4       | •             | <u> </u>      | Jx                                   | 1             |              |                | 1              |         |            | 1            |           |      |             |       |      |                            |              |          |               |          | 1            | ×   |
| A        | B             | C             | D                                    | E             |              | F G            | Н              |         | J          | K            | L         | M    | N           | 0     | Р    | Q                          | R            | S        | T             | U        | V            |     |
| 1 BEAR 1 | 00 Aid Stat   | ior All times | are based off of th                  | e system they | were re      | corded on.     |                |         |            |              |           |      |             |       |      |                            |              |          |               |          |              |     |
| 2 X      | Sequen        | e Runner#     | In Time                              | Out Time      | No           | tes            |                |         |            |              |           |      |             |       |      |                            |              |          |               |          |              |     |
| 3        |               | 1 83          | 8 9/28/2014 8:24<br>4 0/28/2014 8:25 | 9/28/2014 8   | 5:24<br>0.25 |                |                |         |            |              |           |      |             |       |      |                            |              |          |               |          |              | ≡   |
| 4        |               | 2 72          | 4 9/28/2014 8:25<br>2 0/28/2014 8:25 | 9/28/2014 8   | 5:25<br>9:25 |                |                |         |            |              |           |      |             |       |      |                            |              |          |               |          |              | _   |
| 5        |               | 3 /1          | 0 0/28/2014 8:25                     | 9/28/2014 0   | 0.25         |                |                |         |            |              |           |      |             |       |      |                            |              |          |               |          |              |     |
| 7        |               | 4 00<br>5 50  | 0 9/28/2014 8.20                     | 0/28/2014 0   | 2.20         |                |                |         |            |              |           |      |             |       |      |                            |              |          |               |          |              |     |
| 8        |               | 6 82          | 1 9/28/2014 8:20                     | 9/28/2014 8   | 8.26         |                |                |         |            |              |           |      |             |       |      |                            |              |          |               |          |              |     |
| 9        |               | 7 66          | 2 9/28/2014 8:26                     | 9/28/2014 8   | 2.26         |                |                |         |            |              |           |      |             |       |      |                            |              |          |               |          |              |     |
| 10       |               | 8 70          | 5 9/28/2014 8:26                     | 9/28/2014 8   | 3.26         |                |                |         |            |              |           |      |             |       |      |                            |              |          |               |          |              |     |
| 11       |               | 9 67          | 7 9/28/2014 8:26                     | 9/28/2014 8   | 3:26         |                |                |         |            |              |           |      |             |       |      |                            |              |          |               |          |              |     |
| 12       |               | 10 82         | 5 9/28/2014 8·26                     | 9/28/2014 8   | 3.26         |                |                |         |            |              |           |      |             |       |      |                            |              |          |               |          |              |     |
| 13       |               | 11 68         | 8 9/28/2014 8:29                     | 9/28/2014 8   | 3:29         |                |                |         |            |              |           |      |             |       |      |                            |              |          |               |          |              |     |
| 14       |               | 12 68         | 0 9/28/2014 8:29                     | 9/28/2014 8   | 3:29         |                |                |         |            |              |           |      |             |       |      |                            |              |          |               |          |              |     |
| 15       |               | 13 75         | 9 9/28/2014 8:29                     | 9/28/2014 8   | 3:29         |                |                |         |            |              |           |      |             |       |      |                            |              |          |               |          |              |     |
| 16       |               | 14 75         | 0 9/28/2014 8:29                     | 9/28/2014 8   | 3:29         |                |                |         |            |              |           |      |             |       |      |                            |              |          |               |          |              |     |
| 17       |               | 15 83         | 5 9/28/2014 8:29                     | 9/28/2014 8   | 3:29         |                |                |         |            |              |           |      |             |       |      |                            |              |          |               |          |              |     |
| 18       |               | 16 74         | 7 9/28/2014 8:29                     | 9/28/2014 8   | 3:29         |                |                |         |            |              |           |      |             |       |      |                            |              |          |               |          |              |     |
| 19       |               | 17 60         | 8 9/28/2014 8:29                     | 9/28/2014 8   | 3:29         |                |                |         |            |              |           |      |             |       |      |                            |              |          |               |          |              |     |
| 20       |               | 18 59         | 0 9/28/2014 8:29                     | 9/28/2014 8   | 3:29         |                |                |         |            |              |           |      |             |       |      |                            |              |          |               |          |              |     |
| 21       |               | 19 83         | 4 9/28/2014 8:29                     | 9/28/2014 8   | 3:29         |                |                |         |            |              |           |      |             |       |      |                            |              |          |               |          |              |     |
| 22       |               | 20 81         | 2 9/28/2014 8:29                     | 9/28/2014 8   | 3:29         |                |                |         |            |              |           |      |             |       |      |                            |              |          |               |          |              |     |
| 23       |               | 21 67         | 2 9/28/2014 8:30                     | 9/28/2014 8   | 3:30         |                |                |         |            |              |           |      |             |       |      |                            |              |          |               |          |              |     |
| 24       |               | 22 63         | 2 9/28/2014 8:30                     | 9/28/2014 8   | 3:30         |                |                |         |            |              |           |      |             |       |      |                            |              |          |               |          |              |     |
| 25       |               | 23 76         | 4 9/28/2014 8:30                     | 9/28/2014 8   | 3:30         |                |                |         |            |              |           |      |             |       |      |                            |              |          |               |          |              |     |
| 26       |               | 24 68         | 5 9/28/2014 8:30                     | 9/28/2014 8   | 3:30         |                |                |         |            |              |           |      |             |       |      |                            |              |          |               |          |              |     |
| 27       |               | 25 62         | 9 9/28/2014 8:30                     | 9/28/2014 8   | 3:30         |                |                |         |            |              |           |      |             |       |      |                            |              |          |               |          |              |     |
| 28       |               | 26 63         | 0 9/28/2014 8:30                     | 9/28/2014 8   | 3:30         |                |                |         |            |              |           |      |             |       |      |                            |              |          |               |          |              |     |
| 29       |               | 27 73         | 2 9/28/2014 8:31                     | 9/28/2014 8   | 3:31         |                |                |         |            |              |           |      |             |       |      |                            |              |          |               |          |              |     |
| 30       |               | 28 77         | 7 9/28/2014 8:31                     | 9/28/2014 8   | 3:31         |                |                |         |            |              |           |      |             |       |      |                            |              |          |               |          |              |     |
| 31       |               | 29 71         | 0 9/28/2014 8:31                     | 9/28/2014 8   | 3:31         |                |                |         |            |              |           |      |             |       |      |                            |              |          |               |          |              |     |
| 32       |               | 30 81         | 4 9/28/2014 8:32                     | 9/28/2014 8   | 3:32         |                |                |         |            |              |           |      |             |       |      |                            |              |          |               |          |              |     |
| 33       |               | 31 81         | 3 9/28/2014 8:32                     | 9/28/2014 8   | 3:32         |                |                |         |            |              |           |      |             |       |      |                            |              |          |               |          |              |     |
| 34       | times 🎢       | 32 70         | 0 9/28/2014 8.32                     | 9/28/2014 8   | 3-32         |                |                |         |            |              |           | Π.   | 1           |       |      |                            |              |          |               |          |              | •   |
| Ready    |               |               |                                      |               | _            |                |                |         |            |              |           |      | •           |       |      | _                          |              | III      | 回 円 1009      | 6 (      |              | (+) |

#### **SENDING FILE TO NET CONTROL** 1. Software Packet delivery of Data file.

#### + RMS Express. Authors Winlink Development

#### Team.

2.

| 8                                                                                                    | RMS Express 1.2.31.0 - AC7II                                                  |   |
|----------------------------------------------------------------------------------------------------|-------------------------------------------------------------------------------|---|
| AC7II - Files Message At                                                                                                    | tachments Move To: Saved Items v Delete Open Session: Telnet WL2K v Logs Help |   |
| 〕 @ @ @   ♪   ₽   ≥   ⊒   ∌                                                                                                    | <del>≫</del>   @                                                              |   |
| No active session                                                                                                    |                                                                               |   |
| System Folders                                                                                                    | Date/Time v Message ID Size Source Sender Recipient Subject                   |   |
| Inbox (0 unread)       •         Read Items (0)       Outbox (0)         Sent Items (0)       Saved Items (0)         Deleted Items (0)       •         Drafts (0)       •         Personal Folders |                                                                               |   |
|                                                                                                    |                                                                               | ^ |
|                                                                                                    |                                                                               |   |
| Global Folders                                                                                                    |                                                                               |   |
|                                                                                                    |                                                                               |   |

#### **SENDING FILE TO NET CONTROL** 1. Open up the Message Window.

| <i>a</i>                |                                         | DMC Fue                       | ross 1 2 21 0 AC711 |   |
|-------------------------|-----------------------------------------|-------------------------------|---------------------|---|
| AC711 Filer Message Att | tachments Move To: Saved Harra          | NIVIS EXP                     |                     |   |
|                         |                                         | V Delete Open Session. Telnet | WL2K V Logs Help    |   |
|                         | / / · · · · · · · · · · · · · · · · · · |                               |                     |   |
| No acuve session        | Data (Tara - Massara ID                 | Car Course Cand               | Desisioni Cohinet   |   |
| Inbox (0 unread)        | Date/Time Viessage ID                   | Size Source Sender            | Recipient Subject   |   |
| Read Items (0)          |                                         |                               |                     |   |
| Outbox (0)              |                                         |                               |                     |   |
| Saved Items (0)         |                                         |                               |                     |   |
| Deleted Items (0)       |                                         |                               |                     |   |
| Dratts (0)              |                                         |                               |                     |   |
|                         |                                         |                               |                     |   |
|                         |                                         |                               |                     |   |
|                         |                                         |                               |                     |   |
|                         |                                         |                               |                     |   |
| Contacts                |                                         |                               |                     |   |
|                         |                                         |                               |                     |   |
|                         |                                         |                               |                     |   |
|                         |                                         |                               |                     |   |
|                         |                                         |                               |                     | ~ |
|                         |                                         |                               |                     |   |
|                         |                                         |                               |                     |   |
|                         |                                         |                               |                     |   |
|                         |                                         |                               |                     |   |
|                         |                                         |                               |                     |   |
|                         |                                         |                               |                     |   |
|                         |                                         |                               |                     |   |
|                         |                                         |                               |                     |   |
|                         |                                         |                               |                     |   |
|                         |                                         |                               |                     |   |
|                         |                                         |                               |                     |   |
|                         |                                         |                               |                     |   |
|                         |                                         |                               |                     |   |
| Global Folders          |                                         |                               |                     |   |
|                         |                                         |                               |                     |   |
|                         |                                         |                               |                     |   |
|                         |                                         |                               |                     |   |
|                         |                                         |                               |                     | ~ |

# SENDING FILE TO NET CONTROL

#### + To:

someone@gmail.com

- + Subject: Aid Sta # and Seq #
- Attach: Find the File that you created and attach

+ Then Click on <u>Post to</u> <u>Out Box</u>

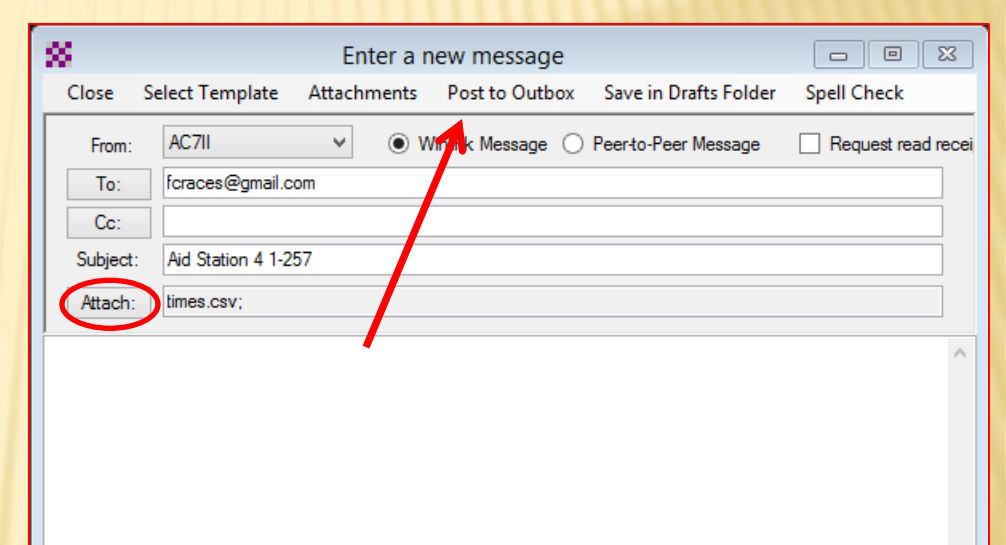

### SENDING FILE TO NET CONTROL

#### 1. Select proper transmission Telnet WL2K, Packet WL2K or WINMOR WL2K

#### 2 Open up the Open Session Window.

|                                                                                                    | MS Express 12.31.0 - AC/II                                                   |
|----------------------------------------------------------------------------------------------------|------------------------------------------------------------------------------|
| AC7II - Files Message Att                                                                                                    | tachments Move To: Saved Items 🗸 Delete Open Session Telnet WL2K 💦 Logs Help |
| 🗋 🕼 🕼 🕼 🕂 🖩 눈 🛃 🥔                                                                                                    | * @                                                                          |
| No active session                                                                                                    |                                                                              |
| System Folders                                                                                                    | Date/Time 🗸 Message ID Size Source Sender 💦 Recipient Subject                |
| Inbox (0 unread)       ^         Read Items (0)       Outbox (0)         Sent Items (0)       Sent Items (0)         Deleted Items (0)       Drafts (0)         Personal Folders |                                                                              |
|                                                                                                    |                                                                              |
| Othicity                                                                                                    |                                                                              |
| Giobal Folders                                                                                                    |                                                                              |

# SENDING FILE TO NET CONTROL

- 1. Select Digipeater
- 2. Use N7UWX-10 via N7UWX-2 this will Digipeat thru Mt Logan (N7UWX-2) then connect to The Sheriffs Office (N7UWX-10)
- 3. Then Click Start. This should send the File that you put n the Outbox.

| <b>8</b>                                                                                                    | Packet Winlink 2000 Session                              | <b>+</b> | <br>× |
|----------------------------------------------------------------------------------------------------|----------------------------------------------------------|----------|-------|
| Exit Setup Switch to Peer-t                                                                                        | o-Peer Session Channel Selection 1200 Baud Start Stop    |          |       |
| Connection type: Digipeater 🔻                                                                                      | N7UWX-10 Via N7UWX-2 ,                                   |          |       |
| Connection script                                                                                                  | <ul> <li>Edit script Add script Remove script</li> </ul> |          |       |
| Last Link Received: Script                                                                                         | ime to next Autoconnect - Disabled                       |          |       |
| *** Opening serial port COM4; 9600 bar<br>[WL2K-2.7.8.2-B2FWIHJM\$]<br>;PQ: 49147377<br>Wien CMS via N7UWX ><br>LM | ud; Kantronics This Works!                               |          | ^     |

## PACKET/RMS EXPRESS PROBLEMS

#### × Time outs

- + Probably too many trying at the same time
- + Poor signal
- Email's with no or non-descriptive Subject line
   + Subject needs to be similar to file name
- × Email's with the same file name every time
  - + File names need to show Aid station and order sent
- Email's with no text (description)

# NET CONTROL DATA ENTRY PROBLEMS

- × Data Entry Was Slow
- × File Names
- × Subject Lines
- × Others?

## SUBJECT LINE EXAMPLES

| KG7AFQ, me (2) | //WL2K Final csv from Aid #13 - 1                                               |
|----------------|---------------------------------------------------------------------------------|
|                |                                                                                 |
| KF7TDP, me (2) | //WL2K Beaver Mtn Aid 10 Email 3 - F                                            |
|                |                                                                                 |
| KG7AFL, me (3) | //WL2K Up Date - Forwarded                                                      |
|                |                                                                                 |
| Josh, me (5)   | Beaver Mtn Aid 10 -                                                             |
|                |                                                                                 |
| KG7AFM (2)     | //WL2K AS 9 packet #4 - <no body="" message=""></no>                            |
|                |                                                                                 |
| KG7LBP, me (2) | //WL2K Tony Grove 241-251 - F                                                   |
|                |                                                                                 |
| N7YTL          | //WL2K Aid Station # 5 times to line 261 - <no body:<="" message="" td=""></no> |
| N7YTL          | //WL2K Aid # 5 times to line 261 - <no body="" message=""></no>                 |

## FILE NAME EXAMPLES

| 函 AID4_1.csv         |    |
|----------------------|----|
| AID4_2.csv           |    |
| 🖳 aid4_3.csv         | p  |
| 🖳 aid4_5.csv Siz     | e  |
| aid4_6.csv           | ti |
| 街 aid4_7.csv         |    |
| 街 aid4_9.csv         |    |
| 街 aid4_10.csv        |    |
| 街 aid4_12.csv        |    |
| 街 aid4_13.csv        |    |
| 🖳 aid4_14.csv        |    |
| 🖳 aid4KevinFinal.csv |    |
|                      |    |

| Aid6times_1-7.csv       | 9/28/201 |
|-------------------------|----------|
| Aid6times_8-36.csv      | 10/2/201 |
| 🖺 Aid6times_37-69.csv   | 10/2/201 |
| 🖺 Aid6times_70-108.csv  | 10/2/201 |
| 🖺 Aid6times_109-164.csv | 9/28/201 |
| 🖺 Aid6times_165-237.csv | 10/2/201 |
| 🖳 Aid6times_238-248.csv | 10/2/201 |
| Aid6times 249-262.csv   | 9/28/201 |

| 🖳 Aid-8.1.csv                       | 9/. |
|-------------------------------------|-----|
| 🔊 Aid-8.3.csv                       | 9/. |
| 🔊 Aid-8.4.csv                       | 9/: |
| 🔊 aid10_0102.csv                    | 10  |
| 🖳 Aid10_0443.csv                    | 10  |
| 🖳 Aid10_2110.csv                    | 9/: |
| 🖳 AS# 5 line 151 to 220.csv         | 9/: |
| 🖳 AS# 5 times to line 261.csv       | 10  |
| 🖳 AS# 5 to line 250.csv             | 10  |
| 🖳 AS#5 line 11 to line 40 aid#5.csv | 10  |
| 🖳 AS#5 line 41 to 65 aid # 5.csv    | 10  |
| 🖳 AS#5 to line 10 aid#5.csv         | 10  |
| 🖳 AS#5line 66 to line 110 aid#5.csv | 10  |
|                                     |     |

times-AS#7 (1).csv
 times-AS#7.csv
 times-AS#9 (1).csv
 times-AS#9 (2).csv
 times-AS#9 (3).csv
 times-AS#9 (3).csv
 times-AS#9 (4).csv
 TIMES-AS#9 (5).csv
 TIMES-AS#9 (6).csv
 TIMES-AS#9 (6).csv
 TIMES-AS#9 (A1).csv
 TIMES-AS#9 (A2).csv
 TIMES-AS#9 (A3).csv
 TIMES-AS#9(7).csv
 times-AS#9.csv

## **BEST PRACTICES**

- × Subject : AID4\_1
- × File Name: AID4\_1
- Message Text: Any notes to pass along and Times for Aid Staion 4 #1

## WINLINK FOR THE BEAR 100

- First of all You have to have RMS Express downloaded and installed on your computer.
  - + It can be downloaded from: http://www.winlink.org/RMSExpress
- × Next the frequency to use is 145.030. That is a simplex frequency.
- There is a Node on Mt. Logan. This is a Node but you can DIGIPEAT through it. Digipeater
- x Digipeater callsign is N7UWX-2
- × It's Node Callsign is N7UWX-6
- x or an Alias of LGU2. But you will most likely not use the Node or Alias callsign unless you set up a script!

## WINLINK FOR THE BEAR 100

- Next is the email address to sent these too.
   + It is: fcraces@gmail.com (may be subject to change)
- That is the email address for Franklin County RACES. You probably need to send a test
- message to that email address so it is added to your white page.

## CREATE NEW MESSAGE

| RMS RMS                                           | Express 1 | .2.31.0 - N | I7UWX    |                      | _ 🗆 🛛                                 |
|---------------------------------------------------|-----------|-------------|----------|----------------------|---------------------------------------|
| N7UWX - Files Message Attachments Move To         | Saved It  | ems         | ✓ Delete | Open Session: Packet | WL2K 🗸 Logs Help                      |
|                                                   |           |             |          |                      |                                       |
| No active s                                       |           |             |          |                      |                                       |
| Syst Create Date/Time   Message ID                | Size      | Source      | Sender   | Recipient            | Subject                               |
| Inbox (0 New Message 2014/08/04 14:08 243VR7204WM | VI 422    | WEBMAIL     | ADMIN    | W5BI .               | Please post about your gateway        |
| Read Iten 2014/08/01 18:56 Z3SYCN540D2            | ZB 3595   | WEBMAIL     | ADMIN    | WEBMASTER .          | The new Winlink website is live at ww |
| Sent Items (0)                                    | 5 161     | AD7HL       | AD7HL    | N7UWX                | testing peer to peer                  |
| Saved Items (0)                                   |           |             |          |                      |                                       |
| Deleted Items (0)                                 |           |             |          |                      |                                       |
| Personal Folders                                  |           |             |          |                      |                                       |
|                                                   |           |             |          |                      |                                       |
|                                                   |           |             |          |                      |                                       |
|                                                   |           |             |          |                      |                                       |
|                                                   |           |             |          |                      |                                       |
| Contacts                                          |           |             |          |                      |                                       |
|                                                   |           |             |          |                      |                                       |
| Date: 2014/07/31 17:33                            |           |             |          |                      | ^                                     |
|                                                   |           |             |          |                      |                                       |

#### **COMPOSING THE EMAIL WITH AN ATTACHMENT**

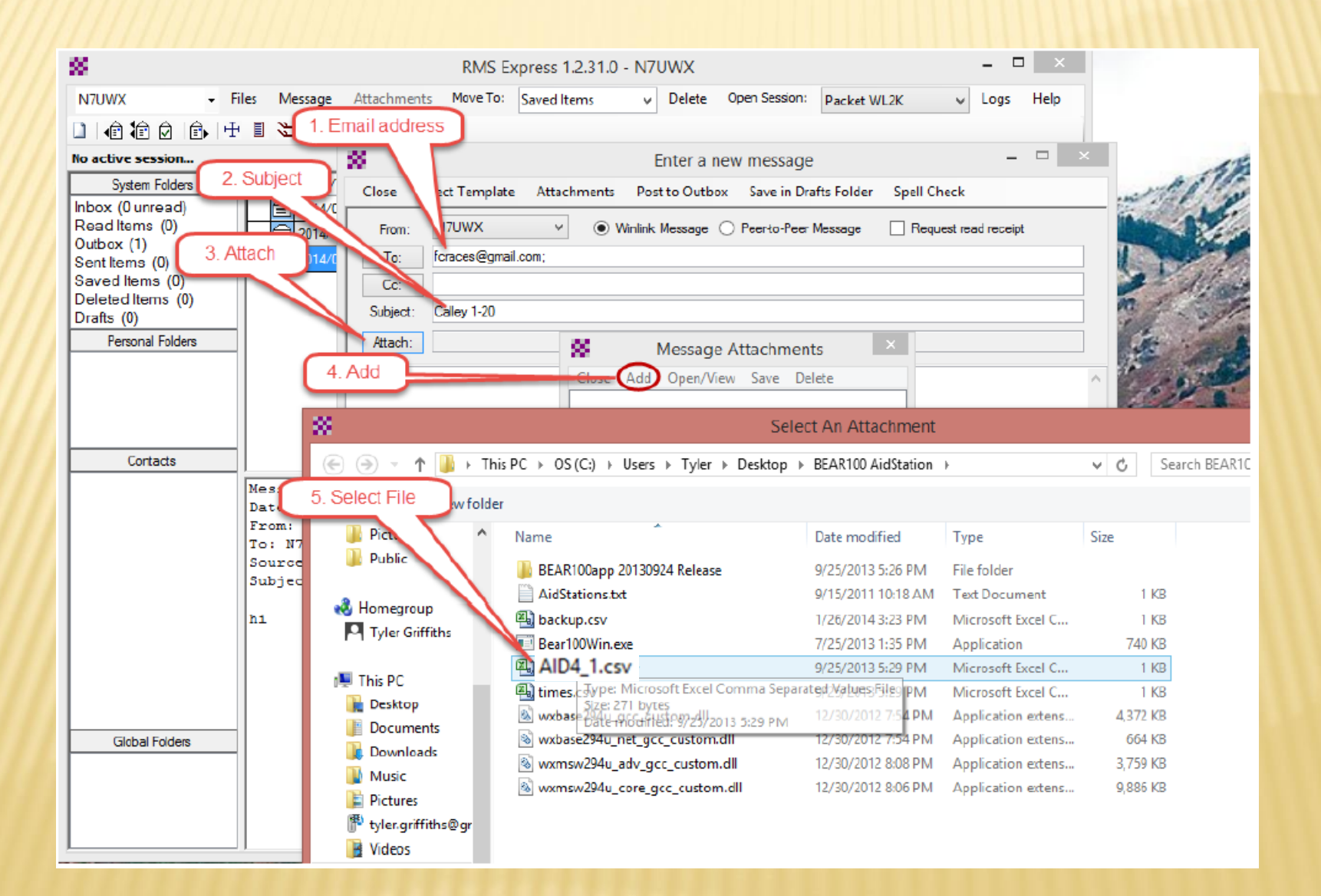

The file to be sent should be the times<aidstationidentifier\_file sequence>.csv file. The backup.csv is a automatic file for saving the data every 5 minutes, so it is not the current file. The backup file might be OK for a majority of the aid stations.

In the BEAR100 program menu tabs File > Save, the default Save file name is times.csv. The aid station collecting the runner data should save the data using the menu tab File > Save, but add their aid station # to the file name before the first save (example File > Save file name:AID4\_1.csv).

Once this named file has been saved, the same named file is used when the File > Save is again used. This method helps identifies the file name to the aid station location when it is sent in to net control. So when an aid station is ready to send the next batch of runner data, they do a File>Save to the named file (example: AID4\_1.csv).

To keep track of the files to be sent, they can do a copy file AID4\_1.csv and paste to the same folder location,which give them a file copy, AID4\_1 – Copy (2), with a time stamp of the AID4.csv file they just saved. When they do the next copy paste, it gives them a increment of the copy (i.e Copy (3), Copy (4), etc) on each additional copy.

#### COMPOSE THE MESSAGE AND "POST TO OUTBOX"

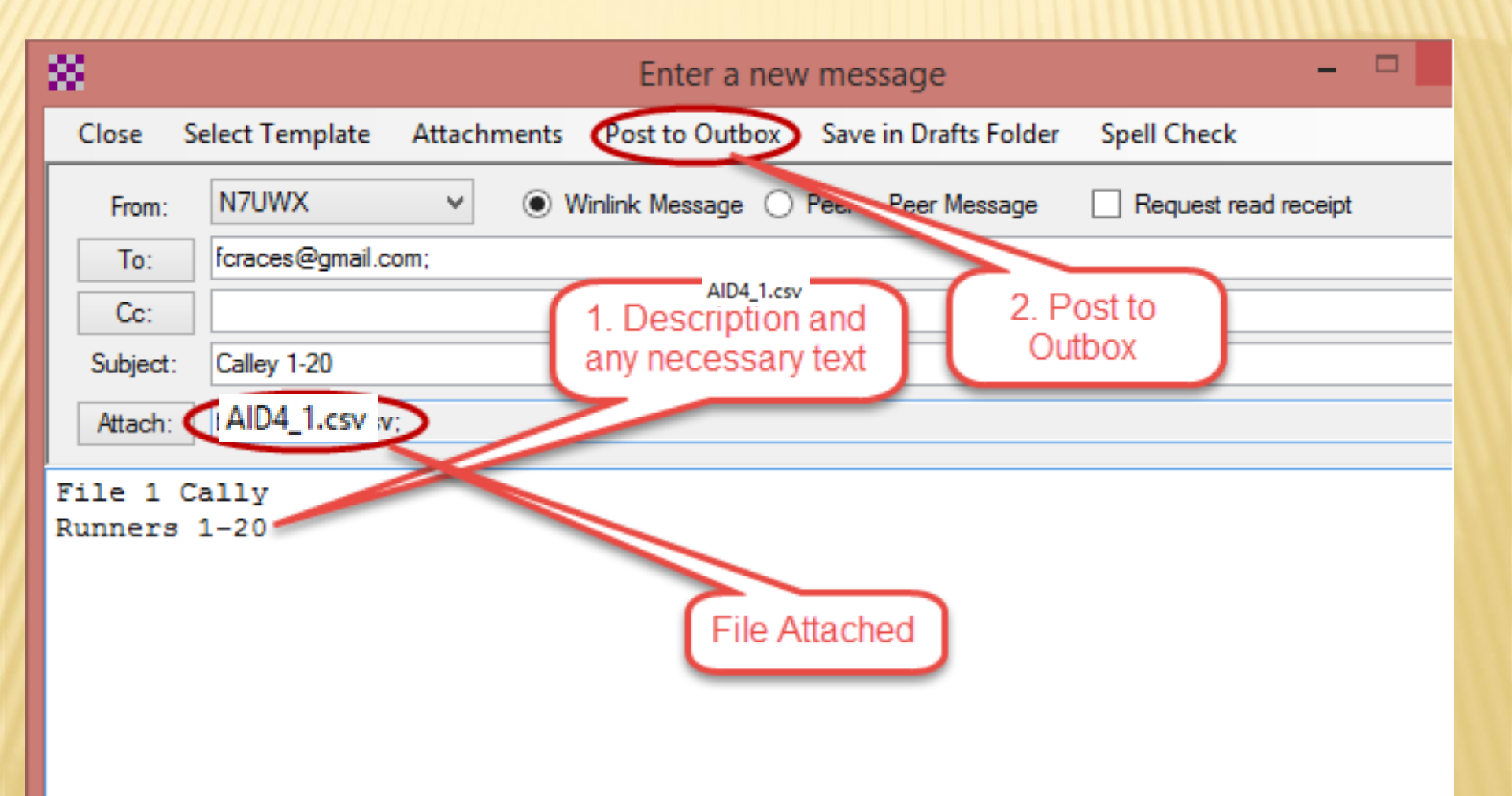

#### SELECT "PACKET WL2K" AND OPEN SESSION

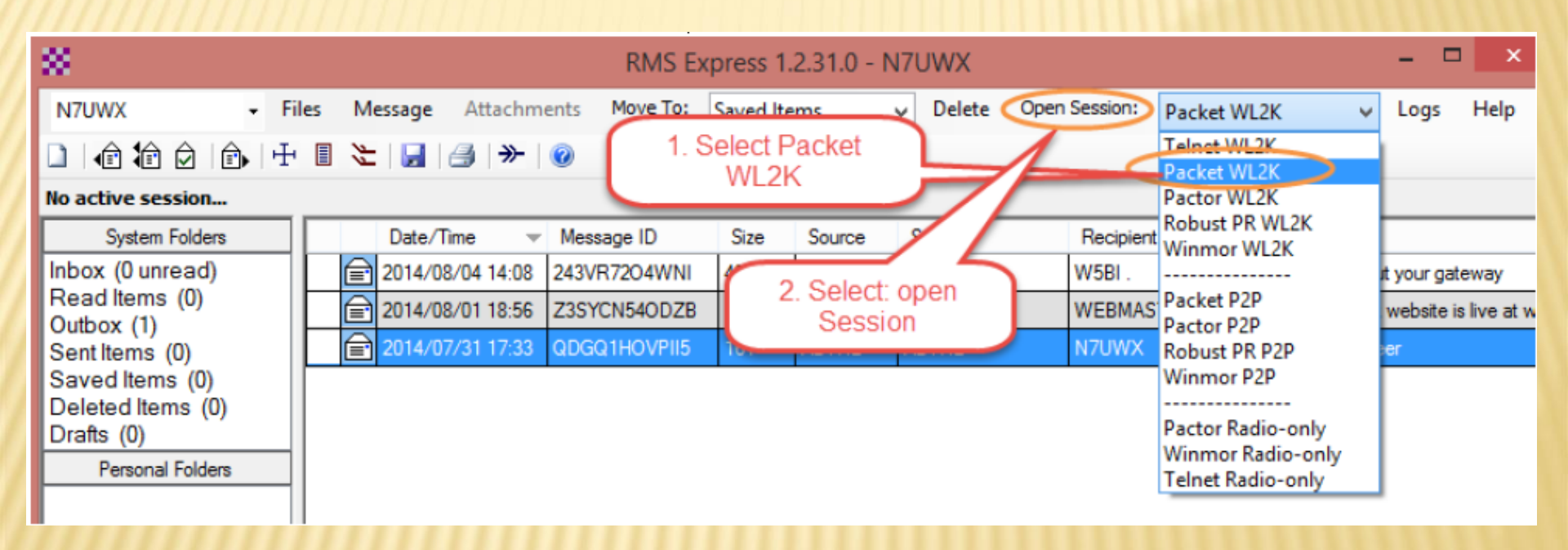

#### MAKE SURE YOU HAVE SELECTED THE CORRECT TNC IN THE SETUP!

| 88                          | Pac                                                                                                    | ket WL2K,                                                                    | /P2P : | Setup  |                             | ×       |
|-----------------------------|----------------------------------------------------------------------------------------------------|------------------------------------------------------------------------------|--------|--------|-----------------------------|---------|
| TNC Connection              |                                                                                                    |                                                                              |        |        |                             |         |
| Packet TNC Type:            | Kenwood TS-200                                                                                                    | 0                                                                            |        | ¥      |                             |         |
| THE D                       | AEA/Timewave<br>Kantronics<br>Kenwood TH-D7/<br>Kenwood TH-D7/<br>Kenwood TM-D70<br>Kenwood TM-D70<br>Kenwood TM-D71<br>Kenwood TM-D71          | D72 A-Band<br>D72 B-Band<br>00 A-Band<br>00 B-Band<br>10 A-Band<br>10 B-Band |        |        | AutoConnect Tir<br>Disabled | me<br>V |
| INC Parameters              | Kenwood TS-200                                                                                                    | 0                                                                            |        |        |                             |         |
| TX De<br>Maximu             | KISS<br>Open Tracker USE<br>PTC-II/PTC-Ilpro I<br>PTC-II/PTC-Ilpro I<br>PTC-Ile/PTC-Ilex/<br>SCS Tracker<br>TAPR TNC2<br>TinyTracker 4<br>TNC-X | 3<br>Port 1<br>Port 2<br>/PTC-Ilusb/P                                        | TC-7x0 | 0      | Baud<br>V<br>V<br>V         |         |
|                             | Persistance:                                                                                                    | 160                                                                          | ~      | 224    | ~                           |         |
|                             | Slot time:                                                                                                    | 30                                                                           | ~      | 20     | ¥                           |         |
|                             | Maximum Retries:                                                                                                    | 5                                                                            | ~      | 5      | ~                           |         |
| Disable Xmt<br>Level Adjust | Transmit Level:                                                                                                    | 300                                                                          |        | 300    | ×                           |         |
|                             | Updat                                                                                                    | e                                                                            |        | Cancel |                             |         |

#### SELECT "DIGIPEATER", N7UWX10 VIA N7UWX2 AND SELECT START

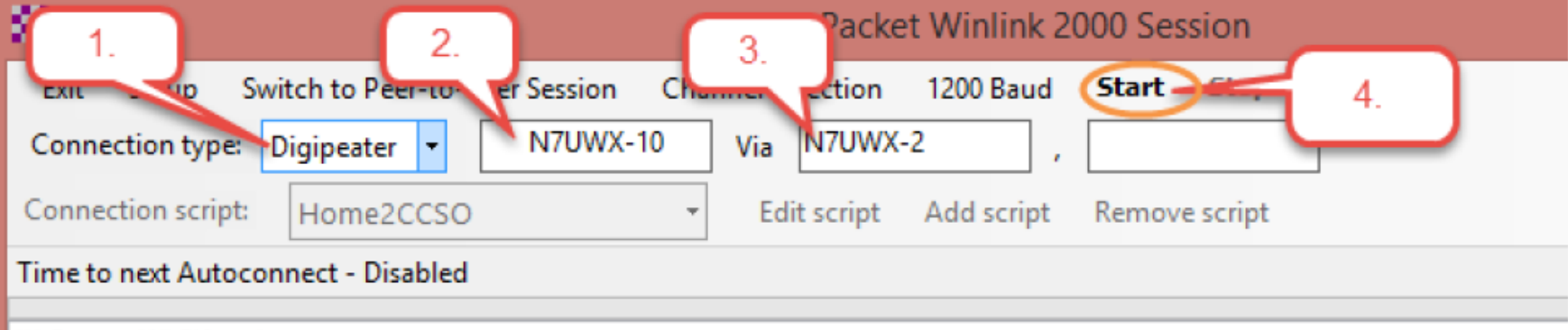

- \*\*\* Starting WL2K packet session...
- \*\*\* Initializing Kenwood TS-2000; port COM4; 9600 baud
- \*\*\* Initialization complete
- \*\*\* Ready

### **MESSAGE SENT CONFIRMATION**

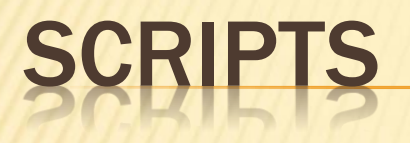

If you want to do it the hard way, these instructions will help you create and run a script. But The

digipeater option is much easier!

https://docs.google.com/file/d/0B5zbPveIrfBwQ kpLMVpJZU5ZRXM/edit?usp=sharing

#### USING THE KENWOOD TH-D710 FOR PACKET WINLINK

× Demo

#### **Packet Node Locations**

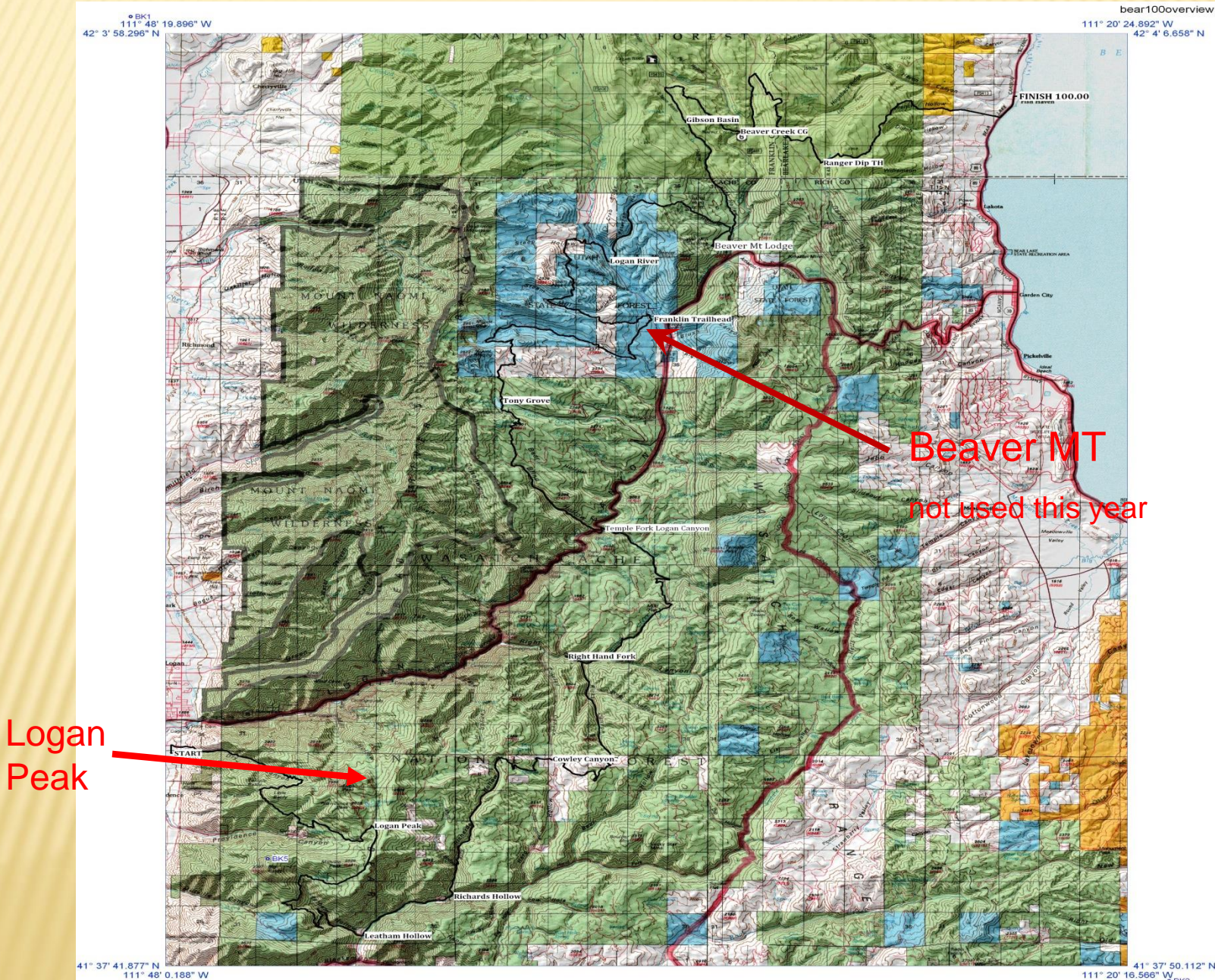

. 0 ~ 0.840 2 .

41° 37' 50.112" N 111° 20' 16.566" W BK2

#### VIEW OF THE COURSE LOOKING FROM THE NORTH EAST

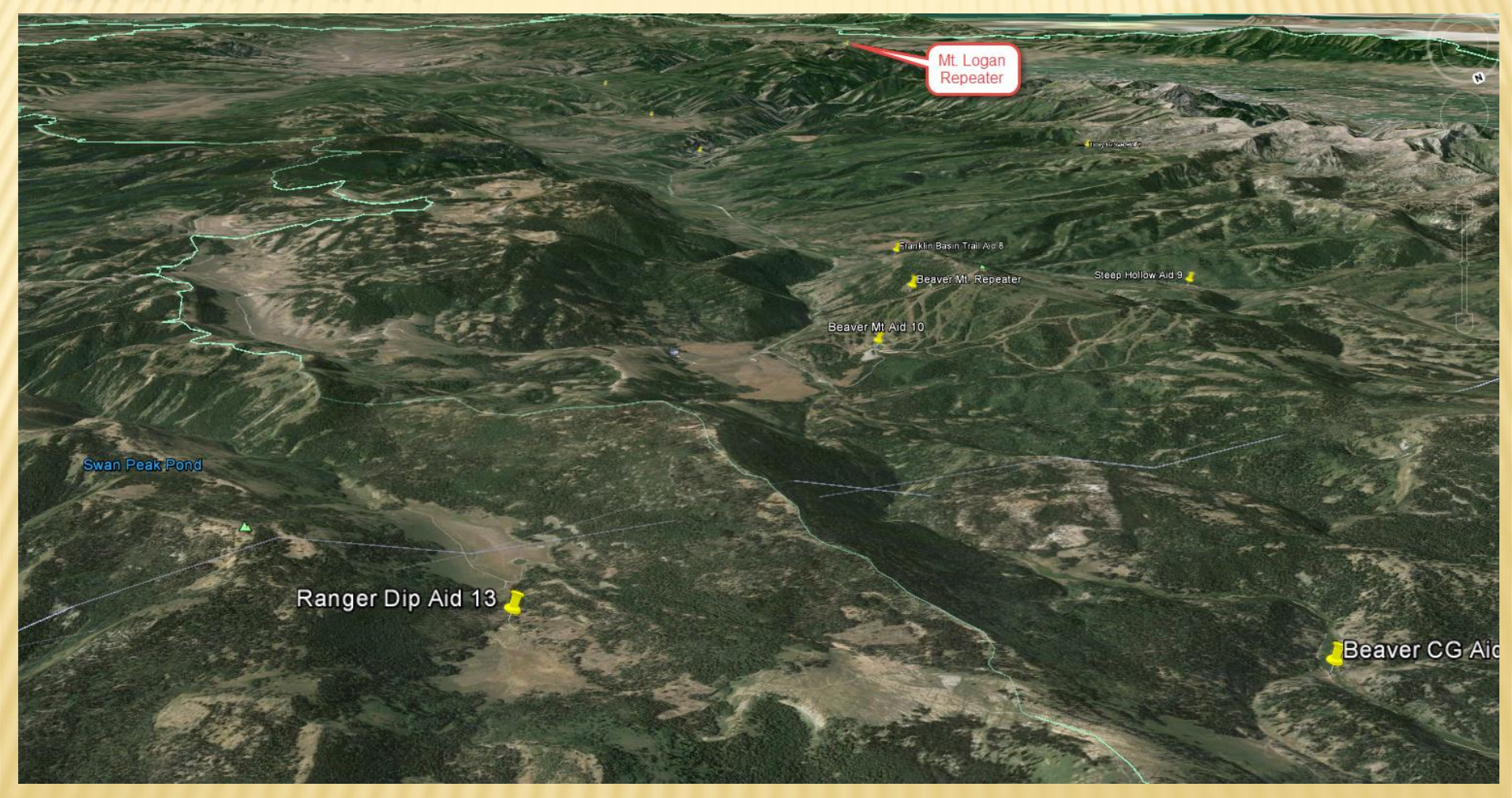
## FIRST 6 AID STATIONS

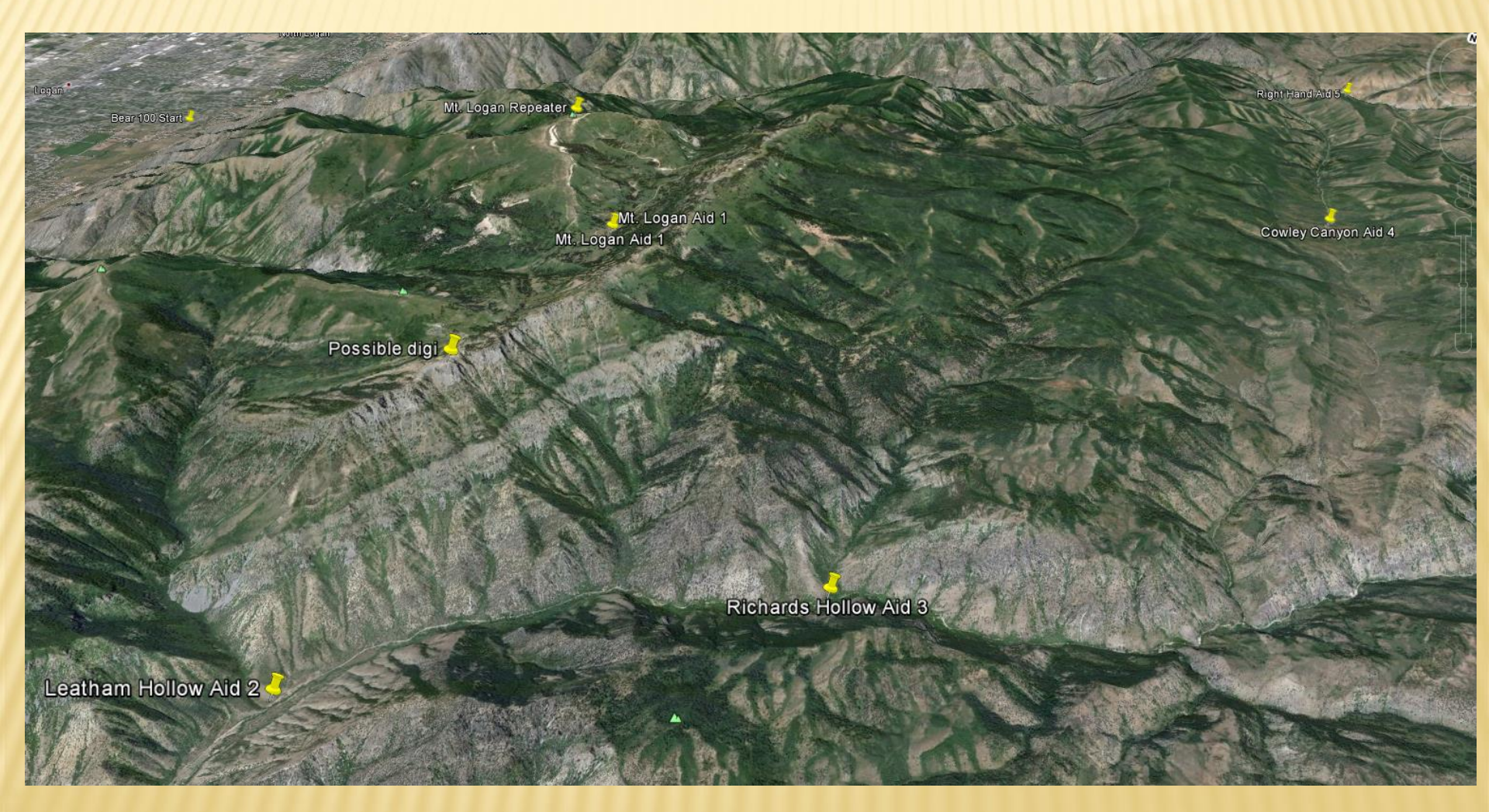

## MIDDLE OF THE COURSE

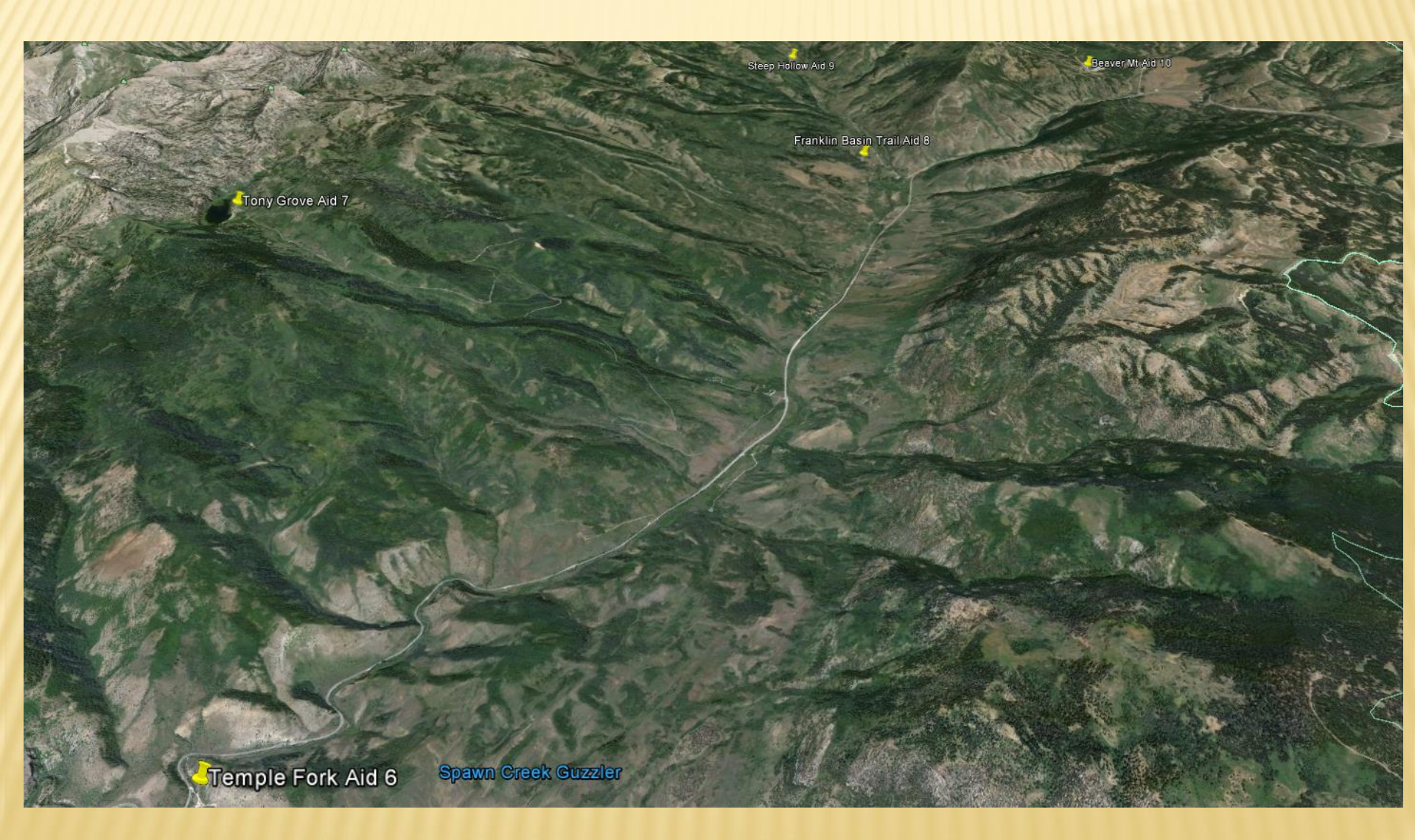

### NORTH END OF THE COURSE

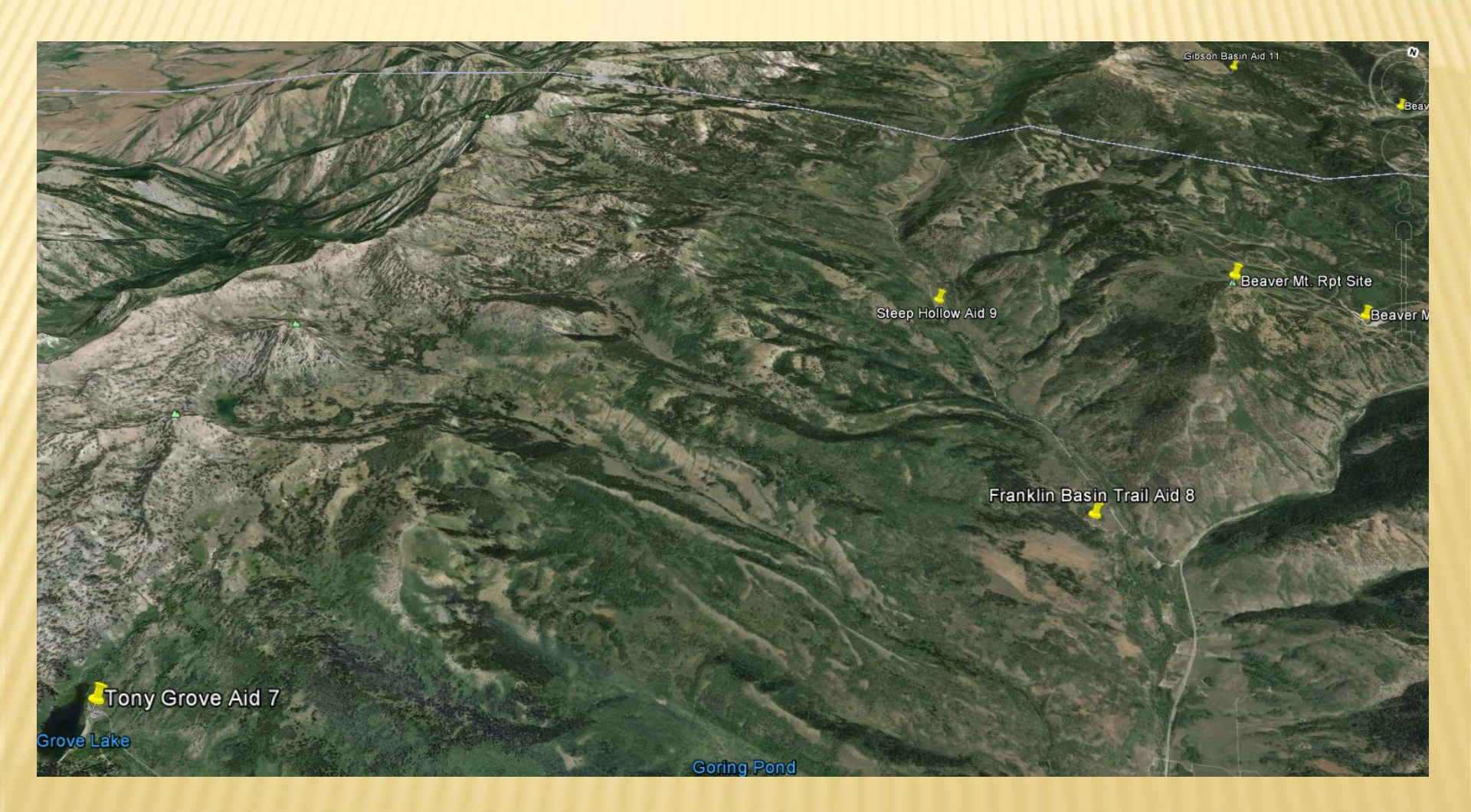

#### MORE NORTH END OF COURSE

Steep Hollow Aid 9

Beaver Mt. Rpt Site

Beaver Mt Aid 10

Gibson Basin Aid 1

Franklin Basin Trail Aid 8

Ranger Dip Aid 13

Beaver CG Aid 12

#### LAST FEW AID STATIONS AND FINISH

Gibson Basin Aid 11

Beaver CG Aid 12

Ranger Dip Aid 13

Bear 100 Finish 7 Fish Haven

St Charles

Beaver Mt. Rpt Site Beaver Mt Aid 10

#### POSSIBLE PORTABLE DIGI SITE FOR LEATHAM HOLLOW (AS2) AND RICHARDS HOLLOW (AS3)

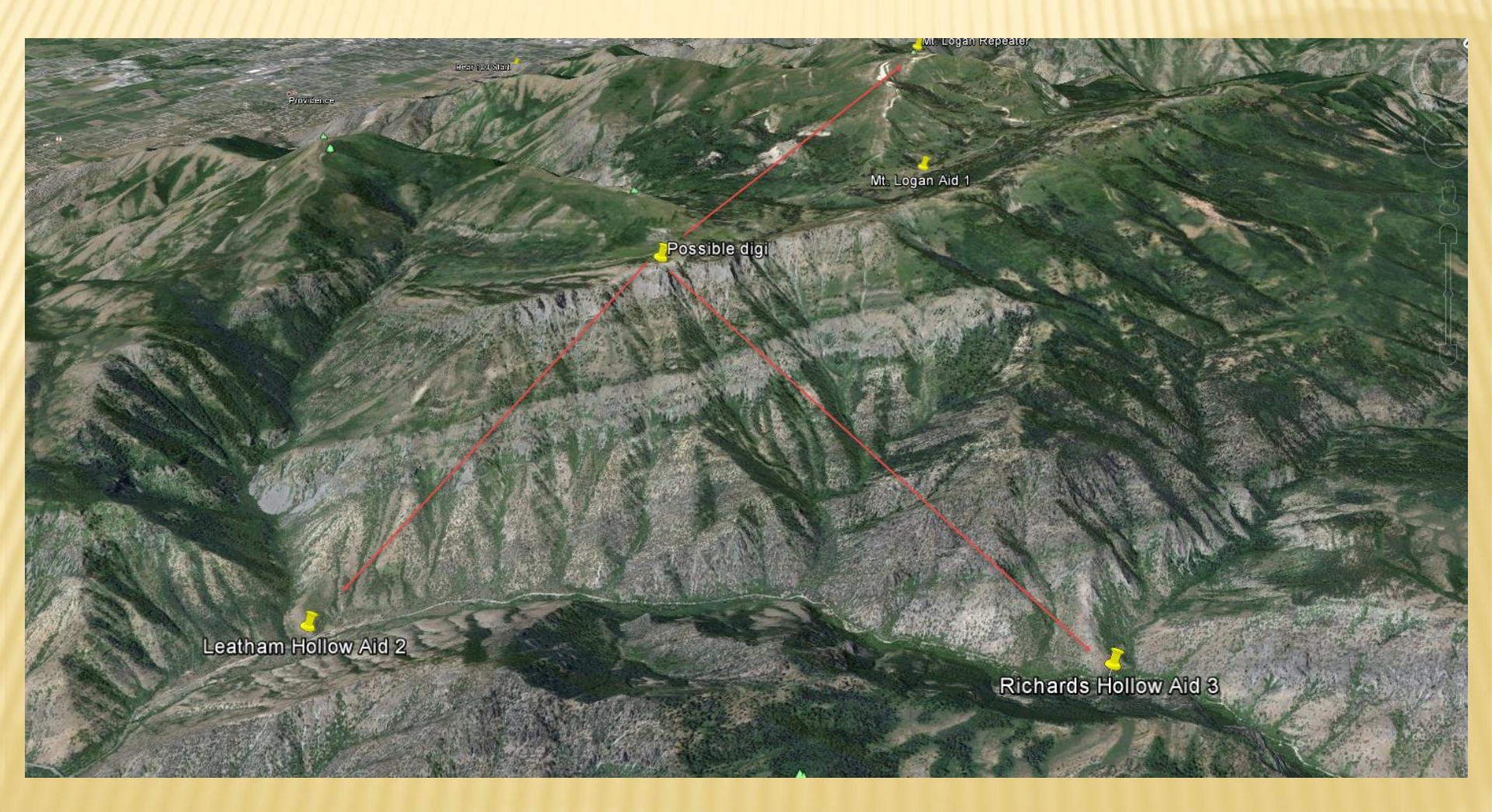

#### BEAVER MT. DIGI NEEDS TO BE INCORPORATED FOR THE NORTH END OF THE COURSE

ser Beam Aid 11

Beaver Mt Aid 10

Beaver Mt. Rpt Site

# FUTURE SUBJECTS

- × P2P Connections
- × Digipeaters
- Path/Frequency Prediction software
- × Winmor
- × HF

## WINLINK TRAINING VIDEOS

This link will take you to a series of very good Winlink Training videos covering RMS Express. Start with the "Cables and Connections" then "Settings and Software". Continue on with "Part 1 thru 5"

https://www.youtube.com/results?search\_query =k4ref+winlink

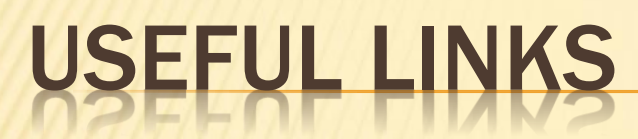

Winlink website

http://www.winlink.org/

Excellent tutorial on getting started with Winlink

http://www.winlink.org/webfm\_send/184

Youtube videos http://www.winlink.org/K4REF\_Videos

RMS Express download site (ftp)

ftp://autoupdate.winlink.org/User%20Programs/

Address to Grid Square converter

http://www.levinecentral.com/ham/grid\_square.php

QST May 2012 article on RMS Express for HF (p.40)

http://www.nxtbook.com/nxtbooks/arrl/qst\_201205/index.php#/42

Cable selection guide

http://www.hamradioexpress.com/pdfzips/RASCAL\_TNCable-to-transceiver-LINKs.pdf

QST July 2012 article on managing USB virtual COM ports (p.60)

http://www.nxtbook.com/nxtbooks/arrl/qst\_201207/index.php#/68

× Comments?× Questions?